## **ANNEXES – FRAIS DE DEPLACEMENT**

## Sommaire

| Annexe 1 : Lexique                                                                                                    | 3          |
|----------------------------------------------------------------------------------------------------|------------|
| Annexe 2 : Schéma d'organisation des différents acteurs                                                                                        | 5          |
| Fiche pratique à l'attention des personnels SP/TZR 2nd degré – personnels médico-socia                                                         | ux5        |
| Fiche pratique à l'attention des personnels service partagé du 1 <sup>er</sup> degré                                                           | 6          |
| Fiche pratique à l'attention des personnels itinérants 1er degré                                                                               | 7          |
| (Chargé de mission, conseiller pédagogique, inspecteur de l'éducation nationale)                                                               | 7          |
| Fiche pratique à l'attention des personnels itinérants du 2nd degré (Chargé de mission, conseiller technique, inspecteur pédagogique régional) | 8          |
| Fiche pratique à l'attention des personnels itinérants exerçant en CIO                                                                         | 9          |
| Fiche pratique pour un déplacement ponctuel –avance de frais par l'agent                                                                       | 10         |
| Fiche pratique pour un déplacement ponctuel- réservation de billet de train, d'hôtel et/c<br>d'avion par l'administration via chorus DT        | ou<br>11   |
| Annexe 3 : Liste des correspondants Chorus DT – bureau des frais de déplacement                                                                | 12         |
| Annexe 4 : Dossier d'instruction                                                                                                    | 13         |
| Annexe 4 A : Attestation sur l'honneur – assurance couvrant les déplacements professionnels                                                    | 14         |
| Annexe 5 : Guide d'utilisation concernant l'application Chorus DT                                                                              | 15         |
| I Procédure pour l'utilisation de l'application Chorus DT                                                                                      | 17         |
| 1. Comment me connecter à l'application Chorus DT                                                                                              | 17         |
| 2. Consulter mes ordres de mission                                                                                                    | 20         |
| 3. Création d'un ordre de mission de permanent                                                                                                 | 21         |
| 4. Création et saisie d'un OM personnels itinérants à partir d'un OM permanent                                                                 | 24         |
| 5. Création d'un ordre de mission suite à une réunion                                                                                          | 31         |
| 6. Mon ordre de mission est en révision                                                                                                    | 34         |
| 7. Consulter mes états de frais                                                                                                    | 36         |
| 8.Création d'un état de frais suite à l'avance de frais par l'administration (train, avion<br>hôtel)                                           | ,<br>37    |
| II Messages d'erreur                                                                                                    | 40         |
| 1. L'ordre de mission est potentiellement en conflit                                                                                           | 40         |
| 2.Le nombre total de kilomètres déclarés excède le nombre de kilomètres autorisés d<br>l'OM permanent                                          | lans<br>41 |
| 3. La date de début ou de fin de votre mission est antérieure à la date du jour                                                                | 42         |
| 4. Attention : plus de 100% de l'enveloppe a été consommé                                                                                      | 44         |

| 5. Les date de trajets ne doivent pas être antérieures à la date de début de l'ordre de                                               |   |
|----------------------------------------------------------------------------------------------------|---|
| mission45                                                                                                    | 5 |
| 6. L'information quantité doit être renseignée46                                                                                      | 5 |
| 7.Le montant des frais est égal à 047                                                                                                 | 7 |
| Annexe 5-A : Imputations budgétaires48                                                                                                | 3 |
| Annexe 6 : Guide à l'attention du valideur hiérarchique de niveau 1                                                                   | 5 |
| I Le rôle du valideur5                                                                                                    | 7 |
| II Connexion à l'application Chorus DT58                                                                                              | 3 |
| III Validation d'un ordre de mission60                                                                                                | C |
| Annexe 6-A : Désignation des valideurs hiérarchiques de niveau 1 VH165                                                                | 5 |
| Annexe 7 - Liste des communes du grand Paris et des communes limitrophes desservies par des                                           |   |
| moyens de transport public de voyageurs65                                                                                             | 5 |
| I Liste des communes du grand Paris65                                                                                                 | 5 |
| Il Liste des communes limitrophes desservies par des moyens de transport public de                                                    |   |
| voyageurs                                                                                                    | ŝ |
| Annexe 8 : Réservation d'un voyage (train – hébergement) avec Chorus DT                                                               | 3 |
| I Connexion à l'application Chorus DT75                                                                                               | 5 |
| II Paramétrer sa fiche profil76                                                                                                    | 5 |
| III Effectuer une réservation de train80                                                                                              | C |
| IV Messages d'erreur94                                                                                                    | 1 |
| 1) Aucune proposition de train94                                                                                                    | 1 |
| 2) Ordre de mission annulé sans intervention de votre part                                                                            | 1 |
| V Annuler un billet de train99                                                                                                    | 5 |
| VI Echanger un billet de train96                                                                                                    | 5 |
| Annexe 9 : Formulaire demande de billet de train et/ou réservation d'hôtel dans le cadre des examens et concours ou de la formation97 | 7 |

Vous pouvez accéder directement à l'annexe qui vous intéresse en appuyant sur la touche Ctrl de votre clavier et en cliquant simultanément sur l'annexe concernée (Ctrl + clic sur l'annexe).

## Annexe 1 : Lexique

<u>Activité</u> : permet l'imputation comptable des dépenses et correspond à une tâche ou un ensemble de tâches opérationnelles mises en œuvre par les services.

<u>Assistant</u> : peut accéder aux ordres de missions des agents de l'établissement pour les assister dans leurs saisies. Il a un rôle de conseil et d'accompagnement mais il ne doit pas saisir les ordres de mission à la place des agents concernés.

<u>Centre de coûts</u> : permet l'imputation comptable des dépenses sur différents services bénéficiaires, donnée organisationnelle de Chorus.

**Domaine fonctionnel** : permet l'imputation comptable des dépenses sur différentes destinations budgétaires.

**Enveloppe de moyens :** permet l'imputation comptable des dépenses d'une mission.

Etat de frais (EF) : permet de liquider un ordre de mission afin de procéder au remboursement des dépenses engagées.

Fiche profil : recense les informations concernant l'utilisateur Chorus DT.

Indemnité de sujétion spéciale de remplacement (ISSR) : est due au personnel ayant exercé un remplacement de courte ou moyenne durée effectué hors de son établissement de rattachement, c'est-à-dire pour tous les remplacements d'une durée inférieure à l'année scolaire.

**Indemnité kilométrique (IK)** : est une compensation financière accordée à une personne qui utilise son véhicule personnel dans un cadre professionnel.

<u>Ordre de mission (OM)</u> : tout déplacement effectué pour les besoins du service doit donner lieu à un ordre de mission validé dans l'application dématérialisée dont relève le déplacement.

<u>Ordre de mission classique</u> : l'agent reçoit une convocation pour une réunion et saisit son ordre de mission via Chorus DT avant son déplacement.

<u>Ordre de mission de régularisation classique</u> : l'agent reçoit une convocation pour réunion et saisit son ordre de mission via Chorus DT après son déplacement

<u>Ordre de mission en révision</u> : l'ordre de mission est erroné ou il manque des informations afin de pouvoir le traiter. Il faut apporter les corrections nécessaires ou document manquant et transmettre ensuite l'ordre de mission pour validation.

**Ordre de mission permanent (OMP) :** l'académie autorise l'agent effectuant des déplacements fréquents dans le cadre de ses fonctions, à se déplacer dans l'académie.

La validité de l'ordre de mission permanent ne peut excéder douze mois.

<u>Ordre de mission personnel itinérant (OMIT)</u>: après validation de l'ordre de mission permanent, l'agent peut saisir un ordre de mission mensuel regroupant l'ensemble des déplacements réalisés au cours d'un mois dans le cadre de ses fonctions.

Personnel affecté en service partagé (SP): personnel, titulaire ou non titulaire, employé à temps plein ou à temps partiel, qui complète son service dans un ou plusieurs établissements ou écoles situés dans une commune autre que celle de sa résidence administrative.

La résidence administrative de ces personnels correspond à la commune d'implantation de l'établissement dans lequel ils assurent la plus grande part de leurs obligations de service, ou, lorsqu'ils exercent leurs fonctions à part égale dans deux établissements, à la commune d'implantation de leur établissement de rattachement administratif. Les agents ainsi affectés en service partagé (et notamment les agents non titulaires) doivent être indemnisés de leurs frais de déplacement, même si la durée de leur affectation en service partagé est inférieure à l'année scolaire.

**Personnels titulaires sur zone de remplacement (TZR)** : personnel titulaire, enseignant, d'éducation ou d'orientation, affecté en remplacement continu d'un ou plusieurs agent(s) pour la durée de l'année scolaire dans un ou plusieurs établissements ou écoles et qui ne remplit pas les conditions pour percevoir l'indemnité de sujétion spéciale de remplacement (ISSR). La résidence administrative est la commune d'implantation de l'établissement où l'agent est rattaché pour sa gestion administrative.

**<u>Repas au réel plafonné (REP)</u> :** correspond à l'indemnité pour les frais de repas des ordres de mission classique ou de régularisation classique

**Repas personnel itinérant avec restaurant administratif (RPA)** : correspond aux frais de repas des personnels itinérants pris dans un restaurant administratif.

**<u>Repas personnel itinérant (RPI)</u>** : correspond au frais de repas des personnels itinérants pris dans un restaurant non-administratif.

<u>Résidence administrative (ADM)</u> : correspond au territoire de la commune sur lequel se situe le service où l'agent est affecté.

**<u>Résidence familiale (FAM)</u>** : correspond au territoire de la commune sur lequel se situe le domicile de l'agent.

**Restaurant administratif** : tout établissement assurant une restauration qui reçoit à cet effet des subventions de l'État, d'une autre collectivité publique ou de l'un de ses établissements publics. Il peut s'agir d'un restaurant administratif au sens strict mais aussi, par exemple, d'une cantine d'établissement scolaire ou d'un restaurant universitaire.

Valideur hiérarchique de niveau 1 (VH1) : personne autorisée à valider les ordres de mission après contrôle de la réalité du déplacement et de la cohérence des déplacements mentionnés par l'agent.

# Fiche pratique à l'attention des personnels SP/TZR 2nd degré – personnels médico-sociaux

Ordre de mission permanent

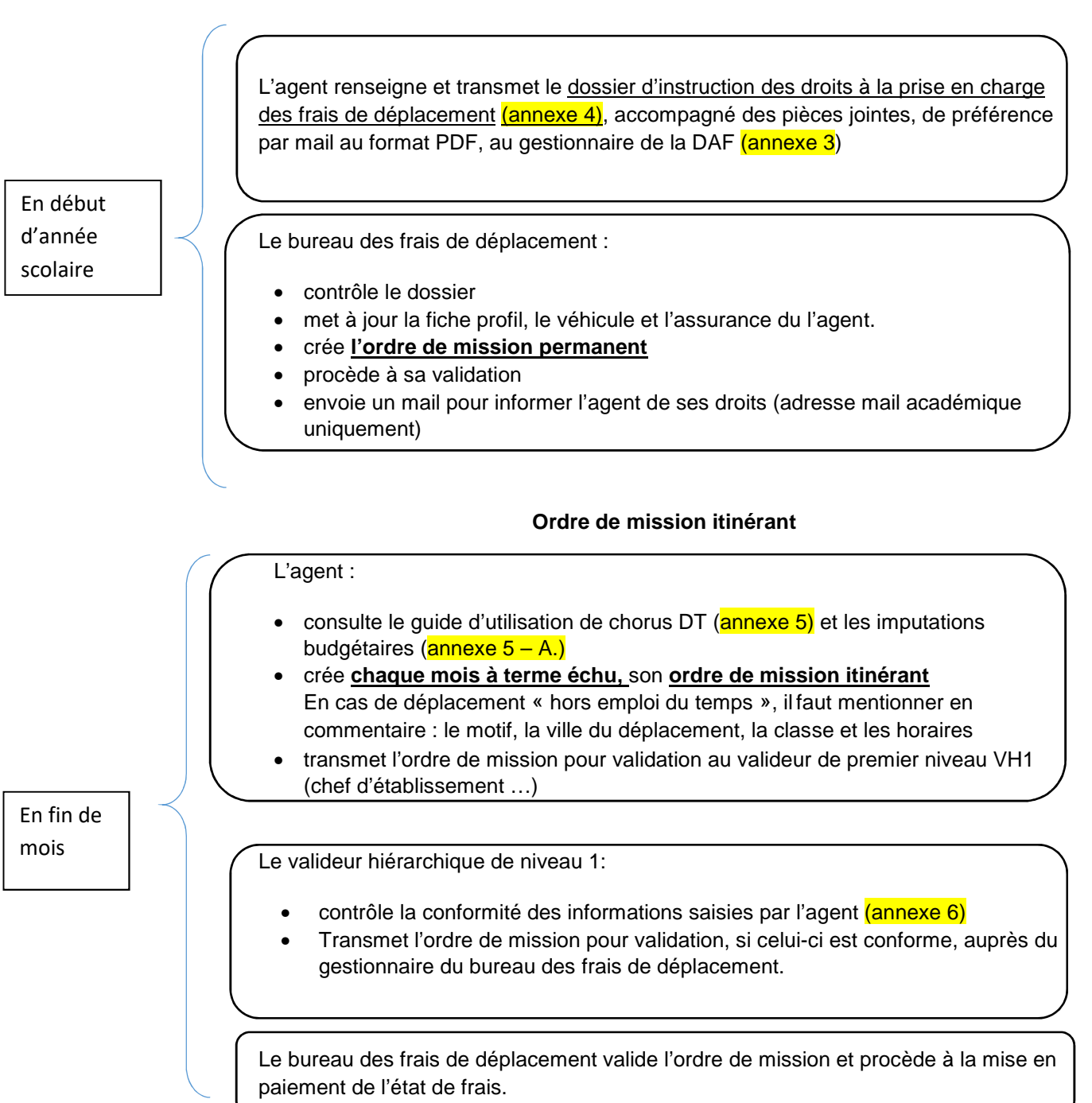

# Fiche pratique à l'attention des personnels service partagé du 1<sup>er</sup> degré

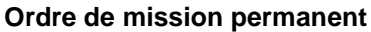

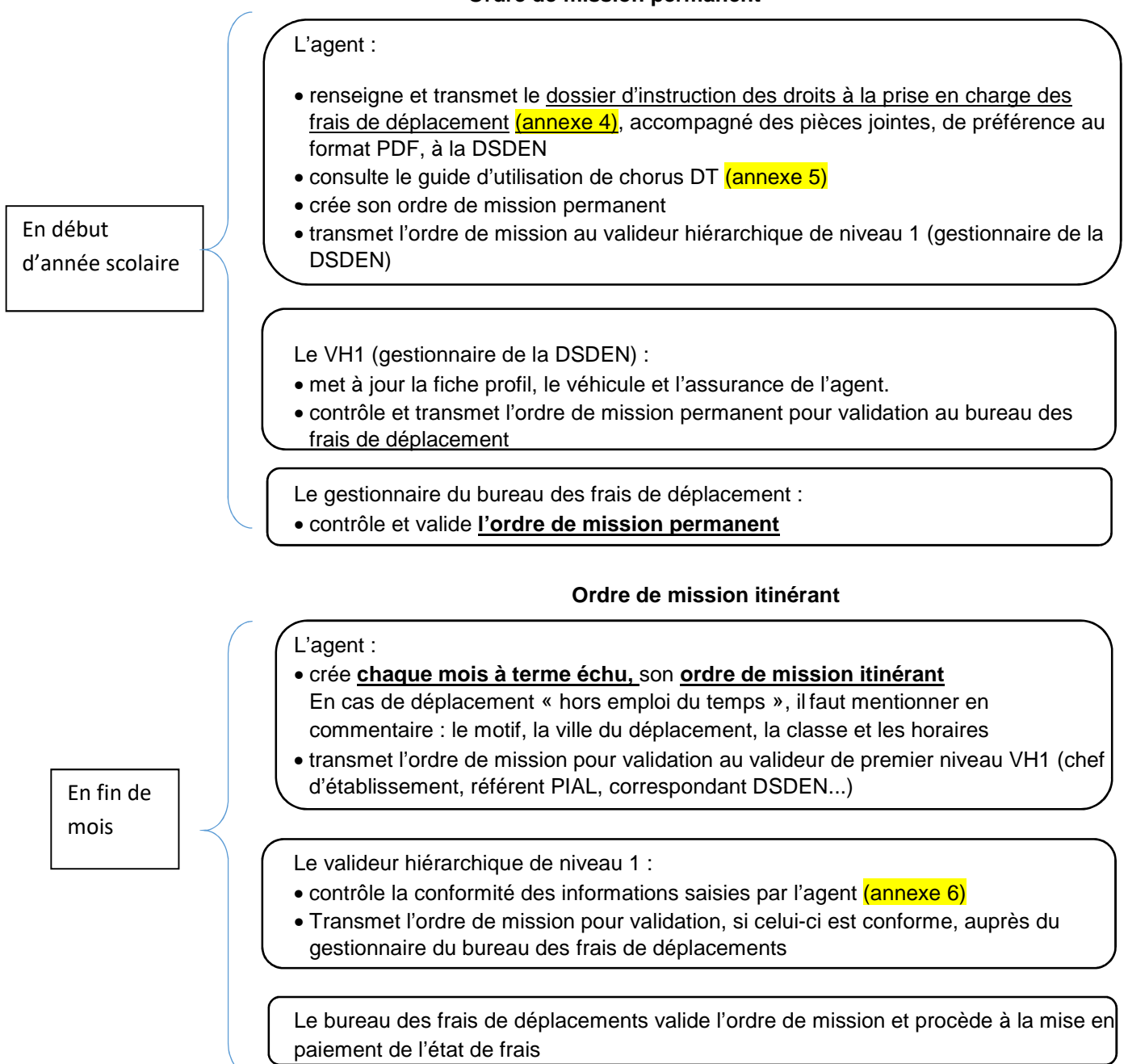

En cas d'anomalie, l'ordre de mission est mis en révision avec un commentaire. Un message est généré par l'application Chorus DT et envoyé par mail à l'agent qui a créé l'OM. Il faut se connecter à Chorus DT depuis le PIA pour résoudre l'anomalie (le lien transmis dans le mail ne fonctionne pas) et le transmettre pour validation.

6

## Fiche pratique à l'attention des personnels itinérants 1er degré

## (Chargé de mission, conseiller pédagogique, inspecteur de l'éducation nationale...)

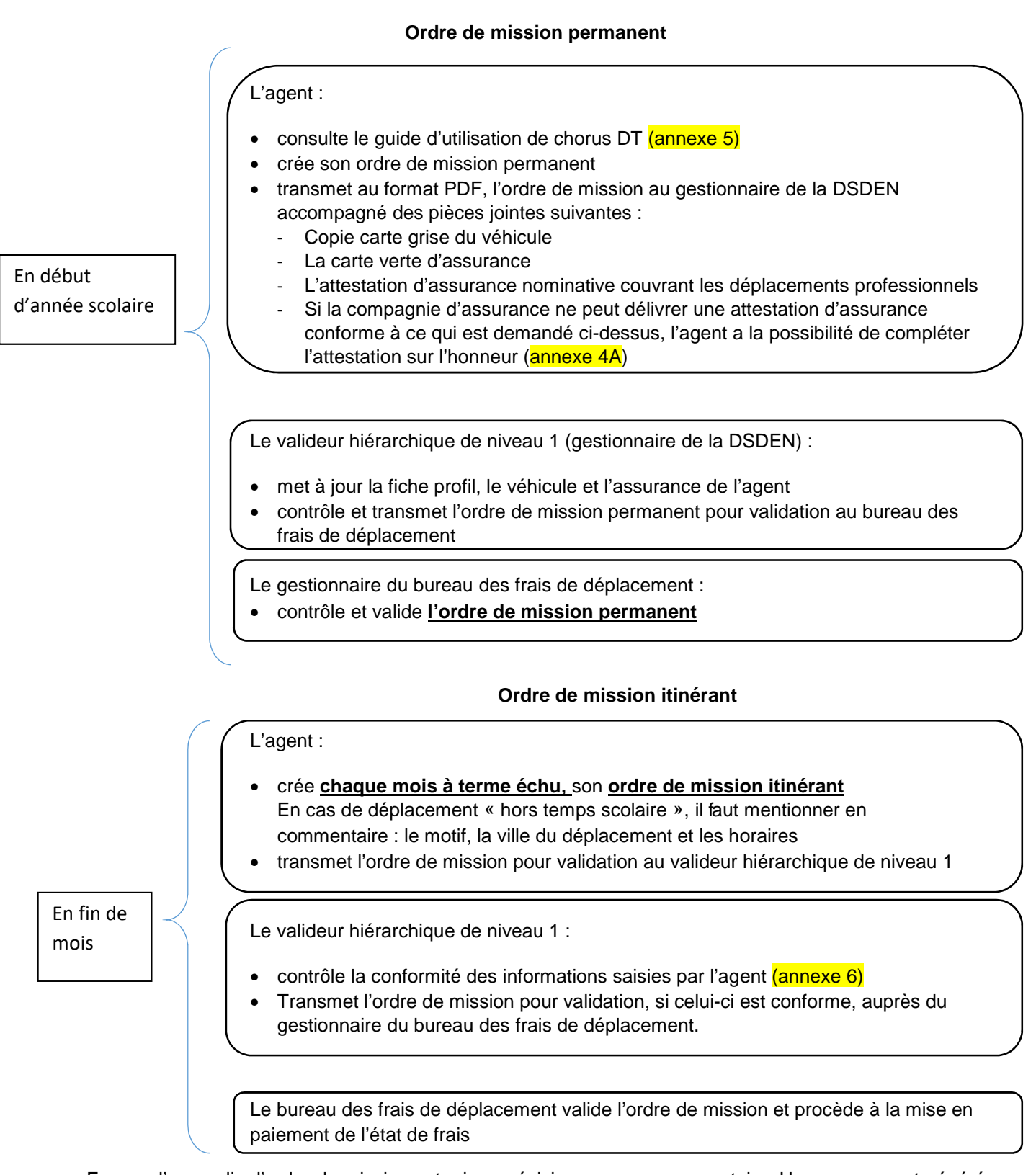

## Fiche pratique à l'attention des personnels itinérants du 2nd degré (Chargé de mission, conseiller technique, inspecteur pédagogique régional...)

Ordre de mission permanent

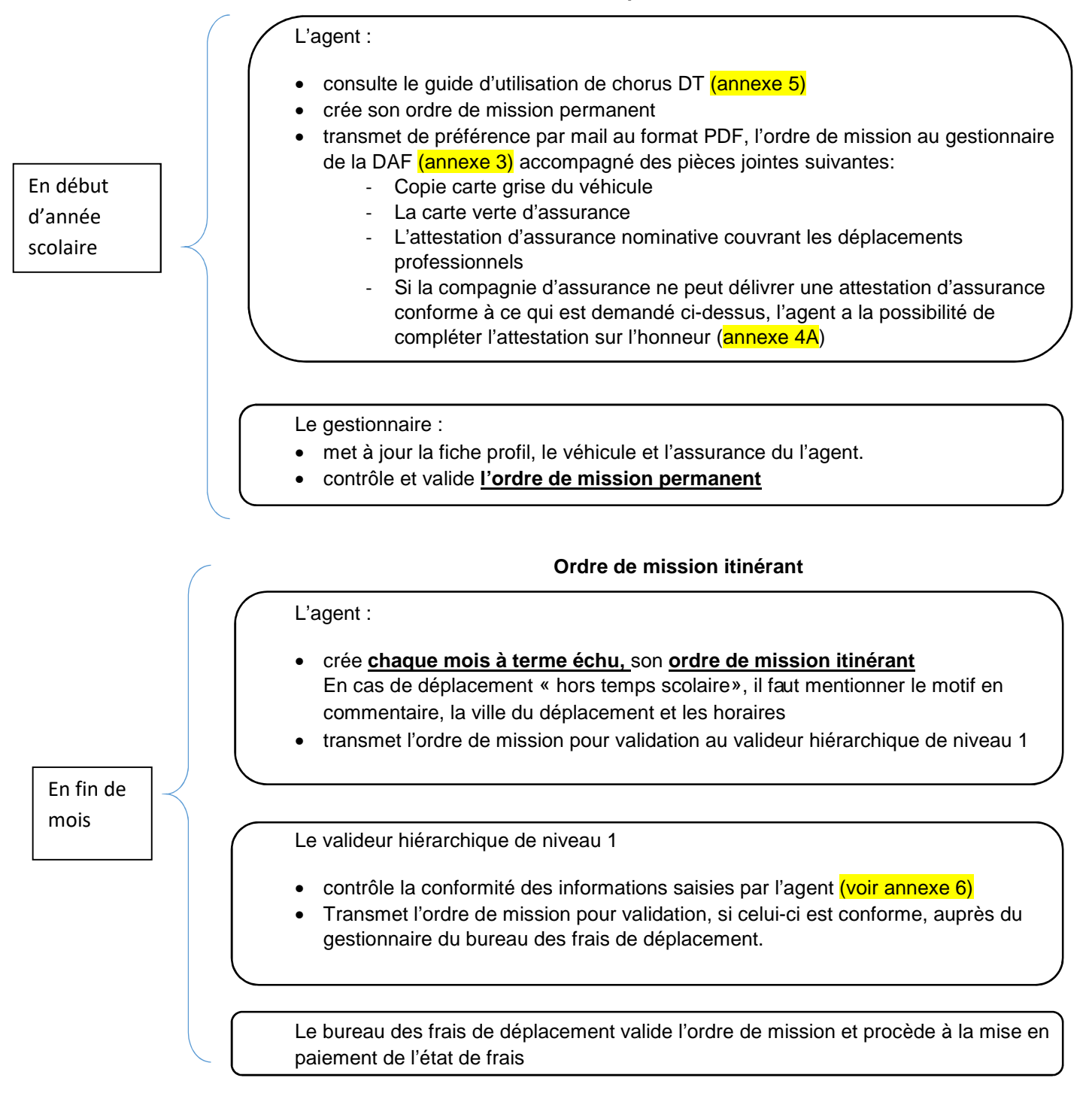

## Fiche pratique à l'attention des personnels itinérants exerçant en CIO

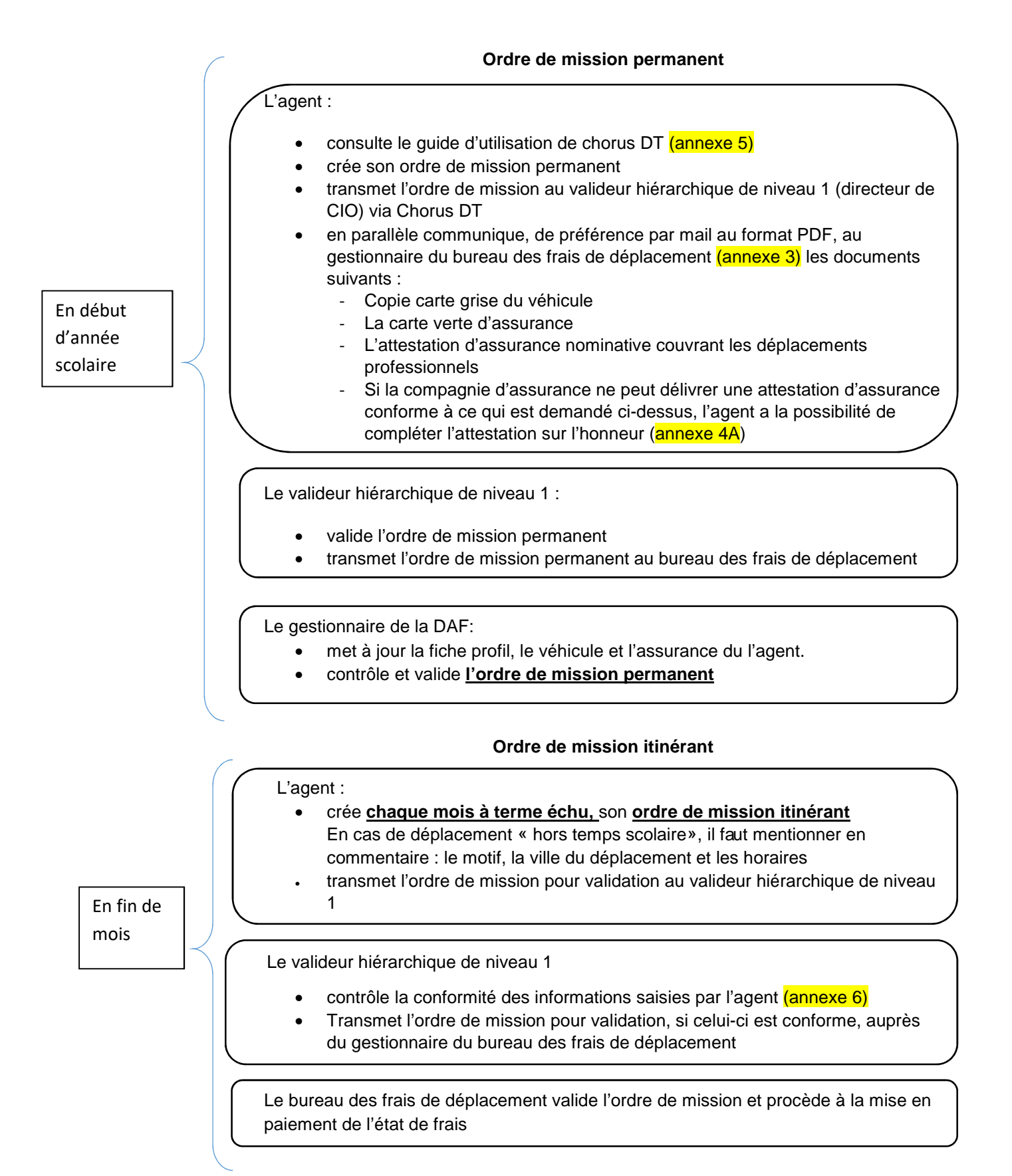

# Fiche pratique pour un déplacement ponctuel –frais avancés par l'agent

L'agent se rend à une réunion, il est convoqué pour une mission ponctuelle (hors formation et examens/concours).

- reçoit une convocation
  - consulte le guide d'utilisation de Chorus DT (annexe 5)
  - crée son ordre de mission via l'application Chorus DT
  - envoie l'ordre de mission pour validation auprès du valideur hiérarchique de niveau 1 (son nom est mentionné sur la convocation)
  - transmet les documents mentionnés ci-dessous, au bureau des frais de déplacements, de préférence par mail au format PDF à l'adresse daf1-dt@acdijon :
    - la convocation nominative en mentionnant la référence de l'ordre de mission (code alphanumérique à 5 caractères situé en haut à gauche de l'écran, à côté des nom et prénom)
    - o les pièces justificatives
      - la facture d'hôtel nominative acquittée avec le SIRET et le cachet de l'hébergeur ; les dates des nuitées
      - les billets de train
      - les tickets de métro
      - les tickets de péage pour les déplacements pris en charge en indemnité kilométrique

Le bureau des frais de déplacement

- contrôle l'ordre de mission
- valide l'ordre de mission
- génère puis valide l'état de frais

En cas d'anomalie, l'ordre de mission est mis en révision avec un commentaire. Un message est généré par l'application Chorus DT et envoyé par mail à l'agent qui a créé l'OM. Il faut se connecter à Chorus DT depuis le PIA pour résoudre l'anomalie (le lien transmis dans le mail ne fonctionne pas) et le transmettre pour validation.

L'agent

# Fiche pratique pour un déplacement ponctuel - réservation de billet de train, d'hôtel et/ou d'avion via chorus DT

L'agent se rend à une réunion, il est convoqué pour une mission ponctuelle <u>(hors formation et examens/concours)</u> et une réservation de billet de train, d'hôtel et/ou d'avion est réalisée dans chorus DT avant la mission.

|                                          | reçoit une convocation                                                                                                    |
|------------------------------------------|----------------------------------------------------------------------------------------------------|
|                                          | <ul> <li>consulte le guide réservation d'un voyage avec Chorus DT (annexe 8)</li> </ul>                                                              |
|                                          | <ul> <li>crée son ordre de mission via l'application Chorus DT et effectue la demande de<br/>réservation</li> </ul>                                  |
| Avant sa<br>mission                      | <ul> <li>envoie l'ordre de mission pour validation auprès du valideur hiérarchique de<br/>niveau 1 : Léopoldine Moret Thomassin</li> </ul>           |
| L'agent                                  | <ul> <li>transmet un mail à l'adresse suivante : <u>daf1-bontransports@ac-dijon.fr</u> et<br/>communique les éléments suivants :</li> </ul>          |
|                                          | o Les nom et prénom                                                                                                    |
|                                          | • La date de la mission                                                                                                    |
|                                          | <ul> <li>Le n° de l'ordre de mission (code alphanumérique à 5 caractères situé en<br/>haut à gauche de l'écran, à côté des nom et prénom)</li> </ul> |
|                                          | o La convocation nominative                                                                                                    |
| Le bureau<br>des frais de<br>déplacement | contrôle et valide l'ordre de mission                                                                                                    |
| L'agence de voyage                       | <ul> <li>transmet les billets et/ou le voucher pour une nuit d'hôtel sur la boîte mail<br/>académique de l'agent</li> </ul>                          |
| Au retour                                | <ul> <li>crée son état de frais (annexe 5)</li> <li>transmet les pièces justificatives, de préférence par mail au format PDF, à</li> </ul>           |
| L'agent                                  | l'adresse daf1-dt@ac-dijon.fr<br>envoie l'état de frais pour validation auprès du valideur hiérarchique de niveau 1                                  |
| Le bureau des<br>frais de<br>déplacement | Contrôle et valide l'état de frais                                                                                                    |
|                                          | En cas d'anomalie, l'ordre de mission ou l'état de frais est mis en révision avec un                                                                 |

commentaire. Un message est généré par l'application Chorus DT et envoyé par mail à l'agent qui a créé l'OM. Il faut se connecter à Chorus DT depuis le PIA pour résoudre l'anomalie (le lien transmis dans le mail ne fonctionne pas) et le transmettre pour validation.

## <u>Annexe 3 : Liste des correspondants Chorus DT – bureau des frais de</u> <u>déplacement</u>

| Département    | Personnel géré                                                                                                    | Gestionnaire                                                | Coordonnée                                       |
|----------------|----------------------------------------------------------------------------------------------------|-------------------------------------------------------------|--------------------------------------------------|
| 21             | Personnels service partagé – titulaire<br>sur zone de remplacement BOP 141<br>Personnels médico sociaux- AESH<br>BOP 230                                                                                                    | Karen JARROT                                                | 03.80.44.84.64<br><u>daf1-dt5@ac-dijon.fr</u>    |
| 58             | Personnels service partagé – titulaire<br>sur zone de remplacement BOP 141<br>Personnels médico sociaux- AESH<br>BOP 230                                                                                                    | Olivier PIOCHE                                              | 03.80.44.84.65<br><u>daf1-dt3@ac-dijon.fr</u>    |
| 71             | Personnels service partagé – titulaire<br>sur zone de remplacement BOP 141<br>Personnels médico sociaux- AESH<br>BOP 230                                                                                                    | Elina GUYOT                                                 | 03.80.44.89.33<br><u>daf1-dt1@ac-dijon.fr</u>    |
| 89             | Personnels service partagé – titulaire<br>sur zone de remplacement BOP 141<br>Personnels médico sociaux- AESH<br>BOP 230                                                                                                    | Carole<br>GUERRET                                           | 03.80.44.84.47<br><u>daf1-dt2@ac-dijon.fr</u>    |
| 21-58<br>71-89 | CIO BOP 141                                                                                                    | Olivier PIOCHE                                              | 03.80.44.84.65<br><u>daf1-dt3@ac-dijon.fr</u>    |
| 21-58<br>71-89 | Personnels du premier degré (Hors<br>IEN) BOP 140                                                                                                    | Véronique<br>KORNMANN                                       | 03.80.44.87.50<br><u>daf1-dt4@ac-dijon.fr</u>    |
| 21-58<br>71-89 | Inspecteurs de l'éducation nationale<br>du 1 <sup>er</sup> degré-BOP 140<br>Inspecteurs de l'éducation national<br>du 2 <sup>nd</sup> degré<br>Inspecteurs pédagogique régional du<br>2 <sup>nd</sup> degré BOP 141<br>Conseiller technique et chargé de<br>mission BOP 141<br>Personnels convoqués pour une<br>réunion ministérielle ou académique<br>BOP 214 | Léopoldine<br>MORET -<br>THOMASSIN                          | 03.80.44.84.73<br><u>daf1-dt@ac-dijon.fr</u>     |
| 21-58<br>71-89 | Personnels itinérants de<br>l'enseignement privé BOP 139<br>Personnels de l'enseignement<br>supérieur et de l'insertion<br>professionnelle BOP 172                                                                                                    | Carole<br>GUERRET                                           | 03.80.44.84.47<br><u>daf1-dt2@ac-dijon.fr</u>    |
| 21-58<br>71-89 | Réservation billet de train – hôtel                                                                                                    | Léopoldine<br>MORET –<br>THOMASSIN<br>Véronique<br>KORNMANN | <u>daf1-bontransports@ac-</u><br><u>dijon.fr</u> |
|                |                                                                                                    | Elina GUYOT                                                 |                                                  |

## Annexe 4 :

| ACADÉMIE<br>DE DIJON<br>Liberté<br>Égalité<br>Fraternité                                          | Division des Affaires financières<br>Bureau des frais de<br>déplacement<br>2G rue Général Delaborde<br>21000 DIJON<br>03.80.44.84.00                                        | Annexe 4 : DOSSIER D'INSTRUCTIO<br>DES DROITS A PRISE EN CHARG<br>DES FRAIS DE DEPLACEMENT<br>2020 / 2021                                                                              | <u>DN</u><br><u>E</u>            |
|---------------------------------------------------------------------------------------------------|----------------------------------------------------------------------------------------------------|----------------------------------------------------------------------------------------------------|----------------------------------|
| ETAT CIVIL                                                                                        |                                                                                                    | FONCTION                                                                                                    |                                  |
| Civilité : 🗆 Madame 🛛                                                                             | ☐ Monsieur                                                                                                    |                                                                                                    |                                  |
| Nom d'unago:                                                                                      |                                                                                                    | Grade ou emploi / discipline :                                                                                                    |                                  |
| Prénom :                                                                                          |                                                                                                    |                                                                                                    | _                                |
| Nom patronymique :                                                                                |                                                                                                    | Service partage                                                                                                    |                                  |
| Date de naissance :                                                                               |                                                                                                    | Titulaire sur zone de remplacement                                                                                                    |                                  |
| Domicile le plus pro                                                                              | che du lieu de travail :                                                                                                    | Personnels médico-sociaux                                                                                                    |                                  |
|                                                                                                   |                                                                                                    | Accompagnant d'élève en situation de handicap                                                                                                    |                                  |
| Code postal :                                                                                     | Ville :                                                                                                    |                                                                                                    |                                  |
| Tél. :                                                                                            |                                                                                                    |                                                                                                    |                                  |
|                                                                                                   |                                                                                                    |                                                                                                    |                                  |
| nom de l'établisseme<br>administrative (RAD) :                                                    | nt principal ou de la residence                                                                                                    | Nom de l'établissement secondaire :                                                                                                    |                                  |
| Code postal :                                                                                     | Ville                                                                                                    | Code postal : Ville :                                                                                                    |                                  |
| Name de 1964-1-19                                                                                 |                                                                                                    |                                                                                                    |                                  |
| Nom de l'établisseme                                                                              |                                                                                                    | Autre etablissement :                                                                                                    |                                  |
| □ Copie i-Prof dévelo<br>arrêtés ou contrats de                                                   | ppée (mon dossier > affectation >cliqu<br>e travail                                                                                                    | er sur les triangles pour « afficher/masquer les affectatior                                                                                                    | ns ») ou                         |
| Copie des emplois                                                                                 | du temps <u>définitifs</u> – Signature et cach                                                                                                    | et du chef d'établissement obligatoire                                                                                                    |                                  |
| Copie de la carte g                                                                               | rise du véhicule utilisé dans le cadre d                                                                                                    | e vos déplacements professionnels                                                                                                    |                                  |
| Copie de la carte v                                                                               | erte                                                                                                    |                                                                                                    |                                  |
| Attestation d'assura                                                                              | ance tamponnée et signée mentionnan                                                                                                    | t les points suivants :                                                                                                    |                                  |
| <ul> <li>Nom et préno</li> <li>Numéro de co</li> </ul>                                            | om de l'agent en qualité de conducteur<br>ontrat                                                                                                    | du véhicule                                                                                                    |                                  |
| - Numéro d'imi                                                                                    | matriculation du véhicule utilisé                                                                                                    |                                                                                                    |                                  |
| - Période de va                                                                                   | alidité (date de début et date de fin)                                                                                                    |                                                                                                    |                                  |
| - L'attestation o                                                                                 | devra en outre mentionner que l'intéres                                                                                                    | ssé(e) est assuré(e) pour <u>tous les trajets professionnels</u>                                                                                                    |                                  |
| <ul> <li>□ Si la compagnie d'a<br/>a la possibilité de com</li> <li>□ Barème SNCF : il</li> </ul> | assurance ne peut délivrer une attestat<br>npléter l'attestation sur l'honneur en an<br>existe une ou des lignes de transports                                              | lion d'assurance conforme à ce qui est demandé ci-dessu:<br>nexe 4A.<br>en commun adaptée(s) à votre emploi du temps.                                                                  | s, l'agen                        |
| Barème IK standar<br>de nous transmett<br>du temps (par exe<br>suffisant, le barèm                | rd : il n'existe pas de ligne de transports<br>tre toutes pièces utiles, démontrant que<br>emple : fiche horaire de votre ligne de T<br>ne SNCF sera automatiquement appliq | s en commun adaptée à votre emploi du temps. Il vous ap<br>e les transports en commun ne sont pas adaptés à votre e<br>l'ER, Mobigo – captures d'écran acceptées). Faute de jus<br>ué. | opartient<br>emploi<br>tificatif |
| >Je certifie exactes le                                                                           | es informations mentionnées et j'informations                                                                                                    | e le bureau des frais de déplacement de toute modificatio                                                                                                    | n de                             |
| situation (déménagen                                                                              | nent, nouveau véhicule, mise à jour de                                                                                                    | l'assurance)                                                                                                    |                                  |
| A .Le                                                                                             | Signatu                                                                                                    | re de l'intéressé(e)                                                                                                    |                                  |

## <u>Annexe 4 A : Attestation sur l'honneur – assurance couvrant les</u> <u>déplacements professionnels</u>

## **Attestation sur l'honneur**

Je soussigné(e) ....., né(e) à ....., né(e) à ....., le ...., né(e) à ....., né(e) à ....., le ...., certifie sur l'honneur être en règle avec l'article 10 du décret n°2006-781 du 3 juillet 2006 fixant les conditions et les modalités de règlement des frais occasionnés par les déplacements temporaires des personnels civils de l'Etat et avoir pris connaissance de ce dernier.

Ainsi, j'atteste avoir souscrit une police d'assurance contrat n° ......pour mon véhicule immatriculé ......pour mon véhicule d'une manière illimitée ma responsabilité au titre de tous les dommages qui seraient causés par l'utilisation de mon véhicule à des fins professionnelles.

Je reconnais que la souscription à une telle assurance est obligatoire et que son défaut m'exposerait au risque que les dommages causés par l'utilisation de mon véhicule à des fins professionnelles ne soient pas pris en charge par mon assurance et qu'à ce titre, la responsabilité de mon employeur et notamment de l'Etat ne saurait être engagée.

Je suis conscient(e) qu'une fausse déclaration est punie par la loi (articles 441-1 à 441-12 du code pénal), qu'elle m'expose à des poursuites et que cette attestation pourra être produite en justice.

Fait pour servir et valoir ce que de droit,

Α.....,

Le .....,

SIGNATURE

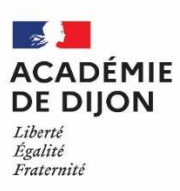

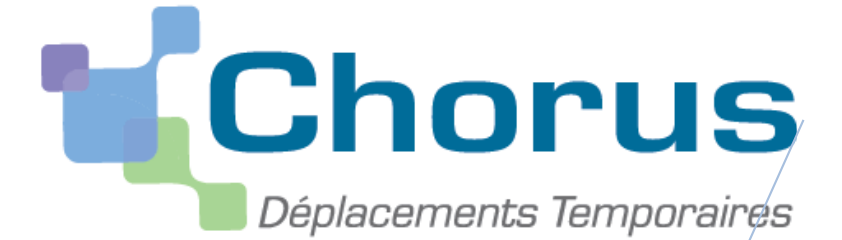

## Annexe 5 : Guide d'utilisation concernant l'application Chorus DT

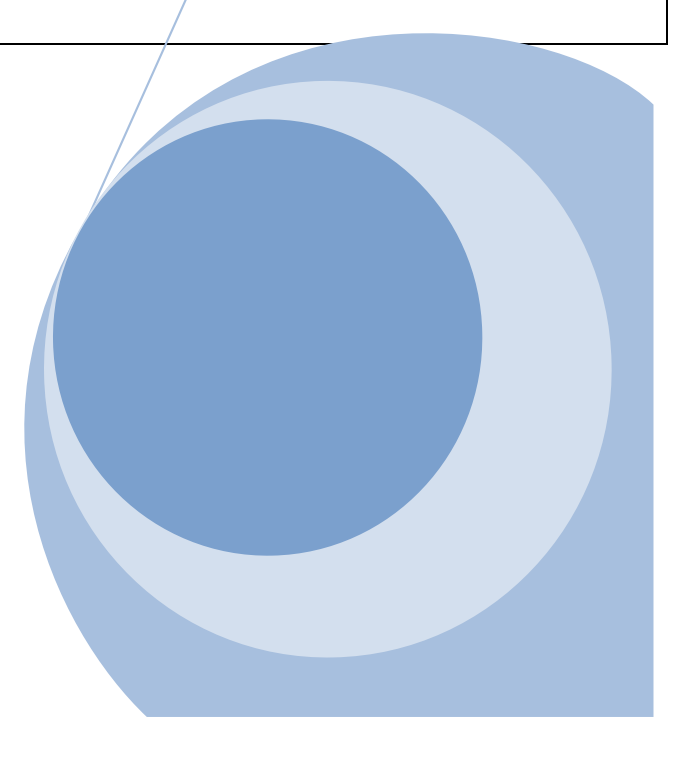

## I Procédure pour l'utilisation de l'application Chorus DT

- 1. Comment me connecter à l'application Chorus DT
- 2. Consulter mes ordres de mission
- 3. Création d'un ordre de mission permanent
- 4. Création d'un ordre de mission personnel itinérant
- 5. Création d'un ordre de mission pour une réunion
- 6. Mon ordre de mission est en révision
- 7. Consulter mes états de frais
- 8. <u>Création d'un état de frais suite à l'avance de frais par l'administration (train, avion, hôtel...)</u>

## II Les messages d'erreurs

Vous êtes actuellement bloqué pour la validation de votre ordre de mission, voici les messages d'erreurs les plus fréquents que vous pouvez être amené à rencontrer.

Ainsi, vous aurez à disposition les manipulations à effectuer pour ensuite transmettre votre ordre de mission pour contrôle et validation.

- 1. L'ordre de mission est potentiellement en conflit
- 2. <u>Le nombre total de kilomètres déclarés excède le nombre de kilomètres</u> <u>autorisés dans l'OM permanent</u>
- 3. La date de début ou de fin de votre mission est antérieure à la date du jour
- 4. Attention : plus de 100% de l'enveloppe a été consommé
- 5. <u>Les date de trajets ne doivent pas être antérieures à la date de début de l'ordre de mission</u>
- 6. L'information quantité doit être renseignée
- 7. <u>Le montant des frais est égal à 0</u>

## Annexe 5 - A : Imputation budgétaire (Ctrl + clic sur le titre pour un accès direct)

En cas de difficulté, vous pouvez contacter le bureau des frais de déplacement à l'adresse suivante :

daf1-dt@ac-dijon.fr

## I Procédure pour l'utilisation de l'application Chorus DT

## 1. Comment me connecter à l'application Chorus DT

Vous devez vous connecter au <u>portail intranet académique (PIA)</u> à l'adresse suivante : <u>https://pia.ac-dijon.fr</u>

Pour vous connecter, vous devez :

| Portail Ir              | ntranet Academique                          |                                                                      |
|-------------------------|---------------------------------------------|----------------------------------------------------------------------|
|                         |                                             | Saisir votre identifiant (identifiant de                             |
| icadémie 📄              | 1 Identifiant                               | messagene academique,                                                |
| Dijon E                 | Mot de passe ou Passcode OTP                | Saisir votre mot de passe (mot de passe<br>de messagerie académique) |
| REPUBLICION FRANCASSE   | Envoyer                                     | Cliquer sur Envoyer                                                  |
| J'initialise mon mot de | e passe - 1ère connexion                    |                                                                      |
| Gérer mon mot de pas    | sse                                         |                                                                      |
| Clique                  | z ici pour une aide à la connexion          |                                                                      |
| Veuillez vous aut       | hentifier sur le PIA de l'académie de Diion |                                                                      |

Lorsque vous êtes connecté au PIA, vous devez vous rendre dans l'espace > <u>services</u> <u>pratiques</u>, cliquer sur l'onglet > <u>Métiers</u>, puis sur > <u>DT-GAIA</u>.

|                                                                                                    | Accueil   Menu 🍳       | Rechercher                        | ۹ ( 🎽              | Déconnexion )                                |
|----------------------------------------------------------------------------------------------------|------------------------|-----------------------------------|--------------------|----------------------------------------------|
| académie<br>Dijon E E E E E E E E E E E E E E E E E E E                                                                                                    |                        |                                   |                    | ,<br>Mon profil<br>Mon réseau<br>Mes groupes |
| Accueil Page personnelle Espace documentaire Numérique éducatif Panda magistere Espace syndicats t                                                                                                    | bo 🦉 BUREAU            | +                                 |                    |                                              |
|                                                                                                    |                        |                                   |                    |                                              |
| Actualités                                                                                                    | services p             | ratiques                          |                    | -                                            |
| Actualités générales Site Clemenceau                                                                                                    | Généraux               | Métiers Institu                   | tionnels           |                                              |
| Alertes techniques                                                                                                    | Collabora              | tifs Formation f                  | avoris             |                                              |
| Page suivante »                                                                                                    |                        |                                   |                    |                                              |
| Bulletins de salaire en ligne sur l'ENSAP : service ouvert aux                                                                                                    | (S                     |                                   | pléiode            | -4                                           |
| contractuels<br>15 juillet 2019 par Delphine Mauerhan   Catégorie: Actualités générales   Pas de                                                                                                    | Centre de services     | Gérer son mot Dacodat<br>de passe | Pleiade            | Messagerie<br>académique                     |
| commentaires<br>L'ENSAP (espace numérique sécurisé de l'agent public) est désormais                                                                                                    | F-                     | <b>P</b>                          | **                 | -                                            |
| accessible aux agents contractuels depuis le 1 <sup>er</sup> juin 2019. Vous y<br>trouverez chaque mois, quelques jours après le virement de votre salaire.                                                                                                    |                        |                                   |                    |                                              |
| votre bulletin de salaire au format numérique. Pendant une période de 6                                                                                                    | Agenda<br>partagé      | congés Rectorat                   | e Conges-Aca       | Assistance                                   |
| remis. Pour créer votre espace personnel, rendez-vous sur<br>https://ensa.nouv.fr/ un espace documentaire et d'information est par                                                                                                    |                        |                                   | <b>≢ ♀</b>         |                                              |
| alleurs à votre disposition sur le PIA dans la rubrique « Actualité » dans                                                                                                    | Annuaire des           | Annualre des ENSAP                | Mon Portail        | RSST                                         |
| pouvez directement accéder à l'EINSAP à partir du PIA en cliquant sur                                                                                                    | v 🔽                    | 0                                 |                    | arra                                         |
| C Server and the number of the number of server as the number of server and the server and the server as the number of server as the number of serv | > ]  ¯                 | Prove A                           | Constant diversion | 0                                            |
| Protet Académique                                                                                                    | Moteur de<br>recherche | EFIVOL IMAGIN<br>Individuel       | Telerecours        | APRAD                                        |
|                                                                                                    |                        |                                   |                    | J                                            |

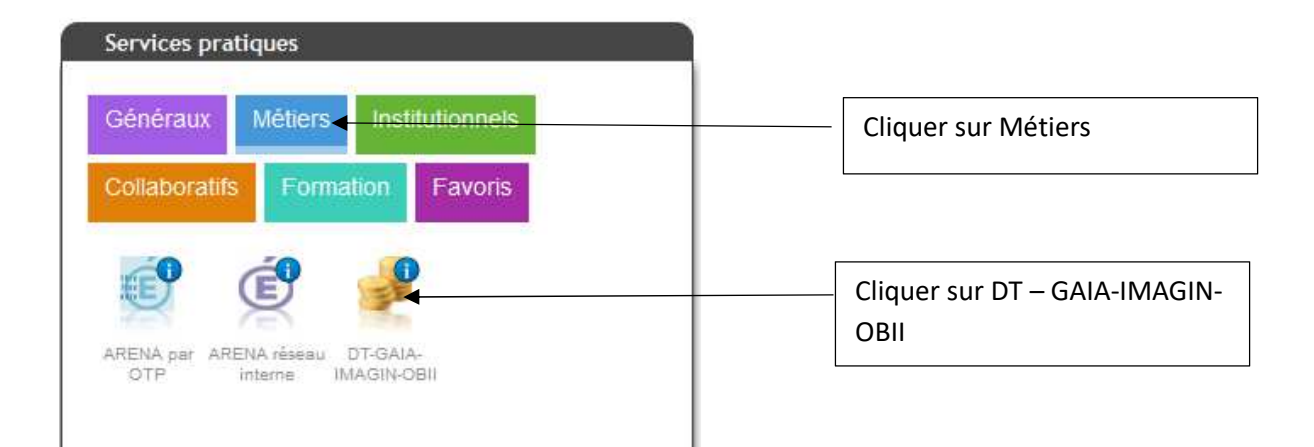

Puis, cliquer sur l'onglet > gestion des personnels

| ministere<br>éducation<br>nationate | ARENA - ACCÉDEZ à VOS applications<br>Bienvenue<br>Application dédiée aux parcours éducatifs<br>Folios |
|-------------------------------------|----------------------------------------------------------------------------------------------------|
| Recherche                           | © MEN 2010 - <u>Contact</u> v.2.1.1 - 06/10/2018                                                       |
| <b></b> Q                           |                                                                                                    |
| M Scolarité du 2nd degré            |                                                                                                    |
| Examens et concours                 |                                                                                                    |
| Market Gestion des personnels       | Cliquer our Castion des norsennels                                                                     |
| Formation et<br>Ressources          | Ciquer sur Gestion des personnels                                                                      |
| Intranet, Référentiels et<br>Outils |                                                                                                    |

Enfin, sélectionner l'onglet > Déplacements Temporaires.

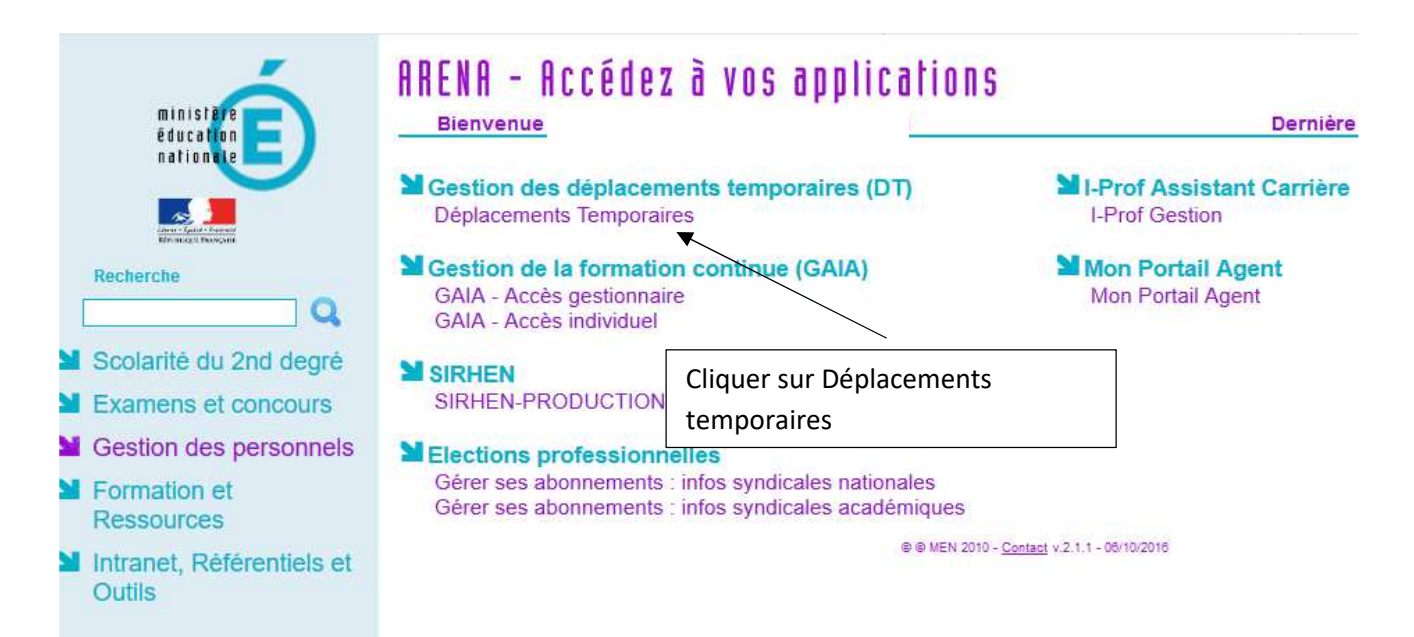

Vous accédez à la page d'accueil de Chorus DT.

La liste de menu Chorus-DT varie selon vos habilitations pour l'application.

| Chorus<br>Deteromente Temponaine  |                                                                                                    |
|-----------------------------------|----------------------------------------------------------------------------------------------------|
| Messages                          | Menu Chorus-DT                                                                                                    |
| Homologation RGS Information CNIL | <ul> <li>Fiche Profil</li> <li>Ordre de Mission</li> <li>Etat de Frais</li> <li>Reporting Ordre de Mission</li> <li>Reporting Etat de Frais / Facture</li> <li>Déconnexion</li> </ul> |
| Nº de document                    |                                                                                                    |

## 2. Consulter mes ordres de mission

## Cliquez sur ordre de mission

| Chorus<br>Deplements Temporales                                |                                                                                                    |                              |
|----------------------------------------------------------------|----------------------------------------------------------------------------------------------------|------------------------------|
| Messages                                                       | Menu Chorus-DT                                                                                                    |                              |
| <ul> <li>Homologation RGS</li> <li>Information CNIL</li> </ul> | <ul> <li>Fiche Profil</li> <li>Ordre de Mission</li> <li>Liste des Ordres de Mission pour valida</li> <li>Etat de Frais</li> </ul>                                                                                                    | Cliquer sur ordre de mission |
|                                                                | <ul> <li>Liste des Etats de Frais pour validation</li> <li>Liste des Etats de Frais en attente de<br/>Facturation Fournisseur</li> <li>Reporting Ordre de Mission</li> <li>Reporting Etat de Frais / Facture</li> <li>Reporting des moyens</li> <li>Gestion des babilitations</li> </ul> | n<br>traitement CHORUS       |
| N° de document                                                 | Administration CHORUS DT     Déconnexion                                                                                                    |                              |

#### Cliquez sur Rechercher (en bas de la page)

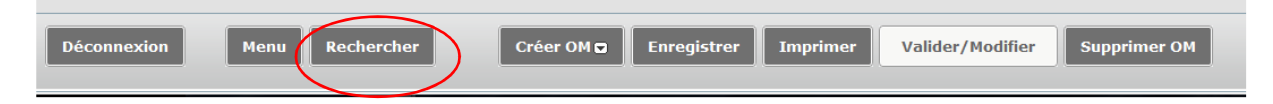

Notez vos nom et prénom puis, dans le menu déroulant du > Niveau, sélectionnez > <u>Tous</u>, cliquez sur<u>Rechercher</u>

| 🔍 Sélection d'un Ordre de Mission                                           |                                           | ×                               |
|-----------------------------------------------------------------------------|-------------------------------------------|---------------------------------|
| Société EDIJO (M.E.N. : ACADÉMI<br>N° de document<br>Destination principale | Individu<br>Depuis le B<br>Niveau<br>Tous | Noter votre<br>nom et<br>prénom |
|                                                                             | Cliquer sur Rechercher                    | Sélectionner<br>le niveau Tous  |

Vous pourrez ensuite consulter l'ensemble de vos ordres de mission et connaitre leurs statuts.

#### Statuts des ordres de mission

1 - Création

2 - Attente de validation VH1 : le dossier est en attente de contrôle par la personne habilitée

G - Attente de validation Gestionnaire : le dossier est en attente de traitement par le bureau des frais de déplacement

R – Révision : des modifications ou des pièces justificatives sont nécessaires (consultez l'onglet historique)

- V Validé : l'ordre de mission est validé
- T Traité : l'état de frais a été généré

## 3. Création d'un ordre de mission de permanent

| Chorus<br>Deplocamentes Temponaines                            |                                                                                                    |
|----------------------------------------------------------------|----------------------------------------------------------------------------------------------------|
| Messages                                                       | Menu Chorus-DT                                                                                                    |
| <ul> <li>Homologation RGS</li> <li>Information CNIL</li> </ul> | Fiche Profil<br>Ordre de Mission<br>Etat de Frais<br>Reporting Ordre de Mission<br>Reporting Etat de Frais / Facture<br>Déconnexion |
| N° de document<br>Go                                           |                                                                                                    |

### Sélectionner en bas « Créer OM »

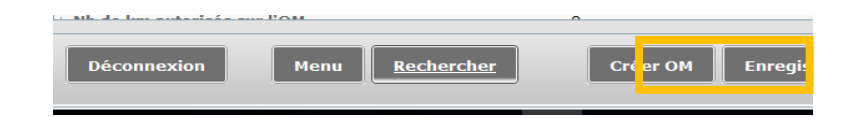

| Création d'un nouvel OM -                     | (C39C3C5620BBD98) | × |
|-----------------------------------------------|-------------------|---|
| PRESTATION PRINCIPALE                         |                   |   |
| CRÉATION D'UN NOUVEL OM                       |                   |   |
| Initialisation a partir d'un ordre de mission | 🗱 Annuler         |   |

Avec le menu déroulant, il faut sélectionner OM Permanent et renseigner tous les champs marqués d'un sens interdit.

| Destination principale |              | ۹ 🗢 | Dé                 | part le   | 0       |
|------------------------|--------------|-----|--------------------|-----------|---------|
| Type de mission        | OM Classique | ~   | Re                 | tour le   | 3       |
| Objet de la mission    |              | •   | Comme              | entaire   |         |
| Enveloppes de moyens   |              |     | Codes Projet / For | mation    |         |
| Centre de coûts CHORUS |              | Q   | Axe minist         | ériel 1   | Q       |
| Domaine fonctionnel    |              | Q   | А                  | ctivité   | <br>Q ( |
| Lieu de départ         |              | Q 😂 |                    |           |         |
| Lieu de retour         |              | 9   |                    |           |         |
| Axe ministériel 2      |              |     | Indemnités de n    | nission 🔽 |         |
| Date de création       |              |     | Dernière modif     | ication   |         |
| ORISATION DE VÉHICULE  |              |     |                    |           | <br>    |

Vous trouverez ci-dessous un modèle type avec les mentions obligatoires pour la création de votre ordre de mission permanent.

| iénéral Historique                   |                                               |                             |                                   |                                                                                                    |
|--------------------------------------|-----------------------------------------------|-----------------------------|-----------------------------------|----------------------------------------------------------------------------------------------------|
| Destination principal                | CIO 2017-2018 (FRANCE)                        | Départ le                   | 01/09/2017                        | 07:00                                                                                                    |
| Type de missio                       | n OM Permanent                                | Retour le                   | 31/08/2018                        | 20:30                                                                                                    |
| Objet de la missio                   | CIO personnel itinérant.<br>Mois :<br>Année : | Commentaire                 | Déplacements (<br>missions de ser | dans le cadre des<br>rvice                                                                                                    |
| Enveloppes de moyen                  | 5 0141RECT-FDCIO (CIO GÉN                     | Codes Projet / Formation    |                                   |                                                                                                    |
| Centre de coûts CHORUS               | 5 RECMISS021 (MISSIONS IT                     | Axe ministériel 1           |                                   |                                                                                                    |
| Domaine fonctionne                   | 0141-08 (INFORMATION ET                       | Activité                    | 014100FDMI01                      | (FD-ORI)                                                                                                    |
| Lieu de départ F                     | am (résidence familiale)                      | Ville de départ SAINT-GEO   | DRGES-SUR-BAULC                   | HE                                                                                                    |
| Lieu de retour 🖉                     | DM (RÉSIDENCE ADMINISTRAT 🔍                   | Ville d'arrivée DIJON       |                                   |                                                                                                    |
| Axe ministériel                      | 2                                             | Indemnités de mission       | V                                 |                                                                                                    |
| Date de créatio                      | n                                             | Dernière modification       | 22/09/2017 10:                    | 34                                                                                                    |
| UTORISATION DE VÉHICUI               | .E                                            |                             |                                   |                                                                                                    |
| O De service                         | Personnel pour besoin de service              | © Personnel pour convenance | e personnelle                     | Aucune     Aucune     Auc |
| Véhicul                              | e .                                           | Barème                      | Barème IK stan                    | dard                                                                                                    |
| de km autorisés sur l'OM<br>Permanen | 1 0<br>t                                      |                             |                                   |                                                                                                    |

Afin de procéder à la bonne imputation budgétaire, merci de vous reporter au tableau en annexe 5-A afin de renseigner le champs "enveloppe budgétaire" lors de la saisie de votre ordre de mission, en fonction de votre structure d'affectation et de la catégorie de personnels à laquelle vous appartenez.

Cliquer sur ><u>Enregistrer</u>

| Déconnexion    | Menu               | Rechercher  | Créer OM | Enregistrer | Imprimer | Valider/Modifier | Supprimer OM | ? |
|----------------|--------------------|-------------|----------|-------------|----------|------------------|--------------|---|
|                |                    |             |          |             |          |                  |              |   |
| Cliquer sur la | a case <u>&gt;</u> | >Valider/Mc | odifier  |             |          |                  |              |   |
| Déconnexion    | Menu               | Rechercher  | Créer OM | Enregistrer | Imprimer | Valider/Modifier | Supprimer OM | ? |

Choisir le statut 2 : Attente de validation VH1

|    | Le statut du document 1 - Création                    |
|----|-------------------------------------------------------|
| Vo | us coubaitoz :                                        |
|    | Passer au statut : 2 - Attente de validation VH1      |
|    | Passer au statut : RA - Demande de réservation agence |
|    | 😋 Passer au statut : F - Annulé                       |

Saisir le valideur hiérarchique de niveau 1 puis « cliquer sur confirmer le changement de statut »

| Le statu              | ıt du document  | 1 - Création                           |   |         |
|-----------------------|-----------------|----------------------------------------|---|---------|
| Vous avez demandé à p | asser au statut | 2 - Attente de validation VH1          |   |         |
|                       | Commentaire     |                                        |   |         |
| _                     |                 |                                        |   |         |
|                       | Destinataire    | Q                                      | • |         |
| -                     |                 | Prévenir le destinataire par un e-mail |   |         |
|                       |                 | 🛇 Ne pas prévenir le destinataire      |   |         |
|                       |                 | Confirmer le changement de statut      | × | Annuler |

Merci de transmettre au service les justificatifs suivants:

- copie carte grise
- copie de la carte verte
- l'attestation d'assurance nominative

Si la compagnie d'assurance ne peut délivrer une attestation d'assurance conforme à ce qui est demandé ci-dessus, l'agent a la possibilité de compléter l'attestation sur l'honneur en annexe 4A.

Vous recevrez un mail lorsque votre ordre de mission permanent sera validé et vous pourrez ensuite saisir vos ordres de mission mensuel.

## 4. Création et saisie d'un OM personnels itinérants à partir d'un OM permanent

### Cliquer sur "Ordre de Mission"

| Chorus<br>Deplecements Temponaines |                                                          |
|------------------------------------|----------------------------------------------------------|
| Messages                           | Menu Chorus-DT                                           |
| Homologation RGS                   | Fiche Profil                                             |
|                                    | Ordre de Mission                                         |
| Information CNIL                   | Liste des Ordres de Mission pour validation              |
|                                    | • Etat de Frais                                          |
|                                    | Liste des Etats de Frais pour validation                 |
|                                    | Liste des Etats de Frais en attente de traitement CHORUS |
|                                    | Reporting Ordre de Mission                               |
|                                    | Reporting Etat de Frais / Facture                        |
|                                    | Reporting des moyens                                     |
|                                    | Administration CHORUS DT                                 |
| N° de document                     | Déconnexion                                              |
| Go                                 |                                                          |

## Cliquer sur la case "Créer OM"

| Destination principale                        |                                  | Départ le                                                     |        |   |
|-----------------------------------------------|----------------------------------|---------------------------------------------------------------|--------|---|
| Objet de la mission                           | •                                | Commentaire                                                   |        |   |
| Enveloppes de moyens                          |                                  | Codes Projet / Formation                                      | ٩      |   |
| Centre de coûts CHORUS<br>Domaine fonctionnel | Q<br>Q                           | Axe ministériel 1 Activité                                    | Q      |   |
| Lieu de départ<br>Lieu de retour              |                                  |                                                               |        |   |
| Axe ministériel 2<br>Date de création         | 17/11/2016 11:15                 | Indemnités de mission 🗷<br>Dernière modification 17/11/2016 1 | 1:15   |   |
| NUTORISATION DE VÉHICULE                      | Personnel nour besoin de service | Personnel pour convenance personnelle                         | Aucune |   |
| b de km autorisés sur l'OM                    | 0                                |                                                               | 0      |   |
| Permanent                                     |                                  |                                                               |        |   |
|                                               |                                  |                                                               |        | - |

### Cliquer sur « Autre »

| Création d'un nouvel OM -  |   |   |         |      | X     |
|----------------------------|---|---|---------|------|-------|
| PRESTATION PRINCIPALE ···· | 0 | • | O Autre |      |       |
|                            |   |   |         | 💥 An | nuler |

## Cliquer sur « Initialisation à partir d'un ordre de mission »

| Création d'un nouvel OM - ROUX NICOLAS (95            | CD4576AD0DD9) | X         |
|-------------------------------------------------------|---------------|-----------|
| PRESTATION PRINCIPALE                                 |               |           |
| <ul> <li>Document vierge</li> </ul>                   |               |           |
| $\odot$ Initialisation à partir d'un ordre de mission |               |           |
|                                                       |               | 💥 Annuler |

## Une liste apparaît ; sélectionner l'OM permanent.

| réation            | d'un nou                | uvel OM -         |          |           |   |          |   |       |                                 |                 |
|--------------------|-------------------------|-------------------|----------|-----------|---|----------|---|-------|---------------------------------|-----------------|
| Presta             | TION PRIN               |                   | Ø        |           | 0 | <b>A</b> | 0 | (iii) | Ø Autre                         |                 |
| Créati             | ON D'UN N               | OUVEL ON          |          |           |   |          |   |       |                                 |                 |
| 🔊 Docu<br>🧕 Initia | ment vier<br>lisation à | rge<br>partir d'u | in ordre | de missio | n |          |   |       | Du indiv<br>N° de docum         | idu Q<br>ent ОК |
| Nº                 | Desti                   | nation prim       | ncipale  |           |   |          |   |       | Type de mission                 | Date Début      |
| GEVWI              |                         |                   |          |           |   |          |   |       | OMIT (OM Personnels itinérants) |                 |
| GEVVP              |                         |                   |          |           |   |          |   |       | OMP (OM Permanent)              |                 |
| G4TAB              |                         |                   |          |           |   |          |   |       | OMCL (OM Classique)             |                 |
| FAHBD              |                         |                   |          |           |   |          |   |       | OMIT (OM Personnels itinérants) |                 |
|                    |                         |                   |          |           |   |          |   |       |                                 | Dácultat - 4    |
|                    |                         |                   |          |           |   |          |   |       |                                 | Kesuitat : 4    |
|                    |                         |                   |          |           |   |          |   |       |                                 | 💥 Annule        |

| énéral Historique      |                                                               |                          |          |
|------------------------|---------------------------------------------------------------|--------------------------|----------|
| Destination principale | a e                                                           | Départ le                | <br> ⊗]⊖ |
| Type de mission        | OM Permanent                                                  | Retour le                | 0        |
| Objet de la mission    | OM régularisation Tournée OM   OM Permanent Tournée Outre-Mer | Commentaire              |          |
|                        | NE PAS UTILISER                                               |                          | <br>     |
| Enveloppes de moyens   | OM Personnels itinérants                                      | Codes Projet / Formation | Q        |
| Centre de coûts CHORUS | OM Ponctuel                                                   | Axe ministériel 1        | Q        |
| Domaine fonctionnel    | OM séculorization Tauratés Etra                               | Activité                 |          |

### Sélectionner « OM Personnels itinérants ».

Un message s'affiche, cliquer sur « Oui » .

|   | $\mathbf{X}$                                                                                     |
|---|--------------------------------------------------------------------------------------------------|
| 2 | Le choix de ce type de mission va reinitialiser les donnees de votre OM, voulez-vous continuer ? |
|   | Oui                                                                                              |

Cliquer sur la loupe située à droite de la case « OM Permanent de référence » ; Si votre OM permanent est validé, il apparaîtra dans la liste. Dans le cas contraire, il ne sera pas affiché. Cliquer sur l'OM permanent.

| Destination principale<br>Type de mission<br>OM Permanent de<br>référence<br>Objet de la mission | OM Personnels itinérants          | Départ le Retour le Commentaire                                                    |                                                          |                                |
|--------------------------------------------------------------------------------------------------|-----------------------------------|------------------------------------------------------------------------------------|----------------------------------------------------------|--------------------------------|
| Enveloppes de moyens<br>Centre de coûts CHORUS<br>Domaine fonctionnel                            | 0214-06-06 (FORMATION DES 0       | Codes Projet / Formation                                                           | OM Permanent de référence     Société ED100     Individu | ۲. (M.E.N. : ACADÉMI           |
| Lieu de départ<br>Lieu de retour<br>Axe ministériel 2<br>Date de création                        | 4                                 | <ul> <li>Indemnités de mission IZ</li> <li>Dernière modification 31/08/</li> </ul> | N° de document<br>Depuis le<br>Destination principale    |                                |
| Autorisation de véhicule<br>De service                                                           | Personnel pour besoin de<br>rvice | Personnel pour convenance     personnelle                                          |                                                          | Aucune donnée n'est disponible |
| Véhicule<br>Justificatif de<br>'autorisation de véhicule                                         | ¥                                 | Barème Barème Barème Barème Barème Barème Nb de km autorisés sur l'OM Permanent    | <u>e</u>                                                 |                                |
|                                                                                                  |                                   |                                                                                    |                                                          | m                              |

Les éléments encadrés sont à renseigner impérativement tous les mois pour permettre la validation de l'OM.

| Destination principale<br>Pays                                            | SP 2020 2021<br>FR (FRANCE)                                                         |                                        | Départ   01/09/2020<br>Retour   30/09/2020                                    | 07:30 (<br>17:00 (                               |         |
|---------------------------------------------------------------------------|-------------------------------------------------------------------------------------|----------------------------------------|-------------------------------------------------------------------------------|--------------------------------------------------|---------|
| Type de mission<br>M Permanent de référence<br>Objet de la mission        | OM Personnels itinérant<br>SP<br>Mois : septembre<br>Année : 2020                   | aisir la mission e<br>année scolaire   | t Princ :<br>Second :                                                         | Noter le 1 <sup>er</sup> et le d<br>jour du mois | lernier |
| Enveloppes de moyens<br>Centre de coûts CHORUS<br>Domaine fonctionnel     | 0141RECT-FDENC (SERVICE P<br>RECMISS021 (MISSIONS ITINÉ<br>0141-01 (ENSEIGNEMENT EN | Rens<br>Rens<br>Rens<br>Rens           | seigner le motif de<br>sion- le mois et l'a<br>Activité 014100FDSP            | e la nnée si (FD-SP-CLG)                         |         |
| Lieu de départ<br>Lieu de retour<br>Axe ministériel 2<br>Date de création | ADM (RÉSIDENCE ADMINISTRA<br>FAM (RÉSIDENCE FAMILIALE)<br>19/08/2020 09:45 MORET-   | л Q Vi<br>Q V<br>Indemnité<br>Dernière | lle de départ C<br>ille d'arrivée E<br>is de mission <b>⊽</b><br>modification |                                                  |         |
| O De service                                                              | Personnel pour besoin de ser                                                        | rvice 🔘 Personnel pot                  | ır convenance personnelle                                                     | © Aucune                                         |         |
| Véhicule<br>Justificatif de changement<br>de véhicule                     | - SNCF (9999 CV/Cylindrée                                                           | •)                                     | Barème <mark>Barème SNC</mark><br>isés sur l'OM<br>Permanent                  | F 2ème classe 🔽                                  |         |

- cliquer dans le gris de la page
- Cliquer sur la loupe
- > une ligne avec pays s'affiche
- une fenêtre s'ouvre. Dans code, taper : FR
- > rechercher et cliquer sur : FRANCE Cela valide la destination principale.

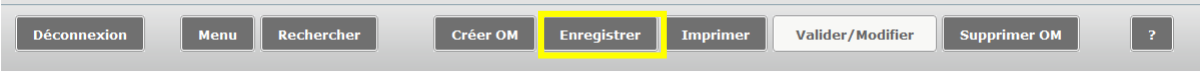

Enregistrer la saisie avant de passer à l'onglet « Indemnités kilométriques ».

#### Saisie : Les trajets

Afin de renseigner les indemnités kilométriques, cliquer sur l'onglet dédié.

| Général Indemnités ki                                                                             | lométriques Frais prév | isionnel H   | istorique  |             |  |  |  |  |
|---------------------------------------------------------------------------------------------------|------------------------|--------------|------------|-------------|--|--|--|--|
| Ajouter une indemnité Générer indemnité                                                           |                        |              |            |             |  |  |  |  |
| Indemnité Nº 1 (355 Kilomètr                                                                      | es - 77.19 EUR)        |              |            |             |  |  |  |  |
| Véhicule     Barème kilométrique       SNCF - SNCF (9999 C)     Barème SNCF 2ème classe           |                        |              |            |             |  |  |  |  |
| Nb de km autorisés     Nb de km déclarés       0 Kilomètres     5227 Kilomètres       Commentaire |                        |              |            |             |  |  |  |  |
|                                                                                                   |                        |              |            |             |  |  |  |  |
| N° Date                                                                                           | Trajet                 | Km remboursé | Nb de traj | Commentaire |  |  |  |  |
| 10 07/09/2020                                                                                     | Decize Imphy           | 22.4         | 2          |             |  |  |  |  |
| 20 08/09/2020                                                                                     | Decize Fourchambault   | 44           | 2          |             |  |  |  |  |
| 30 10/09/2020                                                                                     | Decize Imphy           | 22.4         | 2          |             |  |  |  |  |
| 40 14/09/2020                                                                                     | Decize Imphy           | 22.4         | 2          |             |  |  |  |  |
| 50 15/09/2020                                                                                     | Decize Fourchambault   | 44           | 2          |             |  |  |  |  |
| 60 17/09/2020                                                                                     | Decize Imphy           | 22.4         | 2          |             |  |  |  |  |

Chaque ligne correspond à un trajet (aller-retour ou circuit) ; les trajets et les kilomètres retenus sont affichés dans la case commentaire dans l'onglet Général (pour les agents en services partagés ou TZR uniquement)

<u>ATTENTION</u>: Les trajets sont calculés **sur la base du trajet le plus court (et non le plus rapide) en kilomètres à la virgule près, de ville à ville à partir du site mappy** 

Vous devez mentionner, dans la rubrique <u>commentaire, tous vos déplacements exceptionnels</u> <u>ou hors emploi du temps</u>, en précisant le motif, le lieu, la classe et les horaires. Exemple :

- conseil de classe à Dijon, classe de 6ème de 17h à 19h
- permanence exceptionnelle de 9h à 12h
- intervention secourisme, classe de 5<sup>ème</sup> de 9h à 11h

Si vos trajets sont remboursés sur la base de deux barèmes de remboursements (barème SNCF et IK standard), il faut saisir deux indemnités distinctes. Cliquer sur > Ajouter une indemnité. Dans l'indemnité n°2, il faut sélectionner votre véhicule puis déclarer vos déplacements.

| nuennite                              | Nº 1 (355 Kilomèt    | res - 77.19 EUR)                                           |              |                 |             | 1 |
|---------------------------------------|----------------------|------------------------------------------------------------|--------------|-----------------|-------------|---|
| /éhicule                              |                      | Barème kilométrique                                        |              |                 |             |   |
| SNCF - SNC                            | F- SNCF (9999 C)     | Barème SNCF 2ème class                                     | ie 🚩         |                 |             |   |
| Nb de km a<br>O Kilomètre<br>Commenta | utorisés<br>s<br>ire | Nb de km déclarés<br>5227 Kilomètres                       | Lien         | vers un distanc | r           |   |
| IN Nº                                 | Date                 | Trajet I                                                   | (m remboursé | Nb de traj      | Commentaire |   |
| 10                                    | 07/09/2020           | Decize Imphy                                               | 22.4         | 2               |             |   |
| 20                                    | 08/09/2020           | Decize Fourchambault                                       | 44           | 2               | ····        |   |
| 30                                    | 10/09/2020           | Decize Imphy                                               | 22.4         | 2               |             |   |
| 40                                    | 14/09/2020           | Decize Imphy                                               | 22.4         | 2               |             |   |
| 50                                    | 15/09/2020           | Decize Fourchambault                                       | 44           | 2               |             |   |
| 60                                    | 17/09/2020           | Decize Imphy                                               | 22.4         | 2               |             |   |
| 20                                    | 1                    | - 144                                                      | 200          |                 |             |   |
| 2 <sub>0</sub>                        |                      |                                                            |              |                 |             |   |
| ndemnité                              | N° 2 (33 Kilomètre   | ıs - 13.86 EUR)                                            |              |                 |             | 1 |
|                                       |                      | Barème kilométrique                                        |              |                 |             |   |
|                                       |                      |                                                            |              |                 |             |   |
| XX 2                                  | 0.47                 | Barème IK standard                                         | ×            |                 |             |   |
| XX-3<br>Commenta                      | DO-AZ                | Barème IK standard                                         | Lien         | vers un distanc | r           |   |
| XX-3<br>Kilomètre<br>Commenta         | 00-AZ                | Barème IX standard<br>Nb de km déclarés<br>5227 Kilomètres | Lien v       | vers un distanc | r           |   |
| XX-3<br>Commenta                      | 00-AZ                | Barème IK standard<br>Nb de km déclarés<br>5227 Kilomètres | Lien v       | vers un distanc | r<br>       |   |

Si une ligne est en doublon dans une indemnité, il faut cocher la ligne erronée puis sélectionner la poubelle

| Inde          | mnité Nº 2            | 2 (89 Kilomètre       | s - 20.4 EUR)                               |              |              |  |  |
|---------------|-----------------------|-----------------------|---------------------------------------------|--------------|--------------|--|--|
| Véhi<br>SNC   | icule<br>F - SNCF- :  | SNCF (9999 C)         | Barème kilométrique<br>Barème SNCF 2ème cla | sse 💙        |              |  |  |
| Nb d<br>0 Kil | le km auto<br>omètres | risés                 | Nb de km déclarés<br>5283 Kilomètres        | Lien v       | ers un dista |  |  |
| Com           | Commentaire           |                       |                                             |              |              |  |  |
|               | N°                    | Date                  | Trajet                                      | Km remboursé | Nb de traj.  |  |  |
| m             | 10                    | 07/09/2020            | Decize Imphy                                | 22.4         | 2            |  |  |
| V             | <del>20</del>         | <del>07/09/2020</del> | <del>Decize Imphy</del>                     | 22.4         | 2            |  |  |
| 1.100         |                       |                       |                                             |              |              |  |  |
| v.            |                       |                       |                                             |              |              |  |  |

## Enregistrer la saisie

| Déconnexion | Menu | Rechercher | Créer OM | Enregistrer | Imprimer | Valider/Modifier | Supprimer OM | ? |
|-------------|------|------------|----------|-------------|----------|------------------|--------------|---|

Pour supprimer une indemnité, il faut sélectionner l'icône avec la corbeille.

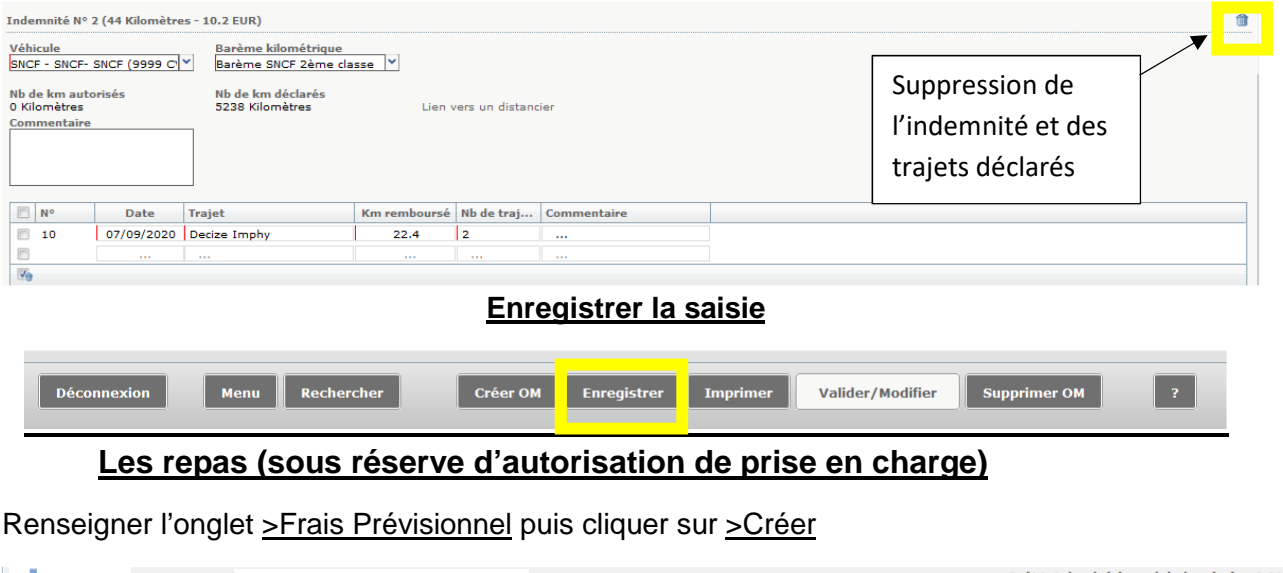

|   |           | VUS Ordre de Mission                                   |                    |         | Со   | ût total prévisionn | el de la mission 0.00 €<br>Statut 1 - Création |
|---|-----------|--------------------------------------------------------|--------------------|---------|------|---------------------|------------------------------------------------|
| ĺ | 😑 Général | Prestations Saisie des étapes Indemnités kilométriques | Frais prévisionnel | Avances | Hist | orique              |                                                |
|   | Créer     | Générer frais                                          |                    |         |      |                     |                                                |
|   |           | te Type de frais                                       | Commentaire        |         | Qté  | Montant TTC         | Montant                                        |
|   |           | IKM Indemnité kilométrique                             |                    |         |      | 0.00€               | 0.00€ ^                                        |

Taper le code RPA ( repas administratif ou RPI (repas pris en dehors d'un restaurant administratif).

|      | Code                                          |  |
|------|-----------------------------------------------|--|
|      | L SUPERIO                                     |  |
|      | Frais d'agence uniquement                     |  |
| Code | Libellé                                       |  |
| DOA  | Renas personnel itinérant avec restaurant ADM |  |

#### Il faut renseigner la fenêtre concernant les frais de repas

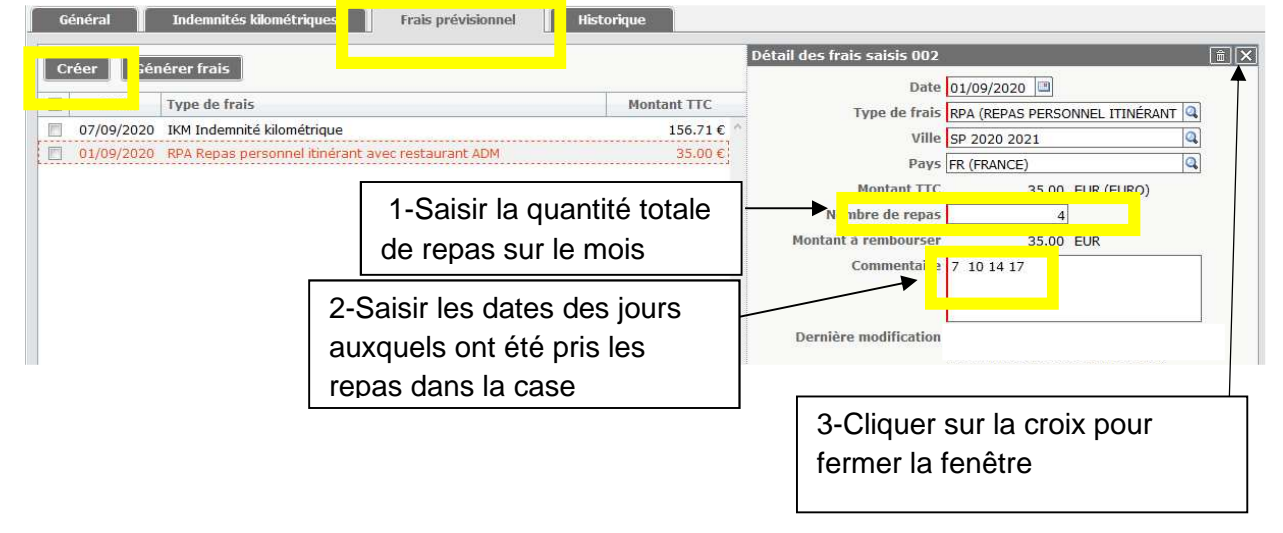

| Enregistrer la saisie         |                      |                           |                |  |  |
|-------------------------------|----------------------|---------------------------|----------------|--|--|
| Déconnexion Menu Rechercher C | Créer OM Enregistrer | Imprimer Valider/Modifier | Supprimer OM ? |  |  |

Etape 3. Transmission d'un OM personnels Itinérants au VH1

Cliquer sur la case « Valider/Modifier »

| Imprimer | Valider/Modifier | Supprime |
|----------|------------------|----------|
|----------|------------------|----------|

Choisir le statut 2 : Attente de validation VH1

|   | Le statut du document 1 - Création                    |   |  |  |  |  |  |
|---|-------------------------------------------------------|---|--|--|--|--|--|
| v | ous souhaitoz :                                       |   |  |  |  |  |  |
|   | Passer au statut : 2 - Attente de validation VH1      |   |  |  |  |  |  |
|   | Passer au statut : RA - Demande de réservation agence | е |  |  |  |  |  |
|   | 🔇 Passer au statut : F - Annulé                       |   |  |  |  |  |  |

Saisir le valideur hiérarchique de niveau 1 puis « cliquer sur confirmer le changement de statut »

| Le stat<br>Vous avez demandé à r | ut du document 1 - ( | Création<br>Attente de validation VH1                                     |           |
|----------------------------------|----------------------|---------------------------------------------------------------------------|-----------|
| vous uvez demande a p            | Commentaire          |                                                                           |           |
|                                  | Destinataire         | Q 🔾                                                                       |           |
|                                  | © P<br>○ N           | Prévenir le destinataire par un e-mail<br>le pas prévenir le destinataire |           |
|                                  |                      | 🖋 Confirmer le changement de statut                                       | 💥 Annuler |
| •                                |                      |                                                                           |           |

👪 II est impératif de transmettre vos OM à votre VH1 <u>à terme échu</u>. 🛃

Pour toute information complémentaire, merci de contacter le gestionnaire en charge de votre dossier (Annexe 3 - Liste des correspondants Chorus DT)

Retour sommaire

## 5. Création d'un ordre de mission suite à une réunion

| Chorus<br>Deplements Temporaires                                                     |                                                                                                    |
|--------------------------------------------------------------------------------------|----------------------------------------------------------------------------------------------------|
| Messages                                                                             | Menu Chorus-DT                                                                                                    |
| Homologation RGS                                                                     | <ul> <li>Fiche Profil</li> <li>Ordre de Mission </li> <li>Etat de Frais</li> <li>Reporting Ordre de Mission</li> <li>Reporting Etat de Frais / Facture</li> <li>Déconnexion</li> </ul> |
| N° de document                                                                       |                                                                                                    |
| Déconnexion Menu                                                                     | Rechercher Créer OM Enregis                                                                                                    |
| Création d'un nouvel OM -                                                            | (C39C3C5620BBD98)                                                                                                    |
| PRESTATION PRINCIPALE                                                                | Autre                                                                                                    |
| <ul> <li>Document vierge</li> <li>Initialisation à partir d'un ordre de m</li> </ul> | ssion                                                                                                    |
|                                                                                      | X Annuler                                                                                                    |

#### (Ordre de mission, Créer OM, Autre, Document vierge)

#### Saisir les informations présentes sur la convocation

Tous les champs marqués d'un sens interdit doivent être renseignés. Il ne faut renseigner l'onglet saisie des étapes.

NB : Pour les convocations à l'initiative de l'administration centrale à Paris UNIQUEMENT, il est nécessaire de remplir le champ « code projet/formation ». (Flèche rouge)

| Destina<br>nseigner la ville du<br>1 de convocation | domission OM Classique           |       | Départ le<br>Retour le                          |             |
|-----------------------------------------------------|----------------------------------|-------|-------------------------------------------------|-------------|
| Envelop                                             | pes de moyens                    | Codes | Poiet / Formation                               | <u>a</u>    |
| Centre de<br>Doma                                   | coûts CHORUS                     |       | inistériel 1 Activité                           | Q<br>Q<br>Q |
|                                                     | Lieu de départ<br>Lieu de retour |       | $\bigtriangledown$                              |             |
| Ax<br>Di                                            | e ministériel 2                  | Inc   | lemnités de mission 📝<br>ernière modification ( |             |

Si l'ordre de mission est créé <u>après</u> le déplacement, il convient de saisir dans le type de mission « OM régularisation classique ».

#### Déclaration des frais kilométriques

Lorsque vous cochez une des cases dans la partie autorisation de véhicule, apparait un onglet intitulé « indemnités kilométriques »

| Destination principale<br>Type de mission<br>Objet de la mission          | DIJON (FRANCE) Q<br>OM Classique 💙<br>Commission Administrative<br>Paritaire Académique  | Départ le<br>Retour le<br>Commentaire                                                | 04/07/2020 🖾 07:00<br>04/07/2020 🖾 19:00 | (1j)             |                                                                                 |
|---------------------------------------------------------------------------|------------------------------------------------------------------------------------------|--------------------------------------------------------------------------------------|------------------------------------------|------------------|---------------------------------------------------------------------------------|
| Enveloppes de moyens<br>Centre de coûts CHORUS<br>Domaine fonctionnel     | 0214RECT-CONVOCRECTORAT (<br>RECMISS021 (MISSIONS ITINÉF<br>0214-08-02 (LOGISTIQUE ET S) | Codes Projet / Formation<br>Axe ministériel 1<br>Activité                            | 021401FC0203 (AUTRES F                   | Q<br>Q<br>RAIS Q | 10<br>10<br>10<br>10<br>10<br>10<br>10<br>10<br>10<br>10<br>10<br>10<br>10<br>1 |
| Lieu de départ<br>Lieu de retour<br>Axe ministériel 2<br>Date de création | FAM (RÉSIDENCE FAMILIALE)<br>ADM (RÉSIDENCE ADMINISTRAT<br>DIRH                          | Ville de départ<br>Ville d'arrivée<br>Indemnités de mission<br>Dernière modification | V                                        |                  |                                                                                 |
| TORISATION DE VÉHICULE                                                    | Perconnel nour hocoin de cervice                                                         | Personnel pour convenance                                                            | e personnelle                            |                  | T .                                                                             |

Cliquer sur « ajouter une indemnité », puis cliquer sur le « lien vers un distancier ». Le trajet retenu par le ministère est calculé par l'application MAPPY, avec le moins de kilomètres, de ville à ville à la virgule près.

NB : un aller/retour équivaut à 2 trajets.

| N°     Date     Trajet     Km remboursé     Nb de trajets     C       Image: State of the state of the state of the |    |          | 0 Kilomètres | Lien v       | rers un distancier | $\triangleleft$ |  |
|----------------------------------------------------------------------------------------------------|----|----------|--------------|--------------|--------------------|-----------------|--|
|                                                                                                    | N° | Date Tra | ajet<br>     | Km remboursé | Nb de trajets      | C mmentaire     |  |
|                                                                                                    |    |          |              | 1            | 1                  |                 |  |

Les repas sont pris en compte lorsque l'agent est placé en mission entre 11h et 14h. Le remboursement est forfaitaire : 8,75€ (restaurant administratif : cantine, CROUS, ...), sinon 17,50€ © Type de frais

| 🔍 Type de frais | X                                                                            |
|-----------------|------------------------------------------------------------------------------|
|                 | Code<br>REP<br>Libellé<br>Frais d'agence uniquement<br>Rechercher<br>Effacer |
| Code            | Libellé                                                                      |
| REP             | Repas au réel plafonné                                                       |

Les billets de train payés par l'agent sont à renseigner également dans cette rubrique. Il est néanmoins nécessaire de transmettre les billets au bureau des frais de déplacement.

| 🍳 Type de frais | X                                                                         |
|-----------------|---------------------------------------------------------------------------|
|                 | Code<br>tra<br>Libellé<br>Frais d'agence uniquement<br>Rechercher Effacer |
| Code            | Libellé                                                                   |
| TRA             |                                                                           |

### Validation de l'OM

Cliquer sur « enregistrer » en bas de la page.

|    | Déconnexion | Menu | Rechercher | Créer OM | Enregistrer | Imprimer | Valider/Modifier | Supprimer OM | ? |
|----|-------------|------|------------|----------|-------------|----------|------------------|--------------|---|
| 18 |             |      |            |          |             |          |                  |              |   |

En haut à droite de l'écran Chorus DT est indiqué le montant à rembourser ainsi que le statut de l'OM. Le statut « en création » signifie que seul l'agent ayant créé l'OM peut le voir et intervenir. A ce stade l'OM peut encore être supprimé.

Il convient ensuite d'en demander la validation au VH1 (validateur hiérarchique, indiqué sur la convocation). Pour cela, cliquer sur « valider/modifier » en bas de la page. Si votre OM ne contient pas d'erreur, vous arrivez sur l'écran suivant. Sinon une liste des anomalies apparait dans cette fenêtre de dialogue.

Cliquer sur « passer au statut : 2- attente de validation VH1 » et indiquer le nom du VH1 concerné. Votre OM est maintenant au statut « Attente de validation VH1 ».

| Statut du document l |                             |              |        | X         |
|----------------------|-----------------------------|--------------|--------|-----------|
| Les                  | tatut du document 1 - Cré   | ation        |        |           |
| Vous souhaitez :     |                             |              |        |           |
| Passer au statut : 3 | 2 - Attente de validation V | 11           |        |           |
| Passer au statut :   | RA - Demande de réservat    | on agence    |        |           |
| 😋 Passer au statut : | F - Annulé                  |              |        |           |
| Data                 | Nivoau Statut               | Nh jours Nom | Doctir | atairo    |
| 13/04/2017 10:18     | 9000 1 - Création           | 0            | Desti  | A         |
|                      |                             | -            |        |           |
|                      |                             |              |        |           |
|                      |                             |              |        |           |
|                      |                             |              |        |           |
|                      |                             |              |        |           |
|                      |                             |              |        |           |
|                      |                             |              |        |           |
|                      |                             |              |        |           |
|                      |                             |              |        | 🗙 Annuler |

Merci de transmettre tous les justificatifs ainsi que la convocation au bureau des déplacements, de préférence par mail au format PDF, au gestionnaire en charge de votre dossier, en mentionnant la référence de votre ordre de mission (code alphanumérique à 5 caractères situé en haut à gauche de l'écran, à côté des nom et prénom).

### 6. Mon ordre de mission est en révision

Vous avez reçu un mail vous informant que votre ordre de mission (OM) est en révision.

Le lien mentionné dans votre mail ne fonctionne pas. Vous devez vous connecter à l'application depuis le PIA.

Il faut consulter votre ordre de mission, pour aller plus vite, entrez la référence de l'OM directement sur la page d'accueil de chorus-DT, puis cliquez sur > <u>Go</u> :

| Messages         | Menu Chorus-DT                                                  |
|------------------|-----------------------------------------------------------------|
| Homologation RGS | Fiche Profil                                                    |
|                  | Ordre de Mission                                                |
| Information CNIL | <ul> <li>Liste des Ordres de Mission pour validation</li> </ul> |
|                  | • Etat de Frais                                                 |
|                  | Liste des Etats de Frais pour validation                        |
|                  | Liste des Etats de Frais en attente de traitement CHORUS        |
|                  | Facturation Fournisseur                                         |
|                  | Reporting Ordre de Mission                                      |
|                  | Reporting Etat de Frais / Facture                               |
|                  | <ul> <li>Reporting des moyens</li> </ul>                        |
|                  | <ul> <li>Gestion des habilitations</li> </ul>                   |
| N° de document   | Administration CHORUS DT                                        |
|                  | Déconnexion                                                     |

Consultez l'onglet historique. Les éléments à modifier ou le complément d'information à nous communiquer sont inscrits en italique sous la ligne de révision.

| ų | Chorus<br>Diplecements Tempore        | Ordre de M                            | lission      |                                              |                                         |                       |                    | Coût total pr                  | évisionnel de la mission<br>Statut R - R | n 0.00€<br>Révision |
|---|---------------------------------------|---------------------------------------|--------------|----------------------------------------------|-----------------------------------------|-----------------------|--------------------|--------------------------------|------------------------------------------|---------------------|
|   | Général                               | Prestat                               | tions        | Saisie des étapes                            | Indemnités kilométriques                | Frais prév            | isionnel           | Historique                     |                                          |                     |
|   | Date                                  |                                       | Niveau       | Statut                                       |                                         |                       | Nb jours           | Nom                            | Destinataire                             |                     |
| ( | 22/07/20<br>Bjr, OM=0<br>en train. Co | <b>9 10:02</b><br>Merci de ren:<br>It | eigner vos f | R - Révision<br>irais de déplacement : -dans | i l'onglet indemnité kilométrique en ca | s d'utilisation de ve | 0<br>otre véhicule | - dans l'onglet frais prévisio | nnel en cas de déplacemen                | nt ^                |
| ( | 09/07/201                             | 9 10:39                               | 000          | 2 - Attente de validation                    | VH1                                     |                       | 13                 |                                |                                          |                     |
| 0 | 09/07/201                             | 9 10:30                               | 000          | 1 - Création                                 |                                         |                       | 0                  |                                |                                          |                     |

#### Après correction des éléments, cliquez sur Enregistrer.

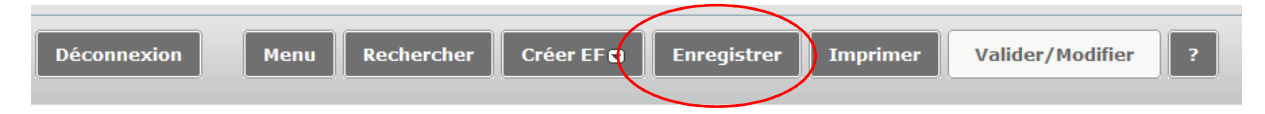

Ensuite, vous devez nous transmettre votre OM pour validation (en bas à droite cliquez sur l'icône > <u>Valider/ Modifier</u>).

| Diplicarments Templor | S Ordre de Missio | n                                                                |                           |                         |          | Statut R - Révis     |
|-----------------------|-------------------|------------------------------------------------------------------|---------------------------|-------------------------|----------|----------------------|
| énéral                | Prestations       | Saisie des étapes                                                | Indemnités kilométriques  | Frais prévisionnel      | Historia | que                  |
| Destir                | nation principale | ACADEMIE DE DIJON (FRANCE)                                       | Départ le                 | 13/11/2018 💷 07:30      | 8        | (1j)                 |
|                       | Type de mission   | OM régularisation Classique 🛛 👻                                  | Retour le                 | 13/11/2018 🔳 18:00      | 0        |                      |
| Obj                   | jet de la mission | Séminaire de rentrée des<br>inspecteurs 1er et second<br>degré v | Commentaire               |                         |          |                      |
| Envelo                | ppes de moyens    | 0140RECT-FDCLGIEN (FD CLG II                                     | Codes Projet / Formation  |                         | Q        |                      |
| Centre de             | e coûts CHORUS    | RECFINA021 (SERVICE PARTAGE                                      | Axe ministériel 1         |                         | Q        |                      |
| Dom                   | aine fonctionnel  | 0140-06-03 (PILOTAGE ET ENC/ 🤍                                   | Activité                  | 014000FDPI02 (DEPLCTINS | SPEC Q   |                      |
|                       |                   |                                                                  | vm. 1. 15                 |                         |          |                      |
|                       | Lieu de depart    | FAM (RESIDENCE FAMILIALE)                                        | ville de depart           | FEILLENS                |          |                      |
|                       | Lieu de retour    | FAM (RESIDENCE FAMILIALE)                                        | Ville u arrivee           | FEILLEINS               |          |                      |
| ,<br>,                | ore ministerier z |                                                                  | Domière medification      | <u>v</u>                |          |                      |
|                       | Date de creation  |                                                                  | Derniere mounication      |                         |          |                      |
| JTORISAT              | ION DE VÉHICULE   |                                                                  |                           |                         |          |                      |
| O De se               | ervice 💿          | Personnel pour besoin de service                                 | Personnel pour convenance | e personnelle 💿 Aucune  |          |                      |
|                       | Véhicule          | SNCF - SNCF- SNCF (9999 CV/C                                     | Barème                    | Barème SNCF 2ème classe | ~        |                      |
|                       |                   |                                                                  |                           |                         |          |                      |
| connexio              | on Men            | u Rechercher Cr                                                  | eer OM 🛥 Enregistrer      | Imprimer Valider/I      | Modifier | ? Liste de validatio |

Sélectionnez ensuite > <u>Passer au statut : 2 – Attente de validation VH1</u>

| Statut du document Nº                                   |                         |  |
|---------------------------------------------------------|-------------------------|--|
| Le statut du document R - Révision                      |                         |  |
| Vous souhaitez :                                        |                         |  |
| Passer au statut : 2 - Attente de validation VH1        | Sélectionner Attente de |  |
| 🕑 Passer au statut : RA - Demande de réservation agence | validation VH1          |  |
| 😮 Passer au statut : F - Annulé                         |                         |  |

Saisissez le <u>nom du destinataire</u> puis cliquez sur > <u>confirmer le changement de statut.</u>

| Statut du document Nº            |                                               | X                            |
|----------------------------------|-----------------------------------------------|------------------------------|
| Le statut du docur               | nent R - Révision                             |                              |
| Vous avez demandé à passer au st | atut 2 - Attente de validation VH1            |                              |
| Comment                          | aire                                          |                              |
| Destinat                         | aire Q⊖←                                      | Saisir le nom<br>du valideur |
|                                  | Confirmer le changement de statut             | X Annuler                    |
|                                  | Cliquer sur Confirmer le changement de statut | Retour sommaire              |

## 7. Consulter mes états de frais

Pour consulter l'historique de vos paiements (Chorus DT, Imagin et GAIA), sélectionnez > <u>Etats de frais</u>

| lessages         | Menu Chorus-DT                                                  |
|------------------|-----------------------------------------------------------------|
| Homologation RGS | Fiche Profil                                                    |
|                  | Ordre de Mission                                                |
| Information CNIL | <ul> <li>Liste des Ordres de Mission pour validation</li> </ul> |
|                  | • Etat de Frais                                                 |
|                  | Liste des Etats de Frais                                        |
|                  | • Liste des Etats de Frais en attente de traitement CHORUS      |
|                  | Facturation Fournisseur                                         |
|                  | <ul> <li>Reporting Ordre de Mission</li> </ul>                  |
|                  | <ul> <li>Reporting Etat de Frais / Facture</li> </ul>           |
|                  | <ul> <li>Reporting des moyens</li> </ul>                        |
|                  | <ul> <li>Gestion des habilitations</li> </ul>                   |
| o de document    | <ul> <li>Administration CHORUS DT</li> </ul>                    |
|                  | Déconnexion                                                     |

## Cliquez sur Rechercher

|             |      | $\sim$        |            |             |          |                  |   |
|-------------|------|---------------|------------|-------------|----------|------------------|---|
|             |      |               |            |             |          |                  |   |
| Dáconnovion | Monu | Pocharchar    | Cróor EE 🖶 | Enrogistror | Imprimor | Validor/Modifior | 2 |
| Deconnexion | Menu | Kechercher    |            |             | Turbune  | valider/Houliter |   |
|             |      | $\overline{}$ |            |             |          |                  |   |

## Renseignez vos nom et prénom, puis sélectionnez le niveau <u>Tous</u> et cliquez sur <u>Rechercher</u>

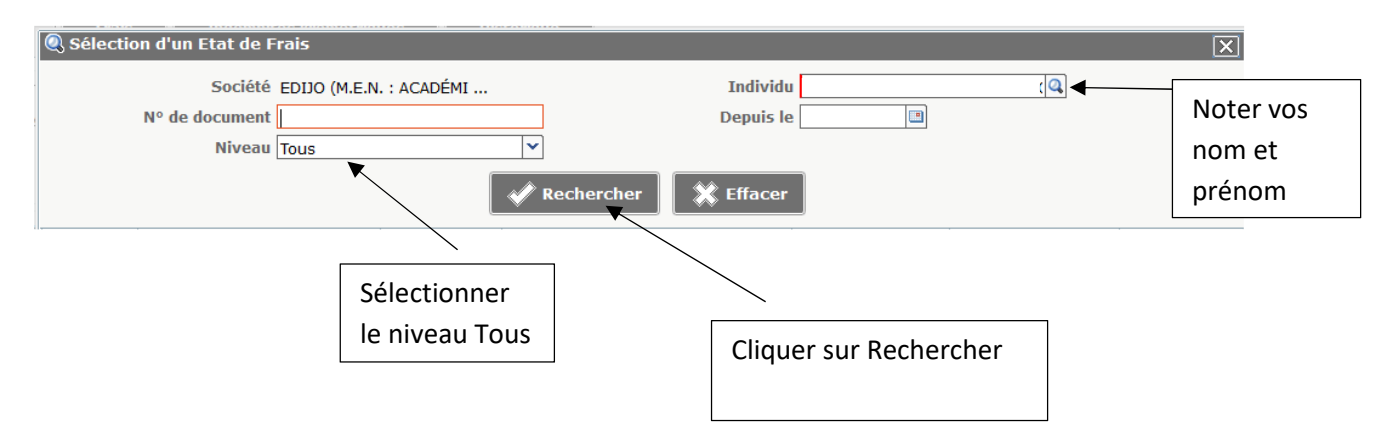
## 8. Création d'un état de frais suite à l'avance de frais par l'administration (train, avion, hôtel...)

Une réservation de train, d'hôtel et/ ou d'avion a été effectué directement via Chorus DT, votre ordre de mission est validé et vous souhaitez le remboursement de vos frais complémentaires.

#### Chorus Menu Chorus-DT Messages Homologation RGS Fiche Profil Ordre de Mission here a construction CNIL Liste des Ordres de Mission pour validation • Etat de Frais • Liste des Etats de Frais po Cliquer sur Etat de frais Liste des Etats de Frais en Facturation Fournisseur Reporting Ordre de Mission Reporting Etat de Frais / Facture Reporting des moyens Gestion des habilitations Nº de document Administration CHORUS DT Déconnexion Go

### Sélectionner dans la barre d'état > Créer EF

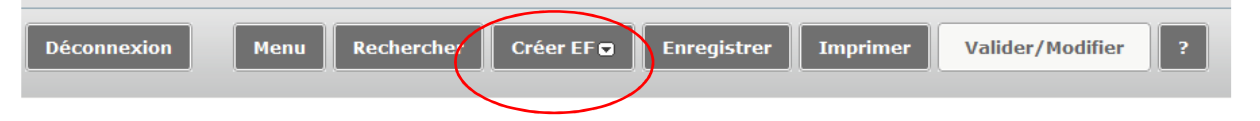

#### Sélectionner l'ordre de mission concerné

| Création  | Création d'un nouvel Etat de Frais - ALB |                               |                             |         |            |                 |  |  |  |  |
|-----------|------------------------------------------|-------------------------------|-----------------------------|---------|------------|-----------------|--|--|--|--|
| Initialis | ation à partir d'un Ordre de Mission     |                               |                             |         |            |                 |  |  |  |  |
| N°        | Destination principale                   | Date Début                    | Objet                       | Montant | Statut     | Type de mission |  |  |  |  |
| MY6PH     | DIJON                                    | 25/08/2020                    | Réunion CAPA                | 39.00€  | V - Validé | OM Classique    |  |  |  |  |
| NPE4F     | PARIS                                    | 24/08/2020 Réunion sur le nur | Réunion sur le numérique    | 38.00 € | V - Validé | OM Classique    |  |  |  |  |
| NO7RE     | PARIS                                    | 08/07/2020                    | Réunion dialogue de gestion | 78.00 € | V - Validé | OM Classique    |  |  |  |  |
| NNH5R     | PARIS                                    | 25/06/2020                    | Réunion école inclusive     | 78.00€  | V - Validé | OM Classique    |  |  |  |  |
| NB4FG     | PARIS                                    | 18/03/2020                    | Réunion plan bibliothèque   | 78.00€  | V - Validé | OM Classique    |  |  |  |  |

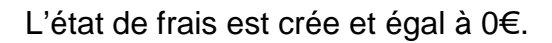

| Chorus<br>Etat de Frais          |                                                         |                                                | Coû                           | t total hors indem<br>Stat  | Montant<br>nités héberge<br>tut 1 - Créatior | à rembourser 0<br>ment et repas 0<br>n / Modification d |
|----------------------------------|---------------------------------------------------------|------------------------------------------------|-------------------------------|-----------------------------|----------------------------------------------|---------------------------------------------------------|
| Général Frais                    | Indemnités kilométriques                                | Historique                                     |                               |                             |                                              |                                                         |
| Type d'Etat de Frais             | EF Classique                                            | Du                                             | 25/06/2020                    | 09:26                       | (2j)                                         |                                                         |
| Destination principale           | PARIS (FRANCE GRANDES V                                 | Au                                             | 26/06/2020                    | 16:57                       |                                              |                                                         |
| Objet                            | Réunion école inclusive                                 | Commentaire                                    | ALLER - RETOU                 | IR                          |                                              |                                                         |
| Centre de coûts Chorus           | RECMISS021 (MISSIONS IT                                 | Axe ministériel 1                              |                               |                             |                                              |                                                         |
| Enveloppes de moyens<br>Activité | 0214RECT-CONVOCSCENTRAL .<br>021401FC0202 (FD CONVOC A( | Domaine fonctionnel<br>Code Projet / Formation | 0214-08-02 (L<br>CC-CABINET ( | OGISTIQUE<br>CONVOCATION    |                                              |                                                         |
| OM de référence                  |                                                         |                                                | (78.00 EUR<br>frais prévisi   | dont 0.00 EUR de<br>onnels) | 5                                            |                                                         |
| Lieu de départ F                 | Résidence administrative                                | Ville de départ                                | DIJON                         |                             |                                              |                                                         |
| Lieu de retour F                 | Résidence familiale                                     | Ville de retour                                | DIJON                         |                             |                                              |                                                         |
| Axe ministériel 2                |                                                         | Mode de règlement                              | VI (VIREMENT                  | BANCAIRE)                   |                                              |                                                         |
| Indemnités [                     | V                                                       |                                                |                               |                             |                                              |                                                         |
| Date de création                 |                                                         | Dernière modification                          |                               |                             |                                              |                                                         |

| Général Frais Indemnités kilométriques Histor | ique                   |     |                   |            |
|-----------------------------------------------|------------------------|-----|-------------------|------------|
| Créer                                         |                        |     |                   |            |
| Date Type de frais                            | Commentaire            | Qté | Montant en devise | Mnt. Remb. |
| Aucune d                                      | onnée n'est disponible |     |                   | ^          |

Saisir le type de frais et cliquer sur >Rechercher

| 🍳 Type de frais | X                                     |
|-----------------|---------------------------------------|
|                 | Code<br>Libellé<br>hôte<br>Rechercher |
| Code            | Libellé                               |
| HOR             | Hôtel (payé par missionné) au réel    |
|                 |                                       |

Renseigner le montant forfaitaire-conformément à l'arrêté du 3 juillet 2006, le nombre de nuitées et cocher si vous avez joint le justificatif au bureau des frais de déplacement.

| Détail du frais Nº 002 |                                   | Î X |
|------------------------|-----------------------------------|-----|
| Date                   | 25/06/2020 💷                      |     |
| Type de frais          | HOR (HÔTEL (PAYÉ PAR MISSIONNÉ) 🔍 |     |
| Ville                  | PARIS (FRANCE GRANDES VILLES)     |     |
| Montant TTC            | 0.00 EUR (EURO)                   |     |
| Montant TVA            | 0.00 D0 - Pas de TVA 💙            |     |
| Nombre de nuits        | 1                                 |     |
| Montant à rembourser   | 0.00 EUR (EURO)                   |     |
| Commentaire            |                                   | •   |
|                        |                                   |     |
|                        |                                   |     |
| Justificatif joint     |                                   |     |
|                        |                                   |     |

En cas d'utilisation de votre véhicule, sélectionner l'onglet >Indemnités kilométriques, cliquer sur > ajouter un IKM et renseigner :

- la date
- le trajet en mentionnant la ville de départ-ville d'arrivée,
- le nombre de kilomètre calculé par l'application MAPPY, trajet le plus court (et non le plus rapide), en kilomètres, de ville à ville, à la virgule près
- le nombre de trajets

NB : un aller/retour équivaut à 2 trajets.

| Général Frais Indemnités kilométriques                                                  |                                  |
|-----------------------------------------------------------------------------------------|----------------------------------|
| C Ajouter un ikm                                                                        |                                  |
| Indemnité Nº 1 (O Kilomètres - 0.0 EUR)                                                 |                                  |
| Véhicule Barème kilométrique<br>SNCF - SNCF- SNCF (9999 CV/C V Barème SNCF 2ème dasse V |                                  |
| Lien vers un distancier                                                                 |                                  |
| Commentaire                                                                             |                                  |
|                                                                                         |                                  |
|                                                                                         |                                  |
|                                                                                         |                                  |
| N° Date Trajet Km rem                                                                   | boursé Nb de trajets Commentaire |
|                                                                                         |                                  |
|                                                                                         |                                  |

### Transmission de l'état de frais

Cliquer sur « enregistrer » en bas de la page.

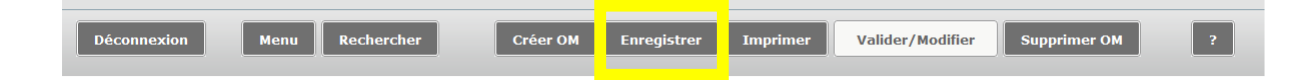

En haut à droite de l'écran Chorus DT est indiqué le montant à rembourser ainsi que le statut de l'état de frais. Le statut « en création » signifie que seul l'agent ayant créé l'état de frais peut le voir et intervenir. Il convient d'en demander la validation au VH1 (validateur hiérarchique, indiqué sur la convocation).

Pour cela, cliquer sur « valider/modifier » en bas de la page. Si votre état de frais ne contient pas d'erreur, vous arrivez sur l'écran suivant. Sinon une liste des anomalies apparait dans cette fenêtre de dialogue.

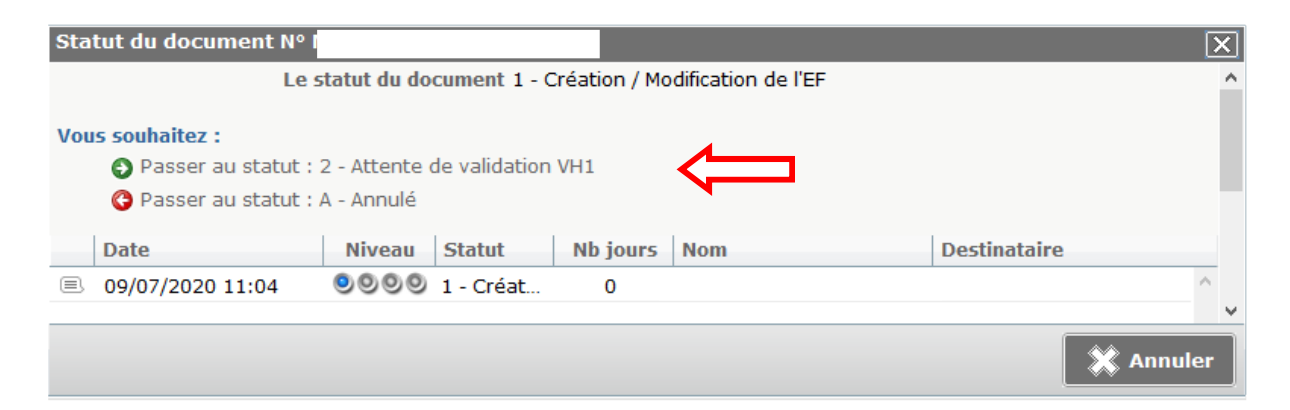

Cliquer sur « passer au statut : 2- attente de validation VH1 » et indiquer le nom du gestionnaire concerné (annexe 3).

| Statut du document Nº                  |                                          | X |
|----------------------------------------|------------------------------------------|---|
| Le statut du document                  | 1 - Création / Modification de l'EF      |   |
| Vous avez demandé à passer au statut : | 2 - Attente de validation VH1            |   |
| Commentaire                            |                                          |   |
|                                        |                                          |   |
|                                        |                                          |   |
| Destinataire                           | <u></u>                                  |   |
|                                        | 🔘 Prévenir le destinataire par un e-mail |   |
|                                        | Ne pas prévenir le destinataire          |   |
| · · · · · · · · · · · · · · · · · · ·  |                                          |   |
|                                        |                                          |   |
|                                        | Confirmer le changement de statut        |   |
|                                        |                                          |   |

Merci de transmettre tous les justificatifs ainsi que la convocation, de préférence par mail au format PDF, au gestionnaire en charge de votre dossier, en mentionnant la référence de votre état de frais (code alphanumérique à 7 caractères situé en haut à gauche de l'écran, à côté des nom et prénom)

#### II Messages d'erreur

1. L'ordre de mission est potentiellement en conflit

Lors de la transmission de votre ordre de mission auprès du valideur hiérarchique de niveau 1, le message suivant apparait :

Il ne s'agit pas d'un message bloquant mais d'une alerte.

L'application constate une anomalie concernant votre dossier

- Vérifiez que vous n'avez pas déjà créé votre ordre de mission avant de nous le transmettre ( date de départ et d'arrivée – doublon)
- > Ensuite, vous pouvez transmettre votre ordre de mission pour validation.

## 2. Le nombre total de kilomètres déclarés excède le nombre de kilomètres autorisés dans l'OM permanent

Lors de la transmission de votre ordre de mission auprès du valideur hiérarchique de niveau 1, le message suivant apparait :

```
Le document contient les anomalies suivantes :

A Le nombre total de kilomètres déclarés excède de 1025 km le nombre de kilomètres autorisés dans l'OM

permanent
```

Il ne s'agit pas d'un message bloquant mais d'une alerte.

Lors de la création de votre ordre de mission, nous ne fixons pas un nombre de kilomètres autorisés pour une année scolaire.

En effet, le nombre de kilomètre étant variable, ceci évite tout blocage au niveau de l'application.

> Vous pouvez transmettre votre ordre de mission pour validation.

#### 3. La date de début ou de fin de votre mission est antérieure à la date du jour

Lors de la transmission de votre ordre de mission auprès du valideur hiérarchique de niveau 1, le message suivant apparait :

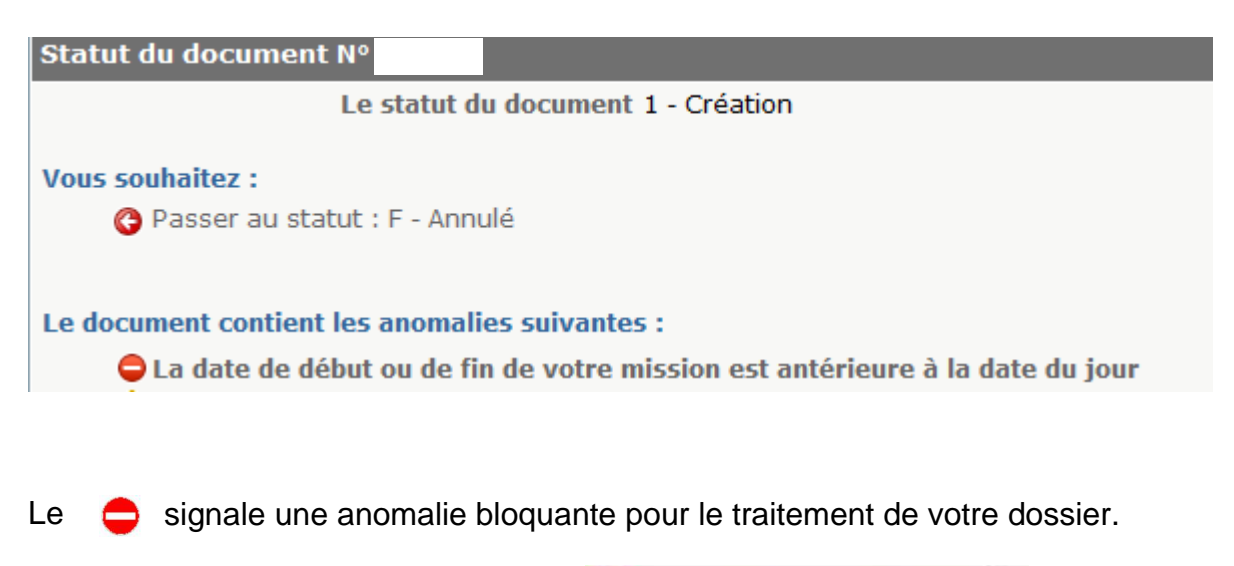

Il ne faut jamais cliquer sur annuler, O Passer au statut : F - Annulé , sinon votre ordre de mission ne pourra plus être traité.

Lorsque vous saisissez une mission alors que le déplacement a déjà eu lieu, il faut sélectionner dans l'onglet général > Type de mission : ordre de mission de régularisation classique

| Chorus Ordre de Mis                                                  | sion LAQI                                                                                                    |                                                                                                    | (                 | Coût tota | l prévisionnel de la 1<br>Sta | mission 34.96<br>Itut 1 - Créatio |
|----------------------------------------------------------------------|----------------------------------------------------------------------------------------------------|----------------------------------------------------------------------------------------------------|-------------------|-----------|-------------------------------|-----------------------------------|
| Général Prestatio                                                    | ns Saisie des étapes                                                                                                | Indemnités kilométriques Frais prévisionnel                                                                                                    | Avanc             | es 🛛      | Historique                    |                                   |
| Destination principal<br>Type de missio<br>Objet de la missio        | e DIJON (FRANCE) 4<br>n OM Classique 2<br>n Réunion pour le controle interne                                        | Départ le 15/10/2018 © 08:00<br>Retour le 15/10/2018 © 17:00<br>Commentaire<br>Modifier le type de mission                                                            | 0                 | (1j)      |                               | ^                                 |
| Enveloppes de moyen<br>Centre de coûts CHORU:<br>Domaine fonctionne  | 0214RECT-CONVOCRECTORAT (           S           RECMISS021 (MISSIONS ITINÉE)           0214-08-02 (LOGISTIQUE ET S) | à l'aide du menu déroulant                                                                                                    | Q<br>Q<br>FRAIS Q |           |                               |                                   |
| Lieu de dépar<br>Lieu de retou<br>Axe ministériel<br>Date de créatio | rt ADM (RÉSIDENCE ADMINISTRAT<br>FAM (RÉSIDENCE FAMILIALE)                                                          | Ville de départ DIJON<br>Ville d'arrivée DIJON<br>Indemnités de mission ☑<br>Dernière modification 22/07/2019 10:20<br>543ABC256F2DB93 (MOR<br>THOMASSIN I EOPOLIDINE | ET-               |           |                               |                                   |
| AUTORISATION DE VÉHICUI                                              | LE ····<br>Personnel pour besoin de service                                                                         | © Personnel pour convenance personnel                                                                                                    |                   |           |                               |                                   |
| Véhicul                                                              | e SNCF - SNCF- SNCF (9999 CV/C                                                                                      | Barème Barème SNCF 2ème class                                                                                                    | se 🔽              |           |                               |                                   |

| Destination principale | DIJON (FRANCE)                  |                           |
|------------------------|---------------------------------|---------------------------|
| Type de mission        | OM Classique                    |                           |
| Objet de la mission    | NE PAS UTILISER                 |                           |
|                        | OM Personnels itinérants        |                           |
|                        | OM Ponctuel                     |                           |
| Envoloppos do moyons   | OM régularisation Tournée Etra  |                           |
| Contro do coûte CUORUS | OM Permanent                    |                           |
| Demaine fenctionnal    | NE PAS UTILISER                 |                           |
| Domaine Ionctionnei    | NE PAS UTILISER                 |                           |
| Lieu de départ         | NE PAS UTILISER                 |                           |
| Lieu de retour         | Tournée Etranger                |                           |
| Axe ministériel 2      | OM candidat concours            |                           |
| Date de création       | OM Urgent                       | Sélectionner ordre de     |
|                        | OM régularisation Classique 🗕 🗸 | mission de régularisation |
|                        |                                 | classique                 |

Une nouvelle fenêtre apparaît, indiquant le changement du type de mission, cliquez sur > <u>Oui</u>

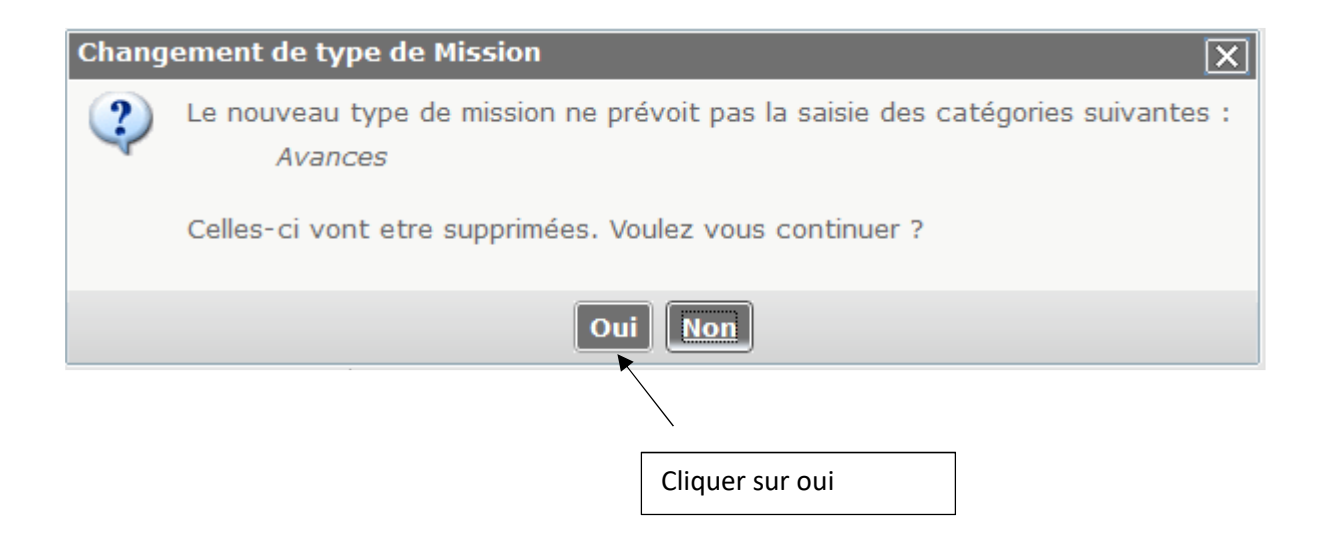

Après modification du type de mission, cliquez sur > Enregistrer

| Déconnexion | Menu | Rechercher | Créer EF 🖬 | Enregistrer | Imprimer                | Valider/Modifier ? |
|-------------|------|------------|------------|-------------|-------------------------|--------------------|
|             |      |            |            |             | 、                       |                    |
|             |      |            |            |             | Cliquer sur Enregistrer |                    |

Ensuite, vous pouvez transmettre votre ordre de mission pour validation

#### 4. Attention : plus de 100% de l'enveloppe a été consommé

Lors de la transmission de votre ordre de mission auprès du valideur hiérarchique de niveau 1, le message suivant apparait :

| Statut du document N°                               |                                                                                                    |                 |          |     |              | X       |  |  |  |  |
|-----------------------------------------------------|----------------------------------------------------------------------------------------------------|-----------------|----------|-----|--------------|---------|--|--|--|--|
| Les                                                 | statut du doc                                                                                                    | ument 1 - Créat | tion     |     |              | ^       |  |  |  |  |
| Vous souhaitez :<br>③ Passer au statut : F - Annulé |                                                                                                    |                 |          |     |              |         |  |  |  |  |
| Le document contient les a<br>Cattention : plus de  | Le document contient les anomalies suivantes :<br>Attention : plus de 100% du disponible de l'enveloppe de moyen a été consommé. |                 |          |     |              |         |  |  |  |  |
| Date                                                | Niveau                                                                                                    | Statut          | Nb jours | Nom | Destinataire |         |  |  |  |  |
| ■ 22/07/2019 10:25                                  | 0000                                                                                                    | 1 - Création    | 0        | ·   | ·            | ^       |  |  |  |  |
|                                                     |                                                                                                    |                 |          |     |              | ~       |  |  |  |  |
|                                                     |                                                                                                    |                 |          |     | *            | Annuler |  |  |  |  |

Le \_\_\_\_\_\_ signale une anomalie bloquante pour le traitement de votre dossier.

**Il ne faut jamais cliquer sur annuler, O Passer au statut : F - Annulé** , sinon votre ordre de mission ne pourra plus être traité.

Ce message vous indique qu'il n'y a plus de crédits disponibles actuellement pour cette enveloppe budgétaire.

Il faut contacter le service des frais de déplacement à l'adresse suivante : <u>daf1-dt@ac-dijon.fr</u> afin que nous puissions faire le point sur les budgets.

## 5. Les date de trajets ne doivent pas être antérieures à la date de début de l'ordre de mission

Lors de la transmission de votre ordre de mission auprès du valideur hiérarchique de niveau 1, le message suivant apparait :

| Sta | tut du document Nº                                |              |                 |          |     |              | X       |  |  |  |
|-----|---------------------------------------------------|--------------|-----------------|----------|-----|--------------|---------|--|--|--|
|     | Le                                                | statut du do | cument 1 - Créa | tion     |     |              | ^       |  |  |  |
| Vou | Vous souhaitez :<br>Passer au statut : F - Annulé |              |                 |          |     |              |         |  |  |  |
| Led | Le document contient les anomalies suivantes :    |              |                 |          |     |              |         |  |  |  |
|     | Date                                              | Niveau       | Statut          | Nb jours | Nom | Destinataire |         |  |  |  |
|     | 22/07/2019 10:25                                  | 0000         | 1 - Création    | 0        |     |              | ^       |  |  |  |
|     |                                                   |              |                 |          |     |              | ~       |  |  |  |
|     |                                                   |              |                 |          |     | ×            | Annuler |  |  |  |

Le 😑 signale une anomalie bloquante pour le traitement de votre dossier.

**Il ne faut jamais cliquer sur annuler, O Passer au statut : F - Annulé**, sinon votre ordre de mission ne pourra plus être traité.

L'application détecte une anomalie dans les dates déclarées.

> Vérifiez les dates que vous avez renseignées dans vos ordres de mission.

Exemple :

Dans l'onglet général, on note la date de début et de fin de mission du 01/06/2019 au 30/06/2019.

Si vous avez noté dans l'onglet indemnité kilométrique un déplacement le 28/05/2019, il y a une incohérence dans les dates du déplacement.

Après correction de l'anomalie, cliquez sur > <u>Enregistrer</u> afin que l'application prenne en compte vos modifications.

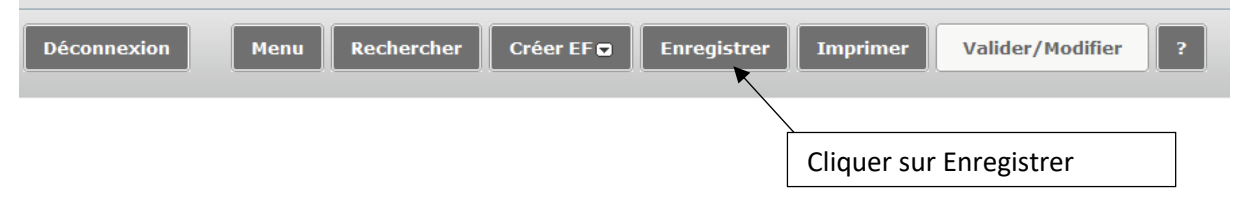

Ensuite, vous pouvez transmettre votre ordre de mission pour validation.

Retour sommaire

#### 6. L'information quantité doit être renseignée

Lors de la transmission de votre ordre de mission auprès du valideur hiérarchique de niveau 1, le message suivant apparait :

| Statut du document N°                              |                                                    |               |         | X            |
|----------------------------------------------------|----------------------------------------------------|---------------|---------|--------------|
| Le s                                               | tatut du document 1 - Créa                         | ation         |         | ^            |
| Vous souhaitez :                                   | - Annulé                                           |               |         |              |
| Le document contient les a<br>Poste de frais 5 : I | nomalies suivantes :<br>'information Quantité doit | être renseig  | inée.   |              |
|                                                    |                                                    |               |         |              |
| Date                                               | Niveau Statut                                      | Nb jours      | Nom     | Destinataire |
| Date                                               | Niveau Statut<br>Statut<br>1 - Création            | Nb jours<br>O | Nom     | Destinataire |
| Date 22/07/2019 10:25                              | Niveau Statut<br>Solution 1 - Création             | Nb jours<br>0 | Nom<br> | Destinataire |
| Date<br>22/07/2019 10:25                           | Niveau Statut                                      | Nb jours<br>0 | Nom     | Destinataire |
| Date<br>22/07/2019 10:25                           | Niveau Statut                                      | Nb jours<br>O | Nom     | Destinataire |
| Date<br>22/07/2019 10:25                           | Niveau Statut                                      | Nb jours<br>0 | Nom     | Destinataire |

Le 😑 signale une anomalie bloquante pour le traitement de votre dossier.

Il ne faut jamais cliquer sur annuler, **Orev** Passer au statut : F - Annulé, sinon votre ordre de mission ne pourra plus être traité.

Vous avez renseigné votre dépense dans l'onglet > <u>Frais prévisionnel</u>, cependant la quantité n'a pas été renseignée (le nombre de pièces justificatives).

Renseignez dans le détail de votre frais, le nombre de pièces justificatives (par exemple le nombre de repas, le nombre de tickets de métro ou le nombre de billets de train). En effet, cette information nous est nécessaire même dans la cas où vous n'avez pas obligation de transmettre un justificatif à notre service).

#### Exemple :

| Détail des frais saisis 005                      | ×                               |
|--------------------------------------------------|---------------------------------|
| Date 24/07/2019                                  |                                 |
| Type de frais TRA (TRAIN (PAYÉ PAR MISSIONNÉ)) 🔍 | 2- cliquer sur la croix pour    |
| Ville DIJON (FRANCE)                             | réduire le détail               |
| Montant TTC 70.00 EUR (EURO)                     |                                 |
| Montant TVA 0.00 D0 - Pas de TVA 💙               |                                 |
| Quantité 🚺 🗸                                     |                                 |
| Montant à rembourser 70.00 EUR                   |                                 |
| Commentaire aller retour Dijon - Nevers          | 1- Modifier le nombre de pièces |
|                                                  | justificatives                  |
|                                                  |                                 |
| Dernière modification                            |                                 |

Ensuite, vous pouvez transmettre votre ordre de mission pour validation.

#### 7. Le montant des frais est égal à 0

Lors de la transmission de votre ordre de mission auprès du valideur hiérarchique de niveau 1, le message suivant apparait :

| Statut du document Nº                          |                                             |                    |     |              | X         |
|------------------------------------------------|---------------------------------------------|--------------------|-----|--------------|-----------|
| Le                                             | statut du document                          | l - Création       |     |              | ^         |
| Vous souhaitez :<br>OPasser au statut :        | F - Annulé                                  |                    |     |              |           |
| Le document contient les<br>Poste de frais 5 : | anomalies suivantes<br>le montant des frais | :<br>est égal à 0. | Nom | Destinatoire |           |
| = 22/07/2019 10:25                             |                                             | tion 0             | Nom | Destinatane  | ^         |
|                                                |                                             |                    |     |              | ~         |
|                                                |                                             |                    |     |              | X Annuler |

Le 😑 signale une anomalie bloquante pour le traitement de votre dossier.

**Il ne faut jamais cliquer sur annuler**, **Orevent Series au statut : F - Annulé**, sinon votre ordre de mission ne pourra plus être traité.

Vous avez renseigné votre dépense dans l'onglet frais prévisionnel, cependant le montant n'a pas été renseigné.

| Détail des frais saisis 005                                              |                                                                                                   | â 🗙                                                      |                                                                   |
|--------------------------------------------------------------------------|---------------------------------------------------------------------------------------------------|----------------------------------------------------------|-------------------------------------------------------------------|
| Date<br>Type de frais<br>Ville<br>Montant TTC<br>Montant TVA<br>Quantité | 24/07/2019<br>TRA (TRAIN (PAYÉ PAR MISSI<br>DIJON (FRANCE)<br>0.00 EUR (EUF<br>0.00 D0 - Pas<br>1 | ONNÉ)) Q<br>Q<br>RO) Q<br>1- Ajouter le monta<br>dépense | 2- cliquer sur la croix pour<br>réduire le détail<br>Int de votre |
| Montant à rembourser                                                     | 0.00 EUR                                                                                          |                                                          |                                                                   |
| Commentaire<br>Dernière modification                                     | aller retour Dijon - Nevers<br>22/07/2019 10:37 543ABC25                                          | 6F2DB93                                                  |                                                                   |

Ensuite, vous pouvez transmettre votre ordre de mission pour validation.

**Retour sommaire** 

### Annexe 5-A : Imputations budgétaires

Afin de procéder à la bonne imputation budgétaire, merci de vous reporter au tableau ci-dessous afin de renseigner le champs "enveloppe budgétaire" lors de la saisie de votre ordre de mission, en fonction de votre structure d'affectation et de la catégorie de personnels à laquelle vous appartenez.

|            | Récapitulatif<br>Budget opérationnel de programme<br>Frais de déplacement    |  |  |  |  |  |  |  |
|------------|------------------------------------------------------------------------------|--|--|--|--|--|--|--|
| BOP<br>139 | Enseignement privé du premier et second degrés                               |  |  |  |  |  |  |  |
| BOP<br>140 | Enseignement scolaire public du premier degré (enseignant école élémentaire) |  |  |  |  |  |  |  |
| BOP<br>141 | Enseignement scolaire public du second degré (enseignant collège-lycée)      |  |  |  |  |  |  |  |
| BOP<br>172 | Enseignement supérieur, de la recherche et de l'innovation                   |  |  |  |  |  |  |  |
| BOP<br>214 | Soutien de la politique de l'éducation nationale                             |  |  |  |  |  |  |  |
| BOP<br>230 | Vie de l'élève (Personnel médicaux sociaux, CPE, AED, AESH etc.)             |  |  |  |  |  |  |  |

| Personnel                                                                                                    | Enveloppe                     | Centre de<br>coût | Domaine<br>Fonctionnel | Activité     | Axe<br>ministériel 2                      | Code projet<br>formation |
|----------------------------------------------------------------------------------------------------|-------------------------------|-------------------|------------------------|--------------|-------------------------------------------|--------------------------|
| Personnel itinérant de<br>l'enseignement privé                                                                                                    | 0139RECT-<br>FDPERSITINERANTS | IACFINAXX         | 0139-12                | 013900FOFD04 |                                           |                          |
| Frais de déplacement des inspecteurs IA21                                                                                                    | 0140IA21-<br>PERSITINERANT    | IACFINA021        | 0140-06-03             | 014000FDPI02 |                                           |                          |
| Frais de déplacement<br>des enseignants<br>affectés à<br>l'encadrement<br>pédagogique IA 21                                                                                           | 0140IA21-<br>PERSITINERANT    | IACFINA021        | 0140-06-04             | 014000FDPI03 |                                           |                          |
| Frais de déplacement<br>des personnels de<br>l'adaptation et de<br>l'intégration scolaire<br>des élèves handicapés -<br>Prévention et<br>traitement des<br>difficultés scolaires IA21 | 0140IA21-<br>PERSITINERANT    | IACFINA021        | 0140-03-02             | 014000FDSH01 |                                           |                          |
| Frais de déplacement<br>des personnels -<br>Scolarisation des élèves<br>malades ou handicapés<br>IA 21                                                                                | 0140IA21-<br>PERSITINERANT    | IACFINA021        | 0140-03-04             | 014000FDSH03 | Ajouter<br>votre<br>fonction SP,<br>RASED |                          |
| Frais de déplacement<br>des intervenants<br>extérieurs et des<br>enseignants en service<br>partagé - Enseignement<br>élémentaire 21                                                   | 0140IA21-<br>PERSITINERANT    | IACFINA021        | 0140-02-02             | 014000FDSP02 |                                           |                          |
| Frais de déplacement<br>des intervenants<br>extérieurs et des<br>enseignants en service<br>partagé - Intégration<br>des primo-arrivants IA<br>21                                      | 0140IA21-<br>PERSITINERANT    | IACFINA021        | 0140-03-03             | 014000FDSP04 |                                           |                          |
| Frais de déplacement<br>des inspecteurs IA58                                                                                                    | 0140IA58-<br>PERSITINERANT    | IACFINA058        | 0140-06-03             | 014000FDPI02 |                                           |                          |
| Frais de déplacement<br>des enseignants<br>affectés à<br>l'encadrement<br>pédagogique IA58                                                                                            | 0140IA58-<br>PERSITINERANT    | IACFINA058        | 0140-06-04             | 014000FDPI03 |                                           |                          |
| Frais de déplacement<br>des personnels de<br>l'adaptation et de<br>l'intégration scolaire<br>des élèves handicapés -<br>Prévention et<br>traitement des<br>difficultés scolaires IA58 | 0140IA58-<br>PERSITINERANT    | IACFINA058        | 0140-03-02             | 014000FDSH01 |                                           |                          |

| Personnel                                                                                                    | Enveloppe                  | Centre de<br>coût | Domaine<br>Fonctionnel | Activité     | Axe<br>ministériel 2                      | Code projet<br>formation |
|----------------------------------------------------------------------------------------------------|----------------------------|-------------------|------------------------|--------------|-------------------------------------------|--------------------------|
| Frais de déplacement<br>des personnels -<br>Scolarisation des élèves<br>malades ou handicapés<br>IA 58                                                                                | 0140IA58-<br>PERSITINERANT | IACFINA058        | 0140-03-04             | 014000FDSH03 |                                           |                          |
| Frais de déplacement<br>des intervenants<br>extérieurs et des<br>enseignants en service<br>partagé - Intégration<br>des primo-arrivants<br>IA58                                       | 0140IA58-<br>PERSITINERANT | IACFINA058        | 0140-03-03             | 014000FDSP04 |                                           |                          |
| Frais de déplacement<br>des intervenants<br>extérieurs et des<br>enseignants en service<br>partagé - Enseignement<br>élémentaire IA58                                                 | 0140IA58-<br>PERSITINERANT | IACFINA058        | 0140-02-02             | 014000FDSP02 | Ajouter<br>votre<br>fonction SP,<br>RASED |                          |
| Frais de déplacement<br>des inspecteurs IA71                                                                                                    | 0140IA71-<br>PERSITINERANT | IACFINA071        | 0140-06-03             | 014000FDPI02 |                                           |                          |
| Frais de déplacement<br>des enseignants<br>affectés à<br>l'encadrement<br>pédagogique IA71                                                                                            | 0140IA71-<br>PERSITINERANT | IACFINA071        | 0140-06-04             | 014000FDPI03 |                                           |                          |
| Frais de déplacement<br>des personnels de<br>l'adaptation et de<br>l'intégration scolaire<br>des élèves handicapés -<br>Prévention et<br>traitement des<br>difficultés scolaires IA71 | 0140IA71-<br>PERSITINERANT | IACFINA071        | 0140-03-02             | 014000FDSH01 |                                           |                          |
| Frais de déplacement<br>des personnels -<br>Scolarisation des élèves<br>malades ou handicapés<br>IA71                                                                                 | 0140IA71-<br>PERSITINERANT | IACFINA071        | 0140-03-04             | 014000FDSH03 |                                           |                          |
| Frais de déplacement<br>des intervenants<br>extérieurs et des<br>enseignants en service<br>partagé - Enseignement<br>élémentaire IA71                                                 | 0140IA71-<br>PERSITINERANT | IACFINA071        | 0140-02-02             | 014000FDSP02 |                                           |                          |
| Frais de déplacement<br>des intervenants<br>extérieurs et des<br>enseignants en service<br>partagé - Intégration<br>des primo-arrivants IA<br>71                                      | 0140IA71-<br>PERSITINERANT | IACFINA071        | 0140-03-03             | 014000FDSP04 |                                           |                          |

| Personnel                                                                                                    | Enveloppe                  | Centre de<br>coût | Domaine<br>Fonctionnel | Activité     | Axe<br>ministériel 2                      | Code projet<br>formation |
|----------------------------------------------------------------------------------------------------|----------------------------|-------------------|------------------------|--------------|-------------------------------------------|--------------------------|
| Frais de déplacement<br>des inspecteurs IA 89                                                                                                    | 0140IA89-<br>PERSITINERANT | IACFINA089        | 0140-06-03             | 014000FDPI02 |                                           |                          |
| Frais de déplacement<br>des personnels de<br>l'adaptation et de<br>l'intégration scolaire<br>des élèves handicapés -<br>Prévention et<br>traitement des<br>difficultés scolaires IA<br>89 | 0140IA89-<br>PERSITINERANT | IACFINA089        | 0140-03-02             | 014000FDSH01 |                                           |                          |
| Frais de déplacement<br>des enseignants<br>affectés à<br>l'encadrement<br>pédagogique IA 89                                                                                               | 0140IA89-<br>PERSITINERANT | IACFINA089        | 0140-06-04             | 014000FDPI03 |                                           |                          |
| Frais de déplacement<br>des personnels -<br>Scolarisation des élèves<br>malades ou handicapés<br>IA 89                                                                                    | 0140IA89-<br>PERSITINERANT | IACFINA089        | 0140-03-04             | 014000FDSH03 | Ajouter<br>votre<br>fonction SP,<br>RASED |                          |
| Frais de déplacement<br>des intervenants<br>extérieurs et des<br>enseignants en service<br>partagé - Enseignement<br>élémentaire IA89                                                     | 0140IA89-<br>PERSITINERANT | IACFINA089        | 0140-02-02             | 014000FDSP02 |                                           |                          |
| Frais de déplacement<br>des intervenants<br>extérieurs et des<br>enseignants en service<br>partagé - Intégration<br>des primo-arrivants IA<br>89                                          | 0140IA89-<br>PERSITINERANT | IACFINA089        | 0140-03-03             | 014000FDSP04 |                                           |                          |
| Formation DANE                                                                                                    | 0140RECT-<br>DANEFORMATION | RECFINA021        | 0140-04                | 014000FPFD02 | DANE                                      |                          |
| Collège des IEN                                                                                                    | 0140RECT-FDCLGIEN          | RECFINA021        | 0140-06-03             | 014000FDPI02 | CLG IEN                                   |                          |
| Service partagé<br>enseignant second<br>degré Collège                                                                                                    | 0141RECT-FDENC             | RECFINA021        | 0141-01                | 014100FDSP01 |                                           |                          |
| Service partagé<br>enseignant second<br>degré Lycée                                                                                                    | 0141RECT-FDENL             | RECFINA021        | 0141-02                | 014100FDSP02 |                                           |                          |
| Service partagé<br>enseignant second<br>degré lycée<br>professionnel                                                                                                    | 0141RECT-FDENP             | RECFINA021        | 0141-03                | 014100FDSP03 |                                           |                          |
| CIO                                                                                                    | 0141RECT-FDCIO             | RECMISS021        | 0141-08                | 014100FDMI01 | Nom du CIO                                |                          |
| Inspecteur de<br>l'éducation nationale du<br>second degré                                                                                                    | 0141RECT-<br>FDIENRECT     | RECMISS021        | 0141-12-03             | 014100FDMI02 | IEN                                       |                          |
| Inspecteur pédagogique<br>régional                                                                                                    | 0141RECT-<br>FDIPRRECT     | RECMISS021        | 0141-12-03             | 014100FDMI02 | IPR                                       |                          |

| Personnel                                                                                                    | Enveloppe                     | Centre de<br>coût | Domaine<br>Fonctionnel | Activité     | Axe<br>ministériel 2 | Code projet formation |
|----------------------------------------------------------------------------------------------------|-------------------------------|-------------------|------------------------|--------------|----------------------|-----------------------|
| Service académique<br>d'inspection de<br>l'apprentissage                                                       | 0141RECT-FDSAIA               | RECMISS021        | 0141-04                | 014100FDAU01 |                      |                       |
| Equipe mobile de sécurité                                                                                      | 0141RECT-FDEMAS               | RECMISS021        | 0141-06-02             | 014100FDAU02 | EMAS                 |                       |
| Accueil des élèves<br>primo arrivant                                                                           | 0141RECT-CASNAV               | RECMISS021        | 0141-06-03             | 014100FDAU03 |                      |                       |
| Inspecteur de<br>l'éducation nationale à<br>l'adaptation scolaire et<br>scolarisation des élèves<br>handicapés | 0141RECT-IENASH               | RECMISS021        | 0141-06-04             | 014100FDAU04 |                      |                       |
| Personnel<br>d'enseignement à<br>l'extérieur de l'EPLE                                                         | 0141RECT-<br>FDHORSEPLE       | RECMISS021        | 0141-06-05             | 014100FDAU05 |                      |                       |
| Conseillers mobilité<br>carrière                                                                               | 0141RECT-<br>MOBILITECARRIERE | RECMISS021        | 0141-07                | 014100FDAU06 | CGRH                 |                       |
| Frais de déplacement<br>Lycée Nouvelle Chance                                                                  | 0141RECT-FDLNC                | RECMISS021        | 0141-07                | 014100FDAU06 | LNC                  |                       |
| Frais de déplacement<br>mission général<br>d'insertion                                                         | 0141RECT-FDMGI                | RECMISS021        | 0141-07                | 014100FDAU06 | MLDS                 |                       |
| Service partagé<br>personnel de direction<br>second degré                                                      | 0141RECT-<br>FDPERSDIR        | RECFINA021        | 0141-12-02             | 014100FDAU09 |                      |                       |
| Assistant étranger                                                                                             | 0141RECT-<br>FDASSISTANT      | RECMISS021        | 0141-12-04             | 014100FDAU10 | AE                   |                       |
| Conseiller recherche-<br>développement,<br>innovation et<br>expérimentation                                    | 0141RECT-FDCARDI              | RECMISS021        | 0141-12-04             | 014100FDAU10 | CARDI                |                       |
| Personnel académique<br>pour les sciences et<br>technologies                                                   | 0141RECT-FDCTCAST             | RECMISS021        | 0141-12-04             | 014100FDAU10 | CAST                 |                       |
| Personnel du centre de<br>liaison de<br>l'enseignement et des<br>médias d'information                          | 0141RECT-FDCLEMI              | RECMISS021        | 0141-12-04             | 014100FDAU10 | CLEMI                |                       |
| Personnel de la<br>Délégation Académique<br>à l'Action Culturelle                                              | 0141RECT-<br>ACTIONCULTURELLE | RECMISS021        | 0141-12-04             | 014100FDAU10 | DAAC                 |                       |
| Personnel académique<br>à la formation des<br>personnels                                                       | 0141RECT-FDDAFOP              | RECMISS021        | 0141-12-04             | 014100FDAU10 | DAFOP                |                       |
| Personnel de la<br>délégation académique<br>à la formation<br>professionnelle initiale<br>et continue          | 0141RECT-FDDAFPIC             | RECMISS021        | 0141-12-04             | 014100FDAU10 | DAFPIC               |                       |

| Personnel                                                                                                    | Enveloppe                     | Centre de<br>coût | Domaine<br>Fonctionnel | Activité     | Axe<br>ministériel 2 | Code projet<br>formation |
|----------------------------------------------------------------------------------------------------|-------------------------------|-------------------|------------------------|--------------|----------------------|--------------------------|
| Personnel de la<br>direction académique<br>des relations<br>européennes et<br>internationales et de la<br>coopération | 0141RECT-<br>FDCMDARIC        | RECMISS021        | 0141-12-04             | 014100FDAU10 | DAREIC               |                          |
| Personnel de la<br>délégation académique<br>à la vie lycéenne                                                         | 0141RECT-CTDAVL               | RECMISS021        | 0141-12-04             | 014100FDAU10 | DAVL                 |                          |
| Personnel délégué aux<br>formations<br>technologiques et<br>professionnelles                                          | 0141RECT-FDDIV                | RECMISS021        | 0141-12-04             | 014100FDAU10 |                      |                          |
| Groupe académique<br>d'accompagnement<br>pédagogique                                                                  | 0141RECT-FDGAAP               | RECMISS021        | 0141-12-04             | 014100FDAU10 | G3A                  |                          |
| Personnel pour la<br>prévention de<br>l'illettrisme                                                                   | 0141RECT-<br>FDILLETTRISME    | RECMISS021        | 0141-12-04             | 014100FDAU10 | ILLETRISME           |                          |
| Personnel pour le pôle<br>de stage                                                                                    | 0141RECT-<br>FDPOLEDESTAGE    | RECMISS021        | 0141-12-04             | 014100FDAU10 | POLE STAGE           |                          |
| Personnel pour<br>l'évaluation des<br>établissements scolaires                                                        | 0141RECT-<br>FDEVALEPLE       | RECMISS021        | 0141-12-04             | 014100FDAU10 | EVALEPLE             |                          |
| Service partagé<br>personnel administratif<br>second degré                                                            | 0141RECT-<br>FDPERSADM        | RECFINA021        | 0141-12-05             | 014100FDAU11 |                      |                          |
| Personnel convoqué par<br>le ministère de<br>l'enseignement<br>supérieur                                              | 0172RECT-<br>CONVOCSCENTRALE  | RECMISS021        | 0172-01-34             | 017201U4D202 |                      | CC-DGESIP                |
| Réunion Académique IA<br>21                                                                                           | 0214IA21-<br>FDREUNIONACA     | IACFINA021        | 0214-08-02             | 021401FC0203 |                      |                          |
| Réunion Académique IA<br>58                                                                                           | 0214IA58-<br>FDREUNIONACA     | IACFINA058        | 0214-08-02             | 021401FC0203 |                      |                          |
| Réunion Académique IA<br>71                                                                                           | 0214IA71-<br>FDREUNIONACA     | IACFINA071        | 0214-08-02             | 021401FC0203 |                      |                          |
| Réunion académique IA<br>89                                                                                           | 0214IA89-<br>FDREUNIONACA     | IACFINA089        | 0214-08-02             | 021401FC0203 |                      |                          |
| Convocation à<br>l'initiative de<br>l'administration<br>centrale                                                      | 0214RECT-<br>CONVOCSCENTRALE  | RECMISS021        | 0214-08-02             | 021401FC0202 |                      | CC-XXXX                  |
| Convocation à<br>l'initiative du rectorat                                                                             | 0214RECT-<br>CONVOCRECTORAT   | RECMISS021        | 0214-08-02             | 021401FC0203 | Nom du<br>service    |                          |
| Convocations "Missions<br>Nationales"                                                                                 | 0214RECT-CONVOCS-<br>MISS-NAT | RECINFO021        | 0214-08-02             | 021401510401 |                      |                          |
| Conseiller technique<br>infirmière, assistante<br>sociale et médecin de<br>prévention du rectorat                     | 0214RECT-<br>FDPERSMEDSOC     | RECMISS021        | 0214-08-02             | 021401FC0203 |                      |                          |

| Personnel                                                        | Enveloppe                     | Centre de<br>coût | Domaine<br>Fonctionnel | Activité     | Axe<br>ministériel 2                                                                                           | Code projet<br>formation |
|------------------------------------------------------------------|-------------------------------|-------------------|------------------------|--------------|----------------------------------------------------------------------------------------------------|--------------------------|
|                                                                  | 0214RECT-<br>FDPERSACADEMIQUE | RECMISS021        | 0214-08-02             | 021401FC0203 | CASNAV                                                                                                    |                          |
|                                                                  | 0214RECT-<br>FDPERSACADEMIQUE | RECMISS021        | 0214-08-02             | 021401FC0203 | DOYEN                                                                                                    |                          |
|                                                                  | 0214RECT-<br>FDPERSACADEMIQUE | RECMISS021        | 0214-08-02             | 021401FC0203 | DSI                                                                                                    |                          |
| Conseiller - chargé de                                           | 0214RECT-<br>FDPERSACADEMIQUE | RECMISS021        | 0214-08-02             | 021401FC0203 | ERGONOME                                                                                                    |                          |
| mission du rectorat                                              | 0214RECT-<br>FDPERSACADEMIQUE | RECMISS021        | 0214-08-02             | 021401FC0203 | FIFHFP                                                                                                    |                          |
|                                                                  | 0214RECT-<br>FDPERSACADEMIQUE | RECMISS021        | 0214-08-02             | 021401FC0203 | MEDIATEUR                                                                                                    |                          |
|                                                                  | 0214RECT-<br>FDPERSACADEMIQUE | RECMISS021        | 0214-08-02             | 021401FC0203 | PEVS                                                                                                    |                          |
|                                                                  | 0214RECT-<br>FDPERSACADEMIQUE | RECMISS021        | 0214-08-02             | 021401FC0203 | SST                                                                                                    |                          |
| Déplacements<br>personnels itinérants<br>RACA                    | 0214RECT-<br>FDPERSRACA       | RECMISS021        | 0214-08-02             | 021401FC0203 | Nom du<br>service                                                                                              |                          |
| Convocation pour les<br>réunions liées à la<br>région académique | 0214RECT-<br>CONVOCRACA       | RECMISS021        | 0214-08-02             | 021401FC0203 | Nom du<br>service qui<br>convoque :<br>DRAA<br>DRAEAAC<br>DRAIO<br>DRAPFIC<br>DRAREIC<br>DRESRI<br>DRNE<br>SRI |                          |
| Personnel itinérant assistante sociale IA21                      | 0230IA21-<br>PERSMEDSOC       | IACFINA021        | 0230-04-06             | 023000FOFD06 | AS                                                                                                    |                          |
| Personnel itinérant<br>infirmière IA21                           | 0230IA21-<br>PERSMEDSOC       | IACFINA021        | 0230-02                | 023000FOFD05 | INF                                                                                                    |                          |
| Personnel itinérant<br>médecin IA21                              | 0230IA21-<br>PERSMEDSOC       | IACFINA021        | 0230-02                | 023000FOFD04 | MED                                                                                                    |                          |

| Personnel                                      | Enveloppe                  | Centre de<br>coût | Domaine<br>Fonctionnel | Activité     | Axe<br>ministériel 2 | Code projet<br>formation |
|------------------------------------------------|----------------------------|-------------------|------------------------|--------------|----------------------|--------------------------|
| Personnel itinérant<br>assistante sociale IA58 | 0230IA58-<br>PERSMEDSOC    | IACFINA058        | 0230-04-06             | 023000FOFD06 | AS                   |                          |
| Personnel itinérant<br>infirmière IA58         | 0230IA58-<br>PERSMEDSOC    | IACFINA058        | 0230-02                | 023000FOFD05 | INF                  |                          |
| Personnel itinérant<br>médecin IA58            | 0230IA58-<br>PERSMEDSOC    | IACFINA058        | 0230-02                | 023000FOFD04 | MED                  |                          |
| Personnel itinérant<br>assistante sociale IA71 | 0230IA71-<br>PERSMEDSOC    | IACFINA071        | 0230-04-06             | 023000FOFD06 | AS                   |                          |
| Personnel itinérant<br>infirmière IA71         | 0230IA71-<br>PERSMEDSOC    | IACFINA071        | 0230-02                | 023000FOFD05 | INF                  |                          |
| Personnel itinérant<br>médecin IA71            | 0230IA71-<br>PERSMEDSOC    | IACFINA071        | 0230-02                | 023000FOFD04 | MED                  |                          |
| Personnel itinérant<br>assistante sociale IA89 | 0230IA89-<br>PERSMEDSOC    | IACFINA089        | 0230-04-06             | 023000FOFD06 | AS                   |                          |
| Personnel itinérant<br>infirmière IA89         | 0230IA89-<br>PERSMEDSOC    | IACFINA089        | 0230-02                | 023000FOFD05 | INF                  |                          |
| Personnel itinérant<br>médecin IA89            | 0230IA89-<br>PERSMEDSOC    | IACFINA089        | 0230-02                | 023000FOFD04 | MED                  |                          |
| AESH exerçant en PIAL                          | 0230RECT-AESH-PIAL         | RECFINA021        | 0230-03                | 023000FOFD01 |                      |                          |
| AESH hors PIAL                                 | 0230RECT-AESH-<br>HPIAL    | RECFINA021        | 0230-03                | 023000FOFD01 |                      |                          |
| Assistant de vie scolaire                      | 0230RECT-AVSISP            | RECFINA021        | 0230-03                | 023000FOFD01 |                      |                          |
| Service partagé CPE                            | 0230RECT-CPESP             | RECFINA021        | 0230-01                | 023000FOFD03 |                      |                          |
| Service partagé<br>infirmière                  | 0230RECT-<br>INFIRMIERESSP | RECFINA021        | 0230-02                | 023000FOFD05 |                      |                          |

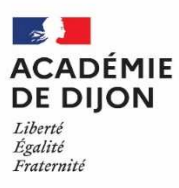

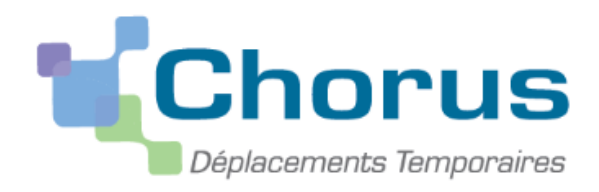

## Annexe 6 : Guide à l'attention du valideur hiérarchique de niveau 1

L'application Chorus DT est destinée à gérer le remboursement des frais de déplacements des personnels – hors formation continue et examens et concours.

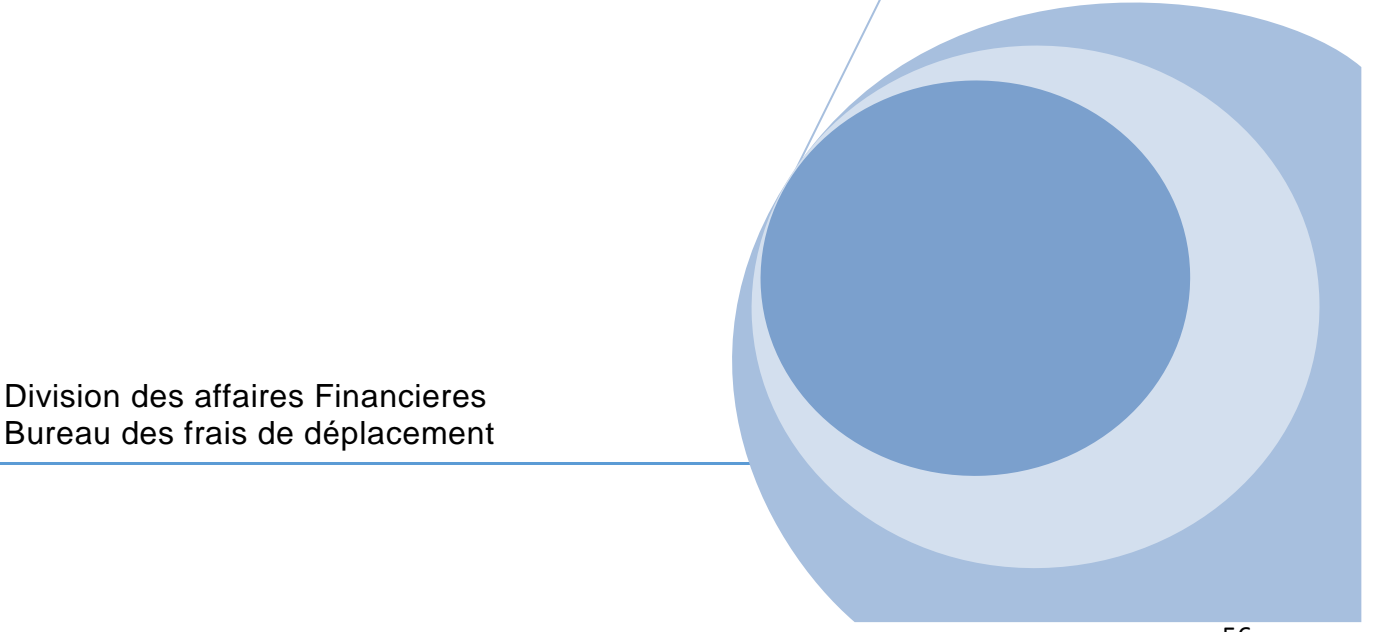

Au début de chaque année scolaire, les établissements et les services académiques doivent communiquer au bureau des frais de déplacement, la fiche de désignation des valideurs hiérarchiques de niveau 1 (annexe 6-A) et identifier <u>deux valideurs et si nécessaire un assistant.</u> Ainsi, la continuité de traitement des ordres de mission peut être assuré en cas d'absence d'un collaborateur. Ces informations sont nécessaires pour le paramétrage des habilitations dans l'application.

- L'assistant peut d'accéder aux ordres de missions des agents de l'établissement pour les assister dans leurs saisies. Il a un rôle de conseil et d'accompagnement. Il peut aider à la saisie des ordres de mission mais ne doit pas les envoyer en validation à la place de <u>l'agent</u>. En effet, l'envoi en validation VH1 équivaut à une signature certifiant les informations saisies.
- Le valideur hiérarchique valide les ordres de mission, **après contrôle de la réalité du déplacement et de la cohérence des déplacements mentionnés par l'agent**, puis les transmet au service gestionnaire.

<u>Attention</u> : Seul l'agent concerné par le déplacement est autorisé à créer l'OM car <u>le VH1 ne</u> <u>doit pas cumuler les rôles de créateur et de valideur</u>.

De plus, une attention particulière doit être portée sur la validation d'un ordre de mission. En effet, **cette validation vaut signature électronique** et autorise le déplacement. Il est donc nécessaire de <u>vérifier l'effectivité de la mission</u> avant de transmettre l'ordre de mission auprès du service des frais de déplacement qui procède au remboursement des frais.

Circuit de validation d'un ordre de mission mensuel

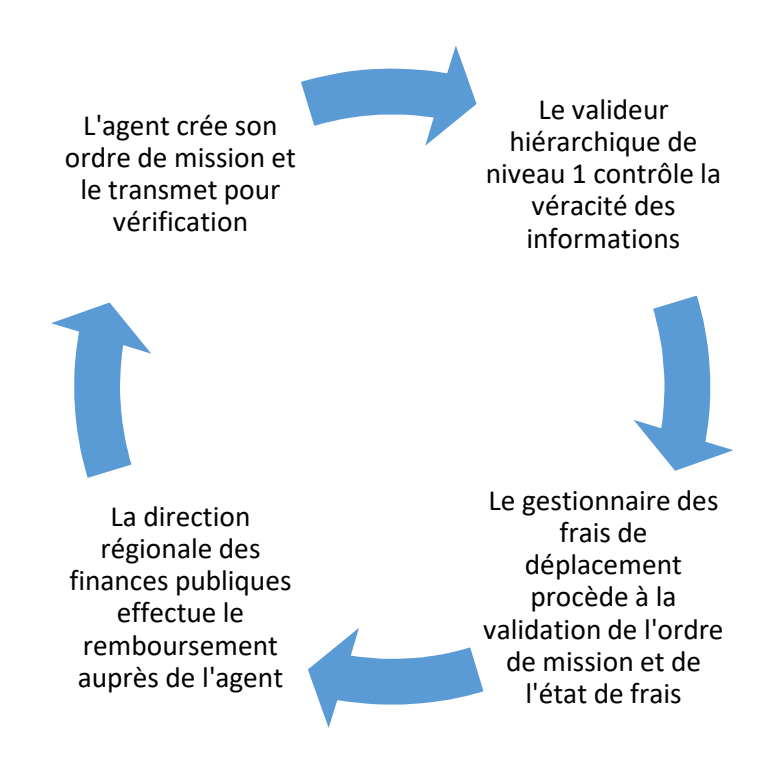

Vous devez vous connecter au <u>portail intranet académique (PIA)</u> à l'adresse suivante : <u>https://pia.ac-dijon.fr</u>

Pour vous connecter, vous devez :

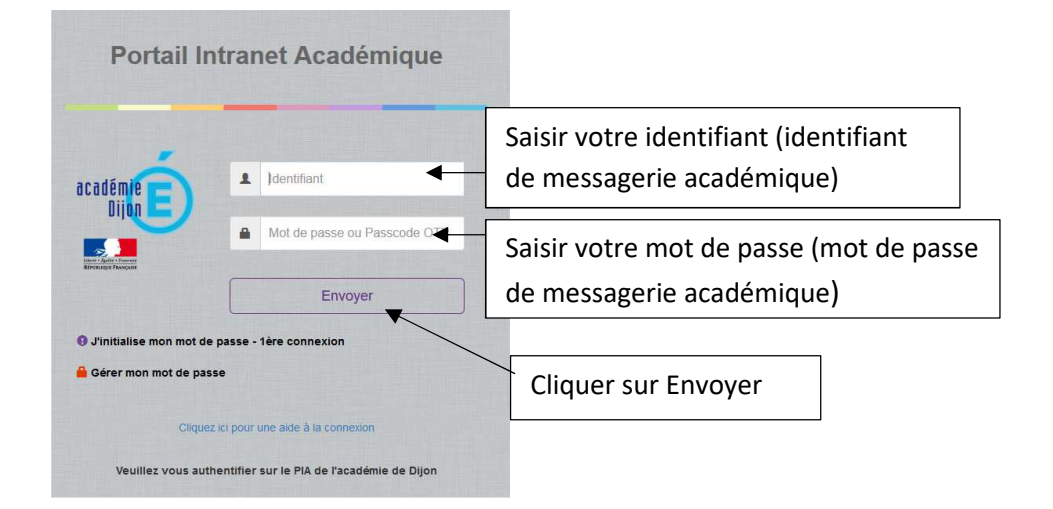

Lorsque vous êtes connecté au PIA, vous devez vous rendre dans l'espace > <u>services pratiques</u>, cliquer sur l'onglet > <u>Métiers</u>, puis sur > <u>DT-GAIA</u>.

| California Geo Salaire en ligne sur l'ENSAP : service ouvert aux contractuels depuis le 1 <sup>st</sup> jun 2019. Vous y it rouverez chaques jours anticipas de vous être remis. Pour créer votre espace personnel, rendez-vous sur https://ensag.gouv.fr/ un espace personnel, rendez-vous sur https://ensag.gouv.fr/ un espace fersonnel, rendez-vous sur https://ensag.gouv.fr/ un espace fersonnel, rendez-vous sur https://ensag.gouv.fr/ un espace fersonnel, rendez-vous sur https://ensag.gouv.fr/ un espace documentare tervelate as | ( president ( president ( pres |
|----------------------------------------------------------------------------------------------------|----------------------------------------------------------------------------------------------------|
| Page personnelle       Espace documentaire       Numérique éducatif       Panda       magistere       Espace syndicats       bo       @ RUREAU       +         Actualités                                                                                                    | Mon brofil                                                                                                    |
| Actualités  Actualités  Actualités générales  Site Clemenceau  Page suivante *  Ulletins de salaire en ligne sur l'ENSAP : service ouvert aux  Intractuels  Intertaires  NSAP (espace numérique sécurisé de l'agent public) est désormais  resulte nu sourractuels deuis le 1 <sup>ef</sup> jun 2019. Vous y  Uverez chaque mois, queiques jours après le virmement de vous sère  resultent de salaire sour france documentaire et d'information est par  eurs à voire disposition sur le PIA dans la rubrique « Actualité » dans  tricle VOS BULLETINS DE SALAIRE EN LIGNE SALVERAP, et vous  Vous d'intertent accéder à l'ENSAP, et vous  Vous d'uvez directement accéder à l'ENSAP, et vous  Vous d'uvez directement accéder à l'ENSAP, et vous  Vous d'uvez directement accéder à l'ENSAP à partir du PLA en cliquant sur  Vous d'uvez directement accéder à l'ENSAP à partir du PLA en cliquant sur  Vous d'uvez directement accéder à l'ENSAP, et vous  Vous d'uvez directement accéder à l'AIRES PLIGNES values (Cénérarux %)                                                                                                    |                                                                                                    |
| Actualités générales       Site Clemenceau       Alertes techniques         Page suivante »       Page suivante »         Illetins de salaire en ligne sur l'ENSAP : service ouvert aux montractuels       Page suivante »         juillet 2019 par Delphine Mauerhan   Catégorie: Actualités générales   Pas de moneraires       Illetins de salaire en ligne sur l'ENSAP : service ouvert aux montractuels         juillet 2019 par Delphine Mauerhan   Catégorie: Actualités générales   Pas de moneraires       Illetins de salaire en ligne sur l'ENSAP : estruice de l'agent public) est désormais         cessible aux agents contractuels de l'agent public) est désormais       Illetins de salaire eu format numérique Pendant lune période de 6         sis, un buillen de salaire sous format page recontinuera de vous staire, this, un buillen de salaire sous format page recontinuera de vous fere, mis, nour créer votre espace personnel, rendez-vous sur ps/lensang gouvir/ir un espace documentaire et d'information est par euris à votre flepsifion sur le PA dans la rubrique « Actualité » dans title VOS BULLETINS DE SALAIRE EN LIGNE SUR LENSAP , et vous uvez directement accéder à l'ENSAP , et vous uvez directement accéder à l'ensAP , et vous uvez directement accéder à l'ensAP , et vous         Voe autifinue dans la nubrique « Actualité » dans en duringue « Actualité » dans en duringue « Actualité » dans enduringue « Actualité » dans enduringue « Actualité » dans enduringue « Actualité » dans enduringue « Actualité » dans enduringue « Actualité » dans enduringue « Actualité » dans enduringue « Actualité » dans enduringue « Actualité » dans enduringue « Actualité » dans enduringue « Actualité » dans enduringue « Actualité » dans enduringue « Actualité » dans enduringue » A                                                                                                    |                                                                                                    |
| Actualités générales       Site Clemenceau       Alertes techniques       Collaboratils       Formation       Formation         Page suivante *         uilletans de salaire en ligne sur l'ENSAP : service ouvert aux<br>marcaclués<br>uillet 2019 au Delphine Mauerhan   Catégorie: Actualités générales   Pas de<br>mmertaires       Image suivante *       Image suivante *                                                                                                    |                                                                                                    |
| Page suivante »  Alletrius techningtus Page suivante »  Alletrius techningtus Page suivante »  Alletrius techningtus Page suivante »  Alletrius de salaire en ligne sur l'ENSAP : service ouvert aux ntractuels mentalites NSAP (espace numérique sécurisé de l'agent public) est désormais resultien de salaire sour tormat puper confuner da evous étre re builetin de salaire sour format puper confuner da evous étre sis. Pour créer votre espace personnel, rendez-vous sur sources route documentaire et d'information est par eurs à votre disposition sur le PIA dans la rubrique « Actualité » dans ticle VOS BULLETINS DE SALAIRE EH LIGNES UR LENSAP, et vous Yue critice dans la rubrique » Services routique sur Yue unit fourze dans la nubrique » Services routique sur                                                                                                    |                                                                                                    |
| Illetins de salaire en ligne sur l'ENSAP : service ouvert aux<br>mtractuels<br>Willet 2019 par Delphine Mauerhan   Catégorie: Actualités générales   Pas de<br>mentaires<br>NSAP (espace numérique sécurisé de l'agent public) est désormais<br>essible aux agents contractuels depuis les l'el' juin 2010. Vous y<br>verez chaque mois, quelques jours après le virement de voire salaire,<br>re builtein de salaire sou format papier continuera de vous être<br>Is, no built en de salaire sous format papier continuera de vous être<br>sis. Pour créer votre espace personnel, rendez-vous sur<br>syclensag pour d'un espace documentaire et d'information est par<br>aurs à votre disposition sur le PIA dans la rubrique « Actualité » dans<br>ticle VOS BULLETINS DE SALAIRE EN LIGNE SUL L'ENSAP, et vous<br>vez directement accéder à l'ENSAP à partir du PIA en cliquant sur<br>the nuil finire dans la nubrique « Services matinue» / Généraire ».<br>The nuil finire dans la nubrique « Services matinue» / Généraire ».                                                                                                    |                                                                                                    |
| ntractuels<br>uillet 2019 par Delphine Mauerhan   Catégorie: Actualités générales   Pas de<br>imentaires<br>NSAP (espace numérique sécurisé de l'agent public) est désormais<br>essible aux agents contractuels depuis les rel' juin 2010. Vous y<br>iverez chaque mois, quelques jours après le virement de votre salaire,<br>re builetin de salaire sou formait papier continuera de vous étre<br>is. Pour créer votre espace personnel, rendez-vous sur<br>sy/lensap gourt fuir une specie d'uniformation est par<br>surs à votre disposition sur le PA dans la rubrique « Actualité » dans<br>ticle VOS BULLETINS DE SALAIRE EN LIGNE SUR L'ENSAP , et vous<br>tres driet demain accéder à l'ENSAP à partir du PA en cliquant sur<br>tien dui finire dans la nubrique « Services pratingues / Généraire ».<br>**                                                                                                    | *                                                                                                    |
| uillet 2019 par Delphine Mauerhan   Catégone: Actualités générales   Pas de<br>immentaires<br>NSAP (espace numérique sécurisé de l'agent public) est désormais<br>essible aux agents contractuels depuis les l'él juin 2010. Vous y<br>verez chaque mois, quelques jours après le virement de votre salaire,<br>re builtein de salaire sou formait papier continuera de vous étre<br>is. Pour créer votre espace personnel, rendez-vous sur<br>syr/ensap gourt // un espace documentaire et d'information est par<br>purs à votre disposition sur le PA dans la rubrique « Actualité » dans<br>ticle VOS BULLETINS DE SALAIRE EN LIGNE SUR L'ENSAP, et vous<br>vez directement accéder à l'ENSAP à partir du PA en cliquant sur<br>the duit fourier dans la nubrique « Services nationues / Généraux ».                                                                                                    | de Messagerie                                                                                                    |
| ISAP (espace numérique sécurisé de l'agent public) est désormals<br>essible aux agents contractuels depuis le 1 <sup>er</sup> juin 2019. Vous y<br>verez chaque mois, quelques jours après le virement de voire salaire,<br>e builetin de salaire au tormat numérique. Pendant une période de 6<br>s. nou tréer votre espace personnel, rendez-vous sur<br>s'Annaugine des alaire sous de d'uniformation est par<br>urs à votre disposition sur le PIA dans la rubrique « Actualité » dans<br>ver di netcement accéder à l'ENSAP à partin du PIA en cliquant sur<br>ne qui figure dans la rubrique « Services nratiques / Généraix »                                                                                                    | académique                                                                                                    |
| essible aux agents contractuels depuis le 1 <sup>er</sup> juin 2019. Vous y<br>verez chaque mois, quelques jours après le virement de voire salaire,<br>e builetin de salaire au format numérique. Pendant une période de 6<br>s, un builetin de salaire aux format paper continuera de vous être<br>is. Pour créer voire espace personnel, rendez-vous sur<br>is. Pour créer voire espace documentaire et d'information est par<br>urs à voire disposition sur le PA dans la tubrique « Actualté » dans<br>cicle VOS BULLETINS DE SALARE EN LIGNE SUR LENSAP, et vous<br>vez directement accéder à l'ENSAP à pairt du PIA en cliquant sur<br>ne qui figure dans la rubrique « Services nratiques / Généraire »                                                                                                    | K 00                                                                                                    |
| Verez Chalde mols, queriques pours après le virement de voire Salaire,<br>builent de salaire au format numérique. Pendant une période de 6<br>; un bulletin de salaire au format numérique. Pendant une période de 6<br>; un bulletin de salaire au format papier continuera de vous être<br>s. Pour créer votre espace personnel, rendez-vous sur<br>s. Pour créer votre disposition sur le PIA dans la rubrique « Actualité » dans<br>dev Vos BulLetINIS DE SALARE EN LIGNE SUR L'ENSAP, et vous<br>vez directement accéder à l'ENSAP à partir du PIA en cliquant sur<br>te nui finure dans la rubrique « Genvines pratiques / Générative »<br>3                                                                                                    |                                                                                                    |
| s, un bulletin de salaire sous format pápier continuera de vous être<br>s. Pour créer votre espace personnel, rendez-vous sur<br>S/iensap.gouv/fri un espace documentaire et d'information est par<br>urs à votre disposition sur le PIA dans la rubrique « Actualité » dans<br>de VOS BULLETINS DE SALAREE NI LIGNE SUR L'ENSAP, et vous<br>vez directement accéder à l'ENSAP à partir du PIA en cliquant sur<br>ne nui finuire dans la rubrique « Servires pratiques / Générairu »<br>>                                                                                                    | -Aca Serveur<br>Assistance                                                                                                    |
| is. Pour creer votre espace personnel, rendez-vous sur<br>Si/ensap.gouv.tr/u espace documentaire et d'information est par<br>urs à votre disposition sur le PIA dans la rubrique « Actualité » dans<br>cile VOS BULLETINS DE SALARE EN LIGNES USI L'ENSAP, et vous<br>vez directement accéder à l'ENSAP à partir du PIA en cliquant sur<br>ne qui figure dans la rubrique « Services pratiques / Généraire »<br>>                                                                                                    |                                                                                                    |
| urs à voite disposition sur le PIA dans la rubrique « Actualité » dans<br>cle VOS BULLETINS DE SALAIRE EN LIGNE SUR L'ENSAP, et vous<br>vez directement accéder à l'ENSAP à partir du PIA en cliquant sur<br>ne dui figure dans la rubrique « Servires pratiques / Généraix » >>>>>>>>>>>>>>>>>>>>>>>>>>>>>>>>>>>                                                                                                    |                                                                                                    |
| cle VOS BULLETINS DE SALARE EN LIGNE SUR L'ENSAP, et vous<br>vez directement accéder à l'ENSAP à partir du PIA en cliquant sur<br>ne qui figure dans la rubrique « Services nratiques / Généraux »                                                                                                    | artall RSST                                                                                                    |
| ne di la la color a la la color a partir de la color de la color de la                                                                                                    | nt                                                                                                    |
| , , , , , , , , , , , , , , , , , , , ,                                                                                                    | area area                                                                                                    |
|                                                                                                    | 10040                                                                                                    |
| Molaufa 2014 - 2014 - 2014 - 2014 - 2014 - 2014 - 2014 - 2014 - 2014 - 2014 - 2014 - 2014 - 2014 - 2014 - 2014                                                                                                    | sours ArrHAU                                                                                                    |
| rojet Academique                                                                                                    |                                                                                                    |

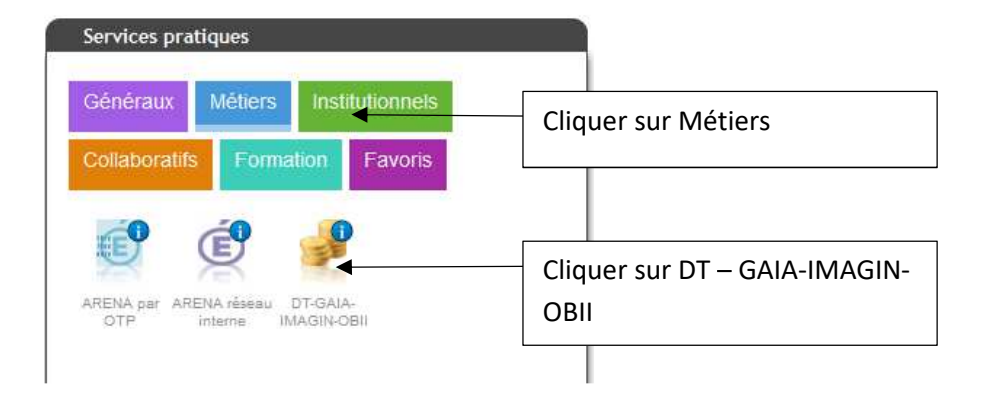

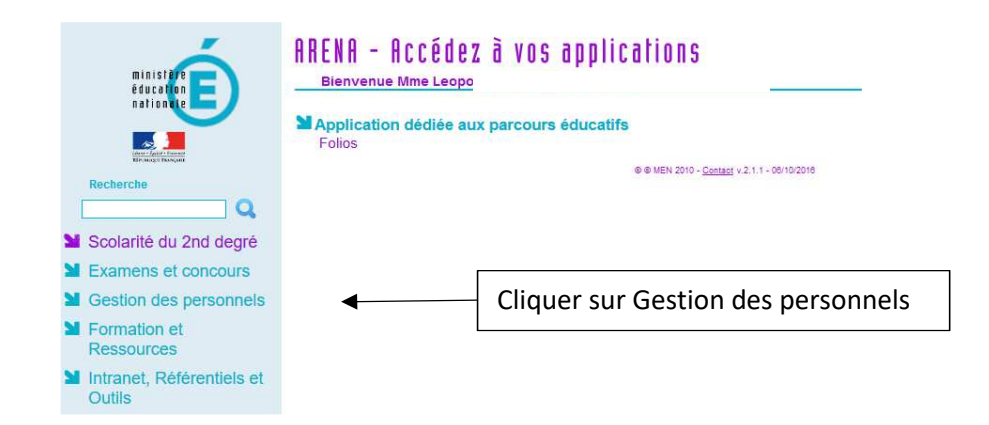

Enfin, sélectionner l'onglet > Déplacements Temporaires.

| ministère<br>éducation<br>nationale | Bienvenue Mme Leop                                                               | , pricarions              | Dernière                                      |
|-------------------------------------|----------------------------------------------------------------------------------|---------------------------|-----------------------------------------------|
|                                     | Gestion des déplacements temporai<br>Déplacements Temporaires                    | ires (DT)                 | ► I-Prof Assistant Carrière<br>I-Prof Gestion |
| Recherche                           | GAIA - Accès gestionnaire<br>GAIA - Accès individuel                             | AIA)                      | Mon Portail Agent<br>Mon Portail Agent        |
| Scolarité du 2nd degré              | SIRHEN                                                                           |                           |                                               |
| Examens et concours                 | SIRHEN-PRODUCTION Portail Gestion                                                | Cliquer sur Dé            | placements                                    |
| Gestion des personnels              | Elections professionnelles                                                       | temporaires               |                                               |
| Formation et<br>Ressources          | Gérer ses abonnements : infos syndica<br>Gérer ses abonnements : infos syndicare | s academiques             |                                               |
| Intranet, Référentiels et<br>Outils |                                                                                  | © © MEN 2010 - <u>Con</u> | taot v.2.1.1 - 06/10/2016                     |

Vous accédez à la page d'accueil de Chorus DT.

La liste de menu Chorus-DT varie selon vos habilitations pour l'application.

| Messages                          | Menu Chorus-DT                                                                                                    |
|-----------------------------------|----------------------------------------------------------------------------------------------------|
| Homologation RGS Information CNIL | <ul> <li>Fiche Profil</li> <li>Ordre de Mission</li> <li>Etat de Frais</li> <li>Reporting Ordre de Mission</li> <li>Reporting Etat de Frais / Facture</li> <li>Déconnexion</li> </ul> |
| N° de document<br>Go              |                                                                                                    |

Lorsqu'un agent envoie un ordre de mission pour validation, le VH1 reçoit un courriel l'en informant. Pour accéder au document, le valideur doit se connecter à l'application et accéder à l'écran de validation.

| Messages         | Menu Chorus-DT                                                                                                    |                       |
|------------------|----------------------------------------------------------------------------------------------------|-----------------------|
| Homologation RGS | Fiche Profil     Ordre de Mission                                                                                                    |                       |
| Information CNIL | <ul> <li>Liste des Ordres de Mission pour validation</li> <li>Etat de Frais</li> <li>Liste des Etats de Frais pour validation</li> <li>Liste des Etats de Frais en attente de traitement Cl</li> <li>Facturation Fournisseur</li> <li>Reporting Ordre de Mission</li> <li>Reporting Etat de Frais / Facture</li> <li>Departing des meyons</li> </ul> | HORUS<br>Ir Liste des |
| N° de document   | Gestion des habilitations     Administration CHORUS DT     Déconnexion                                                                                                    | lation                |

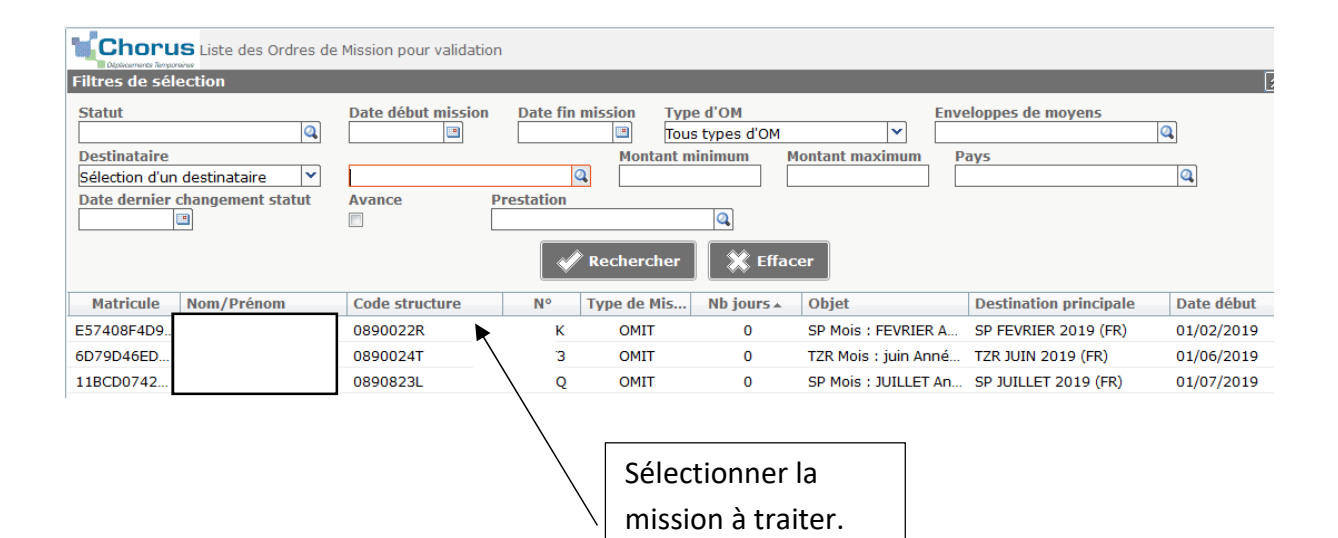

Vous accédez alors aux différents onglets qui constituent cet OM.

Exemple ordre de mission personnels SP-TZR :

| Destination principale TZR JUIN 20     | (FRANCE) Départ le 01/06/2019 08:00 (30j)                                |  |
|----------------------------------------|--------------------------------------------------------------------------|--|
| Type de mission OM Personn             | els innérants Retour le 30/06/2019 18:00                                 |  |
| Permanent de référence L2N83           | Commentaire Dom : Auxerre A                                              |  |
| Objet de la mission TZR<br>Mois : juin | Los différents onglots de l'ordre de                                     |  |
| Année : 201                            | es unerents origiets de l'ordre de                                       |  |
|                                        | mission contiennent les informations                                     |  |
| Enveloppes de moyens 0141RECT-F        | aui yous permettront de valider                                          |  |
| Domaine fonctionnel 0141-01 (FI        |                                                                          |  |
|                                        | l'opportunité du déplacement                                             |  |
| Lieu de départ FAM (RÉSIDE             | N                                                                        |  |
| Axe ministériel 2 SP/1/K               | mnités de mission 🔽                                                      |  |
| Date de création 01/07/2019<br>JORDI   | nière modification 24/07/2019<br>F09E2A708i<br>CAROLE)                   |  |
| TORISATION DE VÉHICULE                 |                                                                          |  |
| © De service onnel p                   | our besoin de service 🛛 🔘 Personnel pour convenance personnelle 🖉 Aucune |  |
|                                        |                                                                          |  |
| Véhicule EV467NA -                     | OLKSWAGEN- GOLI 💙 Barème Barème IK standard 💙                            |  |
| de km autorisés sur l'OM<br>Permanent  | 0                                                                        |  |
|                                        |                                                                          |  |
|                                        |                                                                          |  |
|                                        |                                                                          |  |

Exemple ordre de mission personnels suite à une convocation :

| Chorus<br>Doposition I                                                               |                                                                                                    | Coût total prévisionnel de la mission 31.64<br>Statut 2 - Attente de validation VH |
|--------------------------------------------------------------------------------------|----------------------------------------------------------------------------------------------------|------------------------------------------------------------------------------------|
| • Général Prestations                                                                | Saisie des étapes Indemnités kilométriques Frais prévisionnel Historique                                                             |                                                                                    |
| Destination principale DIJC<br>Type de mission OM<br>Objet de la mission GT 1        | v (FRANCE) Départ le 12/07/2019 09:30 (1))<br>égularisation Classique Retour le 12/07/2019 15:30<br>2 juillet TZR Commentaire        | · · · · · · · · · · · · · · · · · · ·                                              |
| Enveloppes de moyens 02<br>Centre de coûts CHORUS RE<br>Domaine fonctionnel 02       | Les différents onglets de l'ordre de<br>mission contiennent les informations                                                         |                                                                                    |
| Lieu de départ AD<br>Lieu de retour FAN<br>Axe ministériel 2 DIF<br>Date de création | qui vous permettront de valider<br>l'opportunité du déplacement                                                                      |                                                                                    |
| Autorisation de véhicule<br>© De service © Per-<br>Véhicule SNC                      | onnel pour besoin de service   Personnel pour convenance personnelle  Aucune  SNCF- SNCF (9999 CV/C   Barème Barème SNCF 2ème classe |                                                                                    |
|                                                                                      |                                                                                                    | ,                                                                                  |
| Déconnexion Menu                                                                     | Rechercher Créer OM 🖸 Enregistrer Imprimer Valider/Modifier                                                                          | ? Liste de validation                                                              |

Le coût total prévisionnel de la mission et le statut de l'ordre de mission sont toujours disponibles en haut à droite de l'écran. Lors de la validation, vous ne pouvez apporter aucune modification.

| Valideur hiérarchique de niveau 1                                                                                                    | Le bureau des frais de déplacement                                                                                                    |
|----------------------------------------------------------------------------------------------------|----------------------------------------------------------------------------------------------------|
| Valideur nierarchique de niveau 1         Onglet >Indemnités kilométrique, il faut contrôler :         ⇒ Les dates des déplacements         ⇒ Les absences (maladie, formation, convocation pour les examens et concours, grèves, réunions)         ⇒ Les jours fériés         ⇒ Les vacances scolaires                                                                                                    | Description       Description         Onglet >Général       ⇒         ⇒       Date de début et fin de mission (du 1 <sup>er</sup> au 30 ou 31 du mois)         ⇒       L'objet de la mission         ⇒       Les imputations budgétaires         Onglet >Indemnités kilométrique |
| <ul> <li>⇒ Le kilometrage (trajet de ville à ville au plus court et non au plus rapide)</li> <li>⇒ Les déplacements exceptionnels ou hors emploi du temps doivent être justifiés en commentaire</li> <li>⇒ Le barème kilométrique utilisé (barème SNCF si l'agent peut utiliser un moyen de transport public de voyageur adapté sinon le remboursement est réalisé sur la base de l'indemnité kilométrique standard)</li> </ul> | <ul> <li>Les communes limitrophes</li> <li>Pas de remboursement pour les trajets<br/>domicile travail</li> <li>Dans la fiche profil, mise à jour :</li> <li>Du véhicule</li> <li>Du barème kilométrique</li> </ul>                                                               |
| Onglet > Frais prévisionnel                                                                                                    |                                                                                                    |
| <ul> <li>⇒ Pour les frais de repas, il faut contrôler :</li> <li>que le bon taux est appliqué selon le cas (cf. circulaire – pour rappel : barème forfaitaire fixé à 17,50 € à taux plein et à 8,75 € à taux réduit)</li> <li>dans la rubrique commentaire, les dates correspondant aux déplacements doivent être mentionnées</li> <li>la cohérence avec les dates déclarées dans l'onglet l'indemnité kilométriques</li> </ul> | Contrôle de supervision dans le cadre du<br>contrôle interne comptable                                                                                                    |

Afin de valider l'OM, sélectionner l'onglet > <u>Historique</u>.

L'ordre de mission est en statut <u>2 – Attente de validation VH1</u>, cliquez sur > <u>Valider/ Modifier</u>

| Général                                | e Mission MHGC<br>mnités kilométriques 🛛 🙆 Frais                | prévisionnel Historique |                    | Coût total pr<br>Sta                  | <b>évisionnel de la mission</b> 20.93 €<br><b>atut</b> 2 - Attente de validation VH1 |
|----------------------------------------|-----------------------------------------------------------------|-------------------------|--------------------|---------------------------------------|--------------------------------------------------------------------------------------|
| Date 22/07/2019 08:30 22/07/2019 08:18 | Niveau Statut<br>S S 2 - Attente de validat<br>S S 1 - Création | ion VH1                 | Nb jours<br>2<br>0 | Nom<br>DURAND ALFRED<br>DURAND ALFRED | Destinataire<br>FREMONT JULIEN                                                       |
| Déconnexion                            | Menu Rechercher                                                 | Créer OM 🖬 Enregistre   | r Imprimer Valide  | r/Modifier                            | ? Liste de validation                                                                |

 $\Rightarrow$  Si les informations sont erronées, cliquez sur <u>R - Révision</u> :

| Statut du document Nº        |               |                  |               |                      |                                | $\mathbf{X}$ |
|------------------------------|---------------|------------------|---------------|----------------------|--------------------------------|--------------|
| Le                           | statut du do  | cument 2 - Atte  | nte de valida | ation VH1            |                                | ^            |
| Vous souhaitez :             |               |                  |               |                      |                                |              |
| Passer au statut :           | G - Attente ( | de validation Ge | estionnaire   |                      |                                |              |
| Passer au statut :           | O - Attente   | de validation Op | otionnelle    |                      |                                |              |
| Passer au statut             | 3 - Attente d | de validation VH | 12            |                      |                                |              |
| 🚱 Passer au statut           | R - Révision  |                  |               |                      |                                |              |
| 🕑 Passer au statut           | F - Annule    |                  |               |                      |                                |              |
|                              |               |                  |               |                      |                                |              |
| Le document contient les     | anomalies si  | uivantes :       |               |                      |                                |              |
| Le nombre total of permanent | le kilomètre  | s déclarés excè  | de de 2122    | .4 km le nombre de l | kilomètres autorisés dans l'OI | м            |
| Date                         | Niveau        | Statut           | Nb jours      | Nom                  | Destinataire                   |              |
|                              | 0000          | 2 - Attente      | 2             | DURAND ALFRED        | FREMONT JULIEN                 |              |
|                              | 0000          | 1 - Création     | 0             | DURAND ALERED        |                                |              |
|                              |               |                  |               |                      |                                |              |
|                              |               |                  |               |                      |                                | ×            |
|                              |               |                  |               |                      | 🕺 Annul                        | er           |
|                              |               |                  |               |                      |                                |              |

Dans la rubrique Commentaire, vous devez **noter les informations erronées afin que l'agent puisse effectuer les corrections**, puis cliquez sur > <u>Confirmer le changement de statut</u>

| Statut du document                   |                                     | X         |
|--------------------------------------|-------------------------------------|-----------|
| Le statut du document                | 2 - Attente de validation VH1       |           |
| Vous avez demandé à passer au statut | R - Révision                        |           |
| Commentaire                          |                                     |           |
|                                      |                                     |           |
|                                      |                                     |           |
|                                      |                                     |           |
|                                      |                                     |           |
|                                      |                                     |           |
|                                      | 🖋 Confirmer le changement de statut | 🗙 Annuler |

 $\Rightarrow$  Si les informations sont conformes, pour transmettre l'ordre de mission au service gestionnaire, cliquez sur passer au statut: <u>G –Attente de validation Gestionnaire</u>

| Statut du document N°                                                                                                    |                                                |                |                    |                            | X      |
|----------------------------------------------------------------------------------------------------|------------------------------------------------|----------------|--------------------|----------------------------|--------|
| Le statut du document 2 - Attente de validation VH1                                                                                                    |                                                |                |                    |                            | ^      |
| <ul> <li>Vous souhaitez :</li> <li>Passer au statut : G - Attente de validation Gestionnaire</li> <li>Passer au statut : O - Attente de validation Optionnelle</li> <li>Passer au statut : 3 - Attente de validation VH2</li> </ul> |                                                |                |                    |                            |        |
| Passer au statut :                                                                                                    | R - Révision                                   |                |                    |                            |        |
| Le document contient les a                                                                                                    | Le document contient les anomalies suivantes : |                |                    |                            |        |
| permanent                                                                                                    | e kilolitet es declares                        | CACCUC UC 2122 |                    |                            |        |
| Date                                                                                                    | Niveau Statut                                  | Nb jours       | Nom                | Destinataire               |        |
|                                                                                                    | 0000 2 - Attente                               | e 2            | DOS SANTOS PEREIRA | DOS SANTOS PEREIRA HEI ENE |        |
|                                                                                                    | 9000 1 - Créatio                               | on O           | DOS SANTOS PEREIRA | DOD DANTOD PERCEIVA NELLAR |        |
|                                                                                                    |                                                |                | DURAND ALFR        | ED FREMONT                 | JULIEN |
|                                                                                                    |                                                |                | DURAND ALFI        | RED                        |        |
|                                                                                                    |                                                |                |                    | 🕺 Annul                    | er     |

Dans la rubrique Destinataire, renseignez le nom du gestionnaire du bureau des frais de déplacement responsable de votre établissement, puis cliquer sur <u>>Confirmer le changement de statut</u> pour valider la mission et l'envoyer au gestionnaire

| Statut du document N              |                                                                                    | X                                                                    |
|-----------------------------------|------------------------------------------------------------------------------------|----------------------------------------------------------------------|
| Le statut du docum                | ent 2 - Attente de validation VH1                                                  |                                                                      |
| Vous avez demandé à passer au sta | atut G - Attente de validation Gestionnaire                                        |                                                                      |
| Commenta                          | ire                                                                                |                                                                      |
| Destinata 2 - Cocher Ne pas       | ire Q⊖<br>O Prévenir le destinataire par un e-mail                                 | <b>1</b> -Sélectionner le nom du gestionnaire du bureau des frais de |
| prévenir le destinataire          | Ne pas prévenir le destinataire           Image: Confirmer le changement de statut | <b>3-</b> Cliquer sur Confirmer le changement de statut              |

L'ordre de mission est passé en statut G – Attente de validation Gestionnaire

| ۲¢ | Chorus Ordre de Mission MB35                         |                                  |                                                                                  |                          | Coût total prévisionnel de la mission 22.<br>Statut G - Attente de validation Gestionn |                                                  |                                                 | 57€<br>aire |
|----|------------------------------------------------------|----------------------------------|----------------------------------------------------------------------------------|--------------------------|----------------------------------------------------------------------------------------|--------------------------------------------------|-------------------------------------------------|-------------|
| G  | énéral                                               | Prestations                      | <u>Saisie des étapes</u>                                                         | Indemnités kilométriques | Frais prévisionnel                                                                     | Historique                                       | Ì                                               |             |
|    | Date<br>08/07/2019 1<br>18/06/2019 0<br>14/06/2019 1 | Niveat<br>8:08 9:54<br>9:54 9:55 | Statut<br>G - Attente de validation<br>2 - Attente de validation<br>1 - Création | v Gestionnaire<br>v H1   | Nb jou<br>16<br>20<br>4                                                                | FREMONT JULIEN<br>DURAND ALFRED<br>DURAND ALFRED | Destinataire<br>DUPONT MARTIN<br>FREMONT JULIEN | ~           |
| D  | connexion                                            | Menu                             | Rechercher                                                                       | Créer OM 🖬 Enregistrer   | Imprimer Valia                                                                         | ler/Modifier                                     | ? Liste de validation                           | •           |

## Annexe 6-A : Désignation des valideurs hiérarchiques de niveau 1 <u>VH1</u>

#### Gestion des frais de déplacement via CHORUS-DT

Désignation des valideurs hiérarchiques de l'établissement

Afin d'assurer une continuité de traitement des ordres de mission, merci de mentionner obligatoirement deux valideurs hiérarchiques de niveau 1.

Nom de l'établissement

| Coordonnées des personnels | Rôle<br>d'assistant<br>oui/non | Rôle<br>de valideur<br>oui/non |
|----------------------------|--------------------------------|--------------------------------|
| Nom/prénom                 |                                |                                |
|                            |                                |                                |
| Fonction                   | □ NON                          | $\Box$ NON                     |
| Nom/prénom                 |                                |                                |
| Grade :                    | 🗆 OUI                          |                                |
| Fonction                   |                                |                                |
| Nom/prénom                 |                                |                                |
| Grade                      | 🗆 OUI                          | 🗆 OUI                          |
| Fonction                   |                                |                                |
| Nom/prénom                 |                                |                                |
| Grade                      |                                | 🗆 OUI                          |
| Fonction                   |                                |                                |

Les personnels ont les rôles suivants :

- assistant (permet d'accéder aux ordres de missions des agents de l'établissement pour les assister dans leurs saisies),
- valideur hiérarchique : valide les ordres de mission, après contrôle de la cohérence des déplacements mentionnés par l'agent, puis les transmet au service gestionnaire.

Les personnes désignées ci-dessus assureront les rôles définis au titre de l'année scolaire 2020/2021. Elles devront au préalable figurer dans les bases de gestion administratives (cas des nouveaux arrivants dans l'académie ou nouveau poste).

## <u>Annexe 7 - Liste des communes du grand Paris et des communes</u> <u>limitrophes desservies par des moyens de transport public de voyageurs</u>

### I Liste des communes du grand Paris

| ABLON-SUR-SEINE        | GENTILLY                | PANTIN                   |
|------------------------|-------------------------|--------------------------|
| ALFORTVILLE            | GOURNAY-SUR-MARNE       | PARAY-VIEILLE-POSTE      |
| ANTONY                 | ISSY-LES-MOULINEAUX     | PARIS                    |
| ARCUEIL                | IVRY-SUR-SEINE          | PERIGNY                  |
| ARGENTEUIL             | JOINVILLE-LE-PONT       | PIERREFITTE-SUR-SEINE    |
| ASNIERES-SUR-SEINE     | JUVISY-SUR-ORGE         | PUTEAUX                  |
| ATHIS-MONS             | LA COURNEUVE            | ROMAINVILLE              |
| AUBERVILLIERS          | LA GARENNE-COLOMBES     | ROSNY-SOUS-BOIS          |
| AULNAY-SOUS-BOIS       | LA QUEUE-EN-BRIE        | RUEIL-MALMAISON          |
| BAGNEUX                | LE BLANC-MESNIL         | RUNGIS                   |
| BAGNOLET               | LE BOURGET              | SAINT-CLOUD              |
| BOBIGNY                | LE KREMLIN-BICETRE      | SAINT-DENIS              |
| BOIS-COLOMBES          | LE PERREUX-SUR-MARNE    | SAINT-MANDE              |
| BOISSY-SAINT-LEGER     | LE PLESSIS-ROBINSON     | SAINT-MAUR-DES-FOSSES    |
| BONDY                  | LE PLESSIS-TREVISE      | SAINT-MAURICE            |
| BONNEUIL-SUR-MARNE     | LE PRE-SAINT-GERVAIS    | SAINT-OUEN               |
| BOULOGNE-BILLANCOURT   | LE RAINCY               | SANTENY                  |
| BOURG-LA-REINE         | LES LILAS               | SAVIGNY-SUR-ORGE         |
| BRY-SUR-MARNE          | LES PAVILLONS-SOUS-BOIS | SCEAUX                   |
| CACHAN                 | LEVALLOIS-PERRET        | SEVRAN                   |
| CHAMPIGNY-SUR-MARNE    | L'HAY-LES-ROSES         | SEVRES                   |
| CHARENTON-LE-PONT      | L'ILE-SAINT-DENIS       | STAINS                   |
| CHATENAY-MALABRY       | LIMEIL-BREVANNES        | SUCY-EN-BRIE             |
| CHATILLON              | LIVRY-GARGAN            | SURESNES                 |
| CHAVILLE               | MAISONS-ALFORT          | THIAIS                   |
| CHENNEVIERES-SUR-MARNE | MALAKOFF                | TREMBLAY-EN-FRANCE       |
| CHEVILLY-LARUE         | MANDRES-LES-ROSES       | VALENTON                 |
| CHOISY-LE-ROI          | MARNES-LA-COQUETTE      | VANVES                   |
| CLAMART                | MAROLLES-EN-BRIE        | VAUCRESSON               |
| CLICHY                 | MEUDON                  | VAUJOURS                 |
| CLICHY-SOUS-BOIS       | MONTFERMEIL             | VILLECRESNES             |
| COLOMBES               | MONTREUIL               | VILLE-D'AVRAY            |
| COUBRON                | MONTROUGE               | VILLEJUIF                |
| COURBEVOIE             | MORANGIS                | VILLEMOMBLE              |
| CRETEIL                | NANTERRE                | VILLENEUVE-LA-GARENNE    |
| DRANCY                 | NEUILLY-PLAISANCE       | VILLENEUVE-LE-ROI        |
| DUGNY                  | NEUILLY-SUR-MARNE       | VILLENEUVE-SAINT-GEORGES |
| EPINAY-SUR-SEINE       | NEUILLY-SUR-SEINE       | VILLEPINTE               |
| FONTENAY-AUX-ROSES     | NOGENT-SUR-MARNE        | VILLETANEUSE             |
| FONTENAY-SOUS-BOIS     | NOISEAU                 | VILLIERS-SUR-MARNE       |
| FRESNES                | NOISY-LE-GRAND          | VINCENNES                |
| GAGNY                  | NOISY-LE-SEC            | VIRY-CHATILLON           |
| GARCHES                | ORLY                    | VITRY-SUR-SEINE.         |
| GENNEVILLIERS          | ORMESSON-SUR-MARNE      |                          |

# Il Liste des communes limitrophes desservies par des moyens de transport public de voyageurs

| COTE D'OR               |                                          |  |  |
|-------------------------|------------------------------------------|--|--|
| Commune                 | Limitrophe avec :                        |  |  |
|                         | • Daix                                   |  |  |
| Ahuy                    | • Dijon                                  |  |  |
|                         | Fontaine les Dijon                       |  |  |
| Aiserev                 | Brazey en plaine                         |  |  |
|                         | Longecourt en plaine                     |  |  |
| Auxonne                 | Villiers les pots                        |  |  |
| Beaune                  | Savigny les Beaune                       |  |  |
| Brazey en plaine        | Aiserey                                  |  |  |
| Bressev sur Tille       | Chevigny Saint Sauveur                   |  |  |
|                         | Magny sur Tille                          |  |  |
| Breteniere              | Fenay                                    |  |  |
|                         | Ouges                                    |  |  |
|                         | Clénay                                   |  |  |
| Bretigny                | Ruffey les Echirey                       |  |  |
|                         | Saint Julien                             |  |  |
| Brochon                 | Gevrey Chambertin                        |  |  |
|                         | • Dijon                                  |  |  |
| Chenove                 | Longvic                                  |  |  |
|                         | Marsannay la Cote                        |  |  |
|                         | Bressey sur Tille                        |  |  |
|                         | Crimolois                                |  |  |
|                         | • Dijon                                  |  |  |
| Chevigny saint sauveur  | Magny sur Tille                          |  |  |
|                         | Neuilly les Dijon                        |  |  |
|                         | Quetigny                                 |  |  |
|                         | Sennecey les Dijon                       |  |  |
| Clépay                  | Bretigny                                 |  |  |
| Clenay                  | Saint Julien                             |  |  |
| Collonges les premieres | Villiers les pots                        |  |  |
| Crimolois               | Chevigny Saint Sauveur                   |  |  |
| CITIOUS                 | Neuilly les Dijon                        |  |  |
|                         | Ahuy                                     |  |  |
|                         | Fontaine les Dijon                       |  |  |
| Daix                    | Hauteville les Dijon                     |  |  |
|                         | <ul> <li>Plombières les Dijon</li> </ul> |  |  |
|                         | Talant                                   |  |  |
|                         | Ahuy                                     |  |  |
|                         | Chenôve                                  |  |  |
|                         | Chevigny Saint Sauveur                   |  |  |
|                         | Fontaine les Dijon                       |  |  |
|                         | Longvic                                  |  |  |
| Diion                   | Neuilly les Dijon                        |  |  |
| טווט                    | <ul> <li>Plombières les Dijon</li> </ul> |  |  |
|                         | Quetigny                                 |  |  |
|                         | Ruffey les Echirey                       |  |  |
|                         | Saint Apollinaire                        |  |  |
|                         | Sennecey les Dijon                       |  |  |
|                         | Talant                                   |  |  |
|                         | Bretenière                               |  |  |
|                         | Longvic                                  |  |  |
| Fenay                   | Marsannay la Cote                        |  |  |
| -                       | Ouges                                    |  |  |
|                         | Perrigny les Dijon                       |  |  |
|                         | • Ahuv                                   |  |  |
|                         | • Daix                                   |  |  |
| Fontaine les Diion      | Diion                                    |  |  |
|                         | Hauteville les Diion                     |  |  |
|                         | Talant                                   |  |  |
|                         | l- raian                                 |  |  |

| CÔTE D'OR             |                           |  |  |
|-----------------------|---------------------------|--|--|
| Commune               | Limitrophe avec :         |  |  |
| Gemeaux               | Marcilly sur Tille        |  |  |
| Hauteville les Diion  | Ahuy                      |  |  |
|                       | • Daix                    |  |  |
| ls sur Tille          | Marcilly sur Tille        |  |  |
| Lantenay              | Velars sur ouche          |  |  |
| l ongecourt en plaine | Aiserey                   |  |  |
|                       | Saulon la Chapelle        |  |  |
|                       | Chenove                   |  |  |
|                       | • Dijon                   |  |  |
|                       | Fenay                     |  |  |
| Longvic               | Marsannay la Cote         |  |  |
|                       | Neuilly les Dijon         |  |  |
|                       | Ouges                     |  |  |
|                       | Sennecey les Dijon        |  |  |
|                       | Bressey sur Tille         |  |  |
| Magny sur Tille       | Chevigny Saint Sauveur    |  |  |
|                       | Gemeaux                   |  |  |
|                       | Is sur Tille              |  |  |
|                       | Chenove                   |  |  |
| Marsannav la Cote     | Fenay                     |  |  |
|                       | Longvic                   |  |  |
|                       | Perrigny les Dijon        |  |  |
|                       | Chevigny Saint Sauveur    |  |  |
|                       | Crimolois                 |  |  |
| Neuilly les Diion     | • Dijon                   |  |  |
|                       | Longvic                   |  |  |
|                       | Ouges                     |  |  |
|                       | Sennecey les Dijon        |  |  |
|                       | Bretenière                |  |  |
|                       | Crimolois                 |  |  |
| Ouges                 | Fenay                     |  |  |
|                       | Longvic                   |  |  |
|                       | Neuilly les Dijon         |  |  |
| Perriany les Diion    | Fenay                     |  |  |
|                       | Marsannay la Cote         |  |  |
|                       | • Daix                    |  |  |
| Plombières les Dijon  | • Dijon                   |  |  |
|                       | Talant                    |  |  |
|                       | Chevigny Saint Sauveur    |  |  |
| Quetigny              | • Dijon                   |  |  |
|                       | Saint Apollinaire         |  |  |
|                       | Bretigny                  |  |  |
| Ruffey les Echirey    | <ul> <li>Dijon</li> </ul> |  |  |
|                       | Saint Apollinaire         |  |  |
| Saint Apollinaire     | • Dijon                   |  |  |
|                       | Quetigny                  |  |  |
| Saint Julien          | Bretigny                  |  |  |
|                       | Clénay                    |  |  |
| Saulon la Chapelle    | Longecourt en plaine      |  |  |
| Savigny les Beaune    | Beaune                    |  |  |
|                       | Chevigny Saint Sauveur    |  |  |
| Sennecev les Diion    | • Dijon                   |  |  |
|                       | Longvic                   |  |  |
|                       | Neuilly les Dijon         |  |  |
|                       | • Daix                    |  |  |
| Talant                | • Dijon                   |  |  |
|                       | Fontaine les Dijon        |  |  |
|                       | Plombières les Dijon      |  |  |
| Velars sur ouche      | Lantenay                  |  |  |
| Villiers les pots     | Auxonne                   |  |  |
|                       | Collonges les premieres   |  |  |

| YONNE                     |                                                |  |  |
|---------------------------|------------------------------------------------|--|--|
| Commune                   | Limitrophe avec :                              |  |  |
| Appoigny                  | Monéteau                                       |  |  |
|                           | <ul> <li>Monéteau</li> </ul>                   |  |  |
| Auxerre                   | Perrigny                                       |  |  |
|                           | <ul> <li>Saint Georges sur Baulche</li> </ul>  |  |  |
| Courtois sur Yonne        | Saint Martin du Tertre                         |  |  |
| Fantaina la Caillarda     | Saligny                                        |  |  |
|                           | Voisines                                       |  |  |
| Oren                      | Paron                                          |  |  |
| Gron                      | Sens                                           |  |  |
|                           | Malay le Grand                                 |  |  |
| Maillot                   | <ul> <li>Rosoy</li> </ul>                      |  |  |
|                           | Sens                                           |  |  |
| Malat le Petit            | Malay le Grand                                 |  |  |
|                           | Maillot                                        |  |  |
| Malay le Grand            | Malat le Petit                                 |  |  |
|                           | Sens                                           |  |  |
|                           |                                                |  |  |
| Monéteau                  |                                                |  |  |
|                           |                                                |  |  |
|                           | Gron                                           |  |  |
| Paron                     | <ul> <li>Saint Martin du Tertre</li> </ul>     |  |  |
|                           | <ul> <li>Sens</li> </ul>                       |  |  |
|                           | Auxerre                                        |  |  |
| Perrigny                  | Moneteau                                       |  |  |
|                           | <ul> <li>Saint Georges sur Baulches</li> </ul> |  |  |
| Bosov                     | Maillot                                        |  |  |
|                           | Sens                                           |  |  |
| Saint Clément             | Sens                                           |  |  |
| Saint Denis les Sens      | Saint Clement                                  |  |  |
|                           |                                                |  |  |
| Saint Georges sur Baulche | Auxene     Perriapy                            |  |  |
|                           | Courtois sur Yonne                             |  |  |
| Saint Martin du Tertre    | Paron                                          |  |  |
|                           | Sens                                           |  |  |
| Soliany                   | Fontaine la Gaillarde                          |  |  |
| Salighty                  | Sens                                           |  |  |
|                           | • Gron                                         |  |  |
|                           | Maillot                                        |  |  |
|                           | Malay le grand                                 |  |  |
| Sanc                      | Paron     Basay                                |  |  |
|                           | KUSUY     Saint Clément                        |  |  |
|                           | Saint Olement     Saint Denis les Sens         |  |  |
|                           | Saint Martin du Tertre                         |  |  |
|                           | Saligny                                        |  |  |
| Voisines                  | Fontaine la Gaillarde                          |  |  |

| NIEVRE                 |                        |  |  |
|------------------------|------------------------|--|--|
| Commune                | Limitrophe avec :      |  |  |
| Buley                  | Mesves sur Loire       |  |  |
| Builty                 | Pouilly sur Loire      |  |  |
|                        | Marzy                  |  |  |
| Challuy                | Nevers                 |  |  |
| Chandy                 | Saincaize Meauce       |  |  |
|                        | Sermoise sur Loire     |  |  |
| Cosne cours sur Loire  | Tracy sur Loire        |  |  |
| Coulanges les Nevers   | Nevers                 |  |  |
|                        | Varennes Vauzelles     |  |  |
| Decize                 | Saint Leger des Vignes |  |  |
|                        | Garchizy               |  |  |
| Fourchambault          | Marzy                  |  |  |
|                        | Varennes Vauzelles     |  |  |
|                        | Fourchambault          |  |  |
| Garchizy               | Marzy                  |  |  |
| Garchizy               | Pougues les Eaux       |  |  |
|                        | Varennes Vauzelles     |  |  |
| La Charité sur Laira   | La Marche              |  |  |
|                        | Mesves sur Loire       |  |  |
| La Maraha              | La Charité sur Loire   |  |  |
|                        | Tronsanges             |  |  |
|                        | Challuy                |  |  |
| Moray                  | Fourchambault          |  |  |
| Marzy                  | Nevers                 |  |  |
|                        | Varennes Vauzelles     |  |  |
|                        | Bulcy                  |  |  |
| Mesves sur Loire       | La Charité sur Loire   |  |  |
|                        | Pouilly sur Loire      |  |  |
|                        | Challuy                |  |  |
|                        | Coulanges les Nevers   |  |  |
| Nevers                 | Marzy                  |  |  |
|                        | Sermoise sur Loire     |  |  |
|                        | Varennes Vauzelles     |  |  |
|                        | Garchizy               |  |  |
| Pougues Les Eaux       | Varennes Vauzelles     |  |  |
|                        | Bulcv                  |  |  |
| Pouilly sur Loire      | Mesves sur Loire       |  |  |
|                        | Tracy sur Loire        |  |  |
| Saincaize Meauce       | Challuy                |  |  |
| Saint Leger des Vignes | Decize                 |  |  |
|                        | Challuv                |  |  |
| Sermoise sur Loire     | Nevers                 |  |  |
|                        | Cosne cours sur Loire  |  |  |
| Tracy sur Loire        | Pouilly sur Loire      |  |  |
| Tronsanges             | La Marche              |  |  |
| Ŭ Ŭ                    | Coulanges les Nevers   |  |  |
|                        | Fourchambault          |  |  |
|                        | Garchizy               |  |  |
| Varennes Vauzelles     | Marzy                  |  |  |
|                        | Nevers                 |  |  |
|                        | Pouques les Faux       |  |  |
|                        | 1                      |  |  |

| SAÔNE ET LOIRE     |                                            |  |  |
|--------------------|--------------------------------------------|--|--|
| Commune            | Limitrophe avec :                          |  |  |
|                    | Brion                                      |  |  |
| A                  | Broye                                      |  |  |
| Autun              | Marmagne                                   |  |  |
|                    | Mesvres                                    |  |  |
| Blanzy             | Montceau les Mines                         |  |  |
|                    | Autun                                      |  |  |
|                    | Etang sur Arroux                           |  |  |
| Brion              |                                            |  |  |
|                    | Mesures                                    |  |  |
|                    |                                            |  |  |
|                    | Adduit     Mormagna                        |  |  |
| Broye              | • Mannagne                                 |  |  |
|                    | Miesvies     Caint Suranharian de Marmanne |  |  |
|                    | Saint Symphorien de Marmagne               |  |  |
|                    |                                            |  |  |
|                    | Chatenoy en Bresse                         |  |  |
|                    | Chatenoy le Royal                          |  |  |
| Chalon sur Saôno   | Crissey                                    |  |  |
|                    | <ul> <li>Fragnes la Loyere</li> </ul>      |  |  |
|                    | • Lux                                      |  |  |
|                    | Saint Marcel                               |  |  |
|                    | Saint Rémy                                 |  |  |
|                    | Chalon sur Saôno                           |  |  |
| Champforgouil      |                                            |  |  |
| Champiorgeun       |                                            |  |  |
|                    | • Fragnes                                  |  |  |
| Charnay lès Mâcon  | Hurigny                                    |  |  |
|                    | Mácon                                      |  |  |
| Chatenov en Bresse | Oslon                                      |  |  |
|                    | Saint Marcel                               |  |  |
|                    | Chalon sur Saône                           |  |  |
| Chatenov le Roval  | Dracy le Fort                              |  |  |
|                    | • Givry                                    |  |  |
|                    | Saint Rémy                                 |  |  |
|                    | Chalon sur Saône                           |  |  |
| Criccov            | Fragnes                                    |  |  |
| Clissey            | <ul> <li>Sassenay</li> </ul>               |  |  |
|                    | Virey le Grand                             |  |  |
|                    | Chatenoy le Royal                          |  |  |
| Dracy le Fort      | Mellecey                                   |  |  |
| _                  | Lans                                       |  |  |
| Epervans           | Saint Marcel                               |  |  |
|                    | Brion                                      |  |  |
| Etang sur Arroux   |                                            |  |  |
|                    | Mesves sur Loire                           |  |  |
|                    |                                            |  |  |
| Farges lès Chalon  |                                            |  |  |
|                    |                                            |  |  |
|                    | La Loyere     Formes làs Cholon            |  |  |
| Fontaines          |                                            |  |  |
|                    | La Loyere                                  |  |  |
|                    | Champtorgeuil                              |  |  |
| Fragnes            | Crissey                                    |  |  |
|                    | La Loyère                                  |  |  |
|                    | Virey le Grand                             |  |  |
| Give               | Chatenoy le Royal                          |  |  |
|                    | Saint Désert                               |  |  |
|                    | Charnay les Macon                          |  |  |
| Hurigny            | Macon                                      |  |  |
|                    | Sancé                                      |  |  |
| La Charmée         | Saint Rémy                                 |  |  |

| SAÔNE ET LOIRE             |                                         |  |  |
|----------------------------|-----------------------------------------|--|--|
| Commune                    | Limitrophe avec :                       |  |  |
|                            | Farges lès Chalon                       |  |  |
| La Loyère                  | Fontaines                               |  |  |
|                            | Fragnes                                 |  |  |
| Leizy                      | Brion                                   |  |  |
| Laizy                      | Etang sur Arroux                        |  |  |
|                            | Oslon                                   |  |  |
| Lans                       | Epervans                                |  |  |
|                            | Saint Marcel                            |  |  |
| Le Breuil                  | Le Creusot                              |  |  |
|                            | Le Breuil                               |  |  |
|                            | Marmagne                                |  |  |
|                            | Montcenis                               |  |  |
|                            | Torcy                                   |  |  |
|                            | Autun                                   |  |  |
| Marmagna                   | Broye                                   |  |  |
| Marnagne                   | Le creusot                              |  |  |
|                            | Saint Symphorien de Marmagne            |  |  |
|                            | Chalon sur Saone                        |  |  |
|                            | Saint Loup de Varennes                  |  |  |
|                            | Saint Rémy                              |  |  |
|                            | Sevrey                                  |  |  |
|                            | Charnay lès Mâcon                       |  |  |
|                            | Hurigny                                 |  |  |
| Mâcon                      | Saint Laurent Sur Saone                 |  |  |
|                            | <ul> <li>Sancé</li> </ul>               |  |  |
|                            | Sennecé lès Mâcon                       |  |  |
|                            | Dracy le Fort                           |  |  |
| Mellecey                   | Mercurey                                |  |  |
|                            | Saint Martin sous Montaigu              |  |  |
| Mercurey                   | Mellecey                                |  |  |
|                            | Autun                                   |  |  |
|                            | Brion                                   |  |  |
| Mesvres                    | Broye                                   |  |  |
|                            | Etang sur Arroux                        |  |  |
|                            | Saint Symphorien de Marmagne            |  |  |
|                            | Blanzy                                  |  |  |
| Montceau les Mines         | Saint Vallier                           |  |  |
|                            | <ul> <li>Sanvignes les Mines</li> </ul> |  |  |
| Mantagnia                  | Le Creusot                              |  |  |
| Montcenis                  | Torcy                                   |  |  |
| Montchanin                 | Torcy                                   |  |  |
|                            | Chatenoy en Bresse                      |  |  |
| Oslon                      | Lans                                    |  |  |
|                            | Saint Marcel                            |  |  |
| Saint Désert               | Givry                                   |  |  |
| Saint Laurent sur Saone    | Macon                                   |  |  |
|                            | • Lux                                   |  |  |
| Saint Loup de Varennes     | Sevrey                                  |  |  |
|                            | Varennes le Grand                       |  |  |
|                            | Chalon sur Saône                        |  |  |
|                            | Chatenoy en Bresse                      |  |  |
| Saint Marcel               | Epervans                                |  |  |
|                            | Lans                                    |  |  |
|                            | Oslon                                   |  |  |
| Saint Martin sous Montaigu | Mellecey                                |  |  |
| SAÔNE ET LOIRE               |                        |  |  |  |
|------------------------------|------------------------|--|--|--|
| Commune                      | Limitrophe avec :      |  |  |  |
|                              | Chalon sur Saône       |  |  |  |
|                              | Chatenoy le Royal      |  |  |  |
|                              | • Givry                |  |  |  |
| Spint Rómy                   | La Charmée             |  |  |  |
|                              | La Charmée             |  |  |  |
|                              | • Lux                  |  |  |  |
|                              | Saint Marcel           |  |  |  |
|                              | Sevrey                 |  |  |  |
|                              | Broye                  |  |  |  |
| Saint Symphorien de Marmagne | Marmagne               |  |  |  |
|                              | Mesvres                |  |  |  |
| Saint Vallier                | Montceau les Mines     |  |  |  |
|                              | Hurigny                |  |  |  |
| Sancé                        | Mâcon                  |  |  |  |
|                              | Sennecé lès Mâcon      |  |  |  |
| Sanvignes les Mines          | Montceau les Mines     |  |  |  |
| Sassenav                     | Crissey                |  |  |  |
|                              | Virey le Grand         |  |  |  |
| Sennecé lès Mâcon            | Mâcon                  |  |  |  |
|                              | Sancé                  |  |  |  |
|                              | • Lux                  |  |  |  |
| Sevrey                       | Saint Loup de Varenne  |  |  |  |
|                              | Saint Rémy             |  |  |  |
|                              | Le Creusot             |  |  |  |
| Torcy                        | Montcenis              |  |  |  |
|                              | Montchanin             |  |  |  |
| Varennes le Grand            | Saint Loup de Varennes |  |  |  |
|                              | Crissey                |  |  |  |
| Virey le Grand               | Fragnes                |  |  |  |
|                              | Sassenay               |  |  |  |

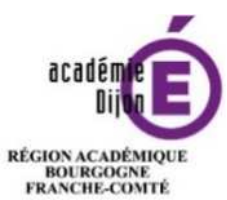

MINISTÈRE DE L'ÉDUCATION NATIONALE MINISTÈRE DE L'ENSEIGNEMENT SUPÉRIEUR, DE LA RECHERCHE ET DE L'INNOVATION

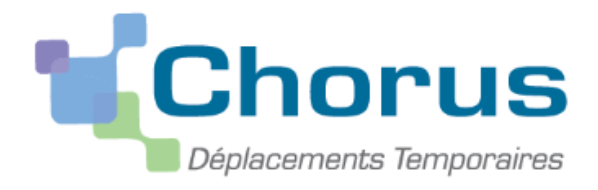

# Mode opératoire

# Annexe 8 : Réservation d'un voyage (train – hébergement) avec Chorus DT

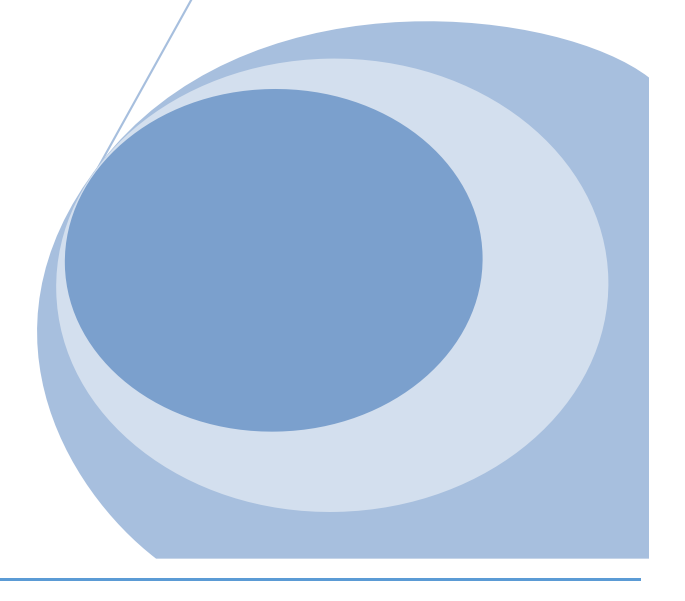

Division des affaires Financieres Bureau des frais de déplacement

# Procédures de prise en charge des billets de train, billets d'avion et nuitées en amont de la mission

| Cas de figure                                                                                                    | Procédure                                                                                                    | Logiciel                  | Marché                 |
|----------------------------------------------------------------------------------------------------|----------------------------------------------------------------------------------------------------|---------------------------|------------------------|
| Mission hors formation et hors examens<br>et concours - j'ai un OM académique ou à<br>l'initiative de l'administration centrale (IAC) | Je crée mon OM sur Chorus DT et je réserve directement mon train et mon<br>hôtel dans l'application. <u>Dans la foulée</u> , j'envoie un mail à daf1-<br>bontransports@ac-dijon.fr en indiquant mes nom et prénom, la date de la<br>mission et le n° de l'OM à valider et je joins ma convocation ou mon OM<br>académique ou IAC. ( <u>Annexe 8)</u>                                                                    | Chorus DT                 | Concur Travel          |
| <b>Mission formation</b> - je suis formateur et j'ai<br>un OM académique                                                              | Je fais une demande à ce.dafop@ac-dijon.fr en joignant mon OM ou ma<br>convocation ainsi que <mark>l'annexe 9</mark> dûment complétée.                                                                                                    | GAIA                      | Traveldoo              |
| <b>Mission formation</b> - je suis stagiaire et j'ai<br>un OM académique                                                              | Je fais l'avance de mes frais de déplacement et je me fais rembourser.                                                                                                    |                           |                        |
| <b>Mission formation</b> - je suis formateur et j'ai<br>un OM à l'initiative de l'administration<br>centrale (IAC)                    | Je crée mon OM sur Chorus DT et je réserve directement mon train et mon<br>hôtel dans l'application. Je n'oublie pas d'indiquer le code formation dans<br>l'imputation. <u>Dans la foulée</u> , j'envoie un mail à daf1-bontransports@ac-<br>dijon.fr en indiquant mes nom et prénom, la date de la mission et le n° de<br>l'OM à valider et je joins ma convocation ou mon OM académique ou<br>IAC.( <u>Annexe 8</u> ) | Chorus DT                 | Concur Travel          |
| <b>Mission formation</b> - je suis stagiaire et j'ai<br>un OM à l'initiative de l'administration<br>centrale (IAC)                    | Je crée mon OM sur Chorus DT et je réserve directement mon train et mon<br>hôtel dans l'application. Je n'oublie pas d'indiquer le code formation dans<br>l'imputation. <u>Dans la foulée</u> , j'envoie un mail à daf1-bontransports@ac-<br>dijon.fr en indiquant mes nom et prénom, la date de la mission et le n° de<br>l'OM à valider et je joins ma convocation ou mon OM académique ou IAC.<br>(Annexe 8)         | Chorus DT                 | Concur Travel          |
| Mission examens et concours - je suis<br>membre de jury ou je participe à<br>l'organisation d'un examen ou d'un<br>concours           | Je fais une demande à daf1-bontransports@ac-dijon.fr en joignant mon<br>OM ou ma convocation ainsi que <mark>l'annexe 9</mark> dûment complétée.                                                                                                    | IMAGIN                    | Traveldoo              |
| Mission examens et concours - je suis candidat à un examen ou un concours                                                             | Selon les conditions de la note transmise par la DEC.                                                                                                    |                           |                        |
| Je dois prendre un avion                                                                                                    | Je ne réserve <u>PAS</u> mon billet dans l'application même si j'en ai la possibilité. Je fais une demande à daf1-bontransports@ac-dijon.fr en joignant mon OM ou ma convocation ainsi que l'annexe 9 dûment complétée.                                                                                                    | Selon le cas de<br>figure | Selon le cas de figure |

Vous devez vous connecter au <u>portail intranet académique (PIA)</u> à l'adresse suivante : <u>https://pia.ac-dijon.fr</u>

Pour vous connecter, vous devez :

| académie                                          | 1 Identifiant                    | Saisir votre identifiant (identifiant de messagerie académique)   |
|---------------------------------------------------|----------------------------------|-------------------------------------------------------------------|
| Inter of gate Theorem<br>References               | Mot de passe ou Pade OTP Envoyer | Saisir votre mot de passe (mot de passe de messagerie académique) |
| 🤁 J'initialise mon mot d<br>🎴 Gérer mon mot de pa | e passe - tère connexion         | Cliquer sur Envoyer                                               |

Lorsque vous êtes connecté au PIA, vous devez vous rendre dans l'espace > <u>services pratiques</u>, cliquer sur l'onglet > <u>Métiers</u>, puis sur > <u>DT-GAIA</u>.

| Actualités                                                                                                    |               |                | Service               | ; pratiques              |               |                    |                          |
|----------------------------------------------------------------------------------------------------|---------------|----------------|-----------------------|--------------------------|---------------|--------------------|--------------------------|
| L'académie de Dijon en interne                                                                                                    | ŀ             | ۹ <sup>(</sup> | Généra                | ux Métier                | s             | onnels             |                          |
| Actualités générales Site Clemenceau                                                                                                    |               |                |                       |                          |               | ormens             |                          |
|                                                                                                    | Alertes techn | iques          | Collabo               | ratifs For               | mation F      | avoris             |                          |
| Page suivante »                                                                                                    |               |                |                       |                          | 1             | pléinde            | N.22                     |
| ulletins de salaire en ligne sur l'ENSAP : service ouvert aux                                                                                                   |               |                | 15                    |                          | Treas         | interest<br>spling |                          |
| juillet 2019 par Delphine Mauerhan   Catégorie: Actualités générales   Pas de                                                                                   |               |                | Centre de<br>services | Gérer son mo<br>de passe | Decodet       | Pleiade            | Messagerie<br>académique |
| mmentaires<br>ENSAP (espace numérique sécurisé de l'agent public) est désormais                                                                                 |               |                | II F-                 |                          | 110           | **                 | 010                      |
| ccessible <b>aux agents contractuels</b> depuis le 1 <sup>er</sup> juin 2019. Vous y<br>puverez chaque mois, quelques jours après le virement de votre salaire. |               |                | Anonda                | Gartian dar              | Oranalasamasa | Connis Ann         | Republic                 |
| tre bulletin de salaire au format numérique. Pendant une période de 6<br>his, un bulletin de salaire sous format papier continuera de vous être                 |               |                | partagé               | congés                   | Rectorat      | Conges-Aca         | Assistance               |
| mis. Pour créer votre sous terna paper contanuous sur<br>mis. Pour créer votre espace personnel, rendez-vous sur                                                |               |                |                       | 0                        | 125           | ₹ <b>P</b>         |                          |
| leurs à votre disposition sur le PIA dans la rubrique « Actualité » dans                                                                                        |               |                | Annuaire d            | a Annuaire des           | ENSAP         | Mon Portail        | RSST                     |
| rticle VOS BULLETINS DE SALAIRE EN LIGNE SUR L'ENSAP , et vous<br>uvez directement accéder à l'ENSAP à partir du PIA en cliquant sur                            |               |                | personnel             | etablissement            | 0             | Agent              | ana                      |
| ône qui figure dans la rubrique « Services pratiques / Généraux »                                                                                               |               | >              | 1                     | 1                        | 10.0°2        | The second second  |                          |
|                                                                                                    |               |                |                       |                          |               |                    |                          |

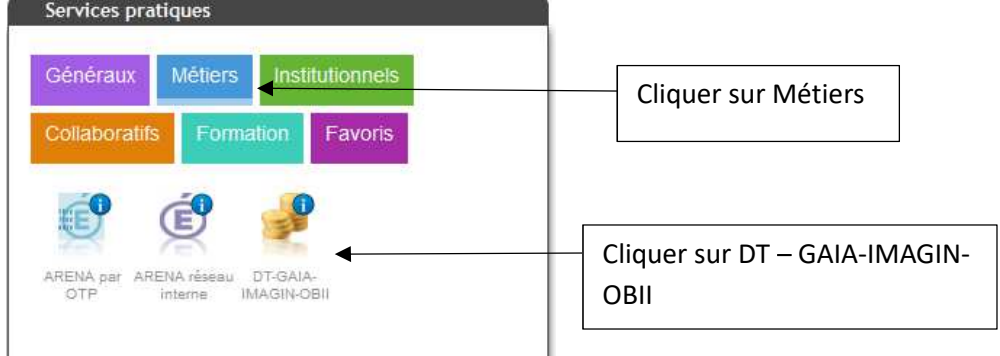

#### Puis, cliquer sur l'onglet > <u>gestion des personnels</u>

| ministär<br>Education<br>nation te  | ARENA - ACCÉDEZ à VOS applications<br>Bienvenue Mn Application dédiée aux parcours éducatifs<br>Folios |
|-------------------------------------|----------------------------------------------------------------------------------------------------|
| Recherche                           | © @ MEN 2010 - Contact v.2.1.1 - 08/10/2018                                                            |
| <b></b> Q                           |                                                                                                    |
| M Scolarité du 2nd degré            |                                                                                                    |
| Examens et concours                 |                                                                                                    |
| Gestion des personnels              | <ul> <li>Cliquer sur Gestion des personnels</li> </ul>                                                 |
| Formation et<br>Ressources          |                                                                                                    |
| Intranet, Référentiels et<br>Outils |                                                                                                    |

# Enfin, sélectionner l'onglet > Déplacements Temporaires.

| ministare                           | ARENA - Accédez à v                                              | os applications       | Dernière                               |
|-------------------------------------|------------------------------------------------------------------|-----------------------|----------------------------------------|
|                                     | Gestion des déplacements te<br>Déplacements Temporaires          | emporaires (DT)       | L-Prof Assistant Carrière              |
| Recherche                           | GAIA - Accès gestionnaire<br>GAIA - Accès individuel             | inue (GAIA)           | Mon Portail Agent<br>Mon Portail Agent |
| Scolarité du 2nd degré              | SIRHEN                                                           |                       |                                        |
| Examens et concours                 | SIRHEN-PRODUCTION Portail                                        | Cliquer sur Dépla     | cements                                |
| Gestion des personnels              | Elections professionnelles                                       | temporaires           |                                        |
| Formation et<br>Ressources          | Gérer ses abonnements : infos<br>Gérer ses abonnements : infos s | yndicales academiques |                                        |
| Intranet, Référentiels et<br>Outils |                                                                  | ● ● MEN 2010 - !      | Contact v.2.1.1 - 06/10/2016           |

Vous accédez à la page d'accueil de Chorus DT.

La liste de menu Chorus-DT varie selon vos habilitations pour l'application.

| Messages         | Menu Chorus-DT                                                                                                    |
|------------------|----------------------------------------------------------------------------------------------------|
| Homologation RGS | <ul> <li>Fiche Profil</li> <li>Ordre de Mission</li> <li>Etat de Frais</li> <li>Reporting Ordre de Mission</li> <li>Reporting Etat de Frais / Facture</li> <li>Déconnexion</li> </ul> |
| Nº de document   |                                                                                                    |
| Go               |                                                                                                    |

#### Pour toute première demande, il faut paramétrer sa fiche profil

| Diplecements Temponeires |                                                                                                    |
|--------------------------|----------------------------------------------------------------------------------------------------|
| Messages                 | Menu Chorus-DT                                                                                                    |
| Homologation RGS         | Fiche Profil                                                                                                    |
| L Information CNIL       | <ul> <li>Ordre de Mission</li> <li>Liste des Ordres de Mission pour validation</li> <li>Etat de Frais</li> <li>Liste des Etats de Frais pour validation</li> <li>Liste des Etats de Frais en attente de traitement CHORUS</li> <li>Facturation Fournisseur</li> <li>Reporting Ordre de Mission</li> <li>Reporting Etat de Frais / Facture</li> <li>Reporting des moyens</li> </ul> |
| N° de document           | <ul> <li>Gestion des habilitations</li> <li>Administration CHORUS DT</li> <li>Déconnexion</li> </ul>                                                                                                    |

#### Dans l'onglet > Infos générales :

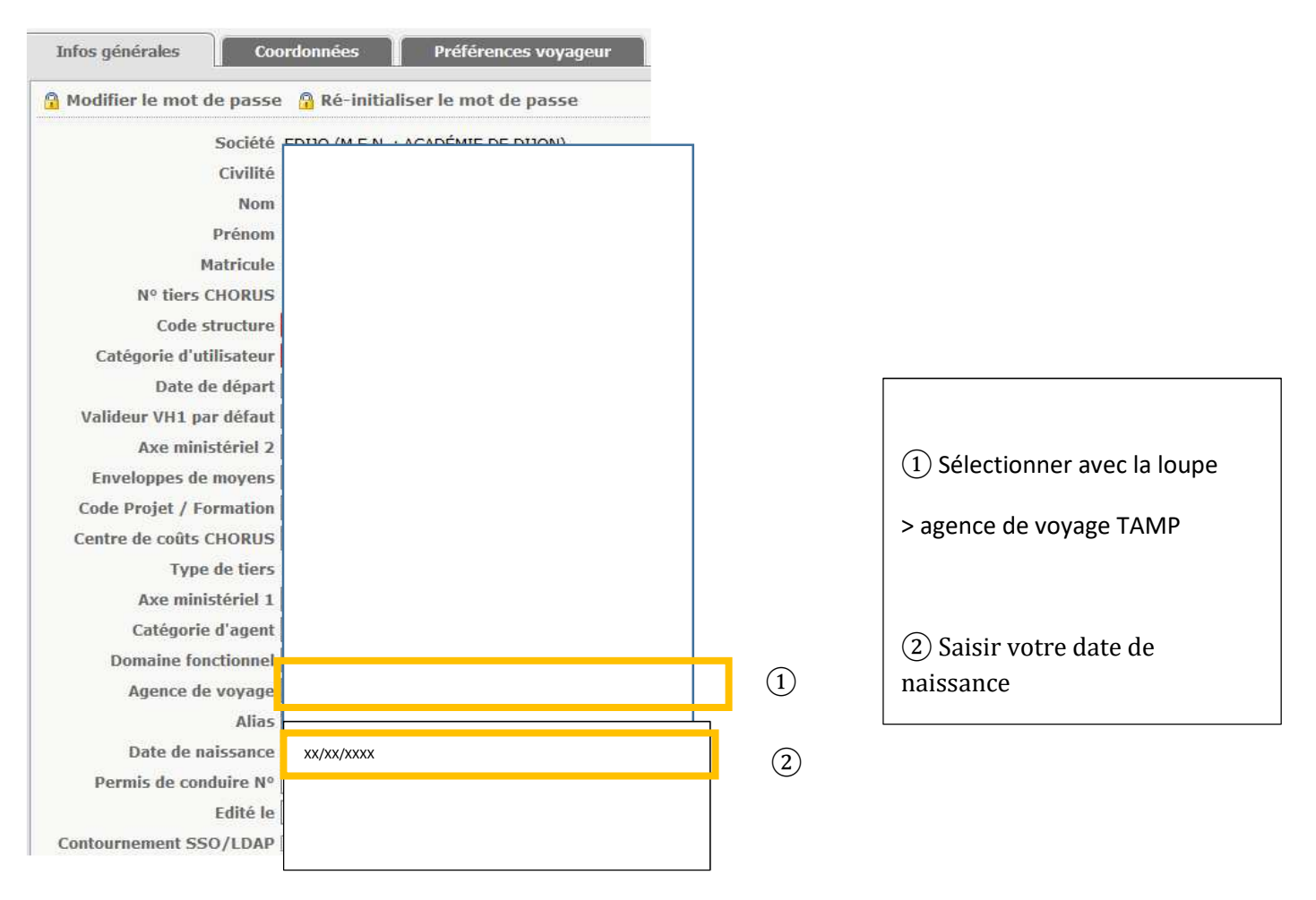

# Dans l'onglet > Coordonnées

| Infos générales              | Coordonnées      | Préférences voy | ageur |
|------------------------------|------------------|-----------------|-------|
| Passeport                    |                  |                 |       |
| PASSEPORT                    | -                |                 | P\SS  |
| Passeport                    | [                |                 |       |
| Pays d'émission              | [                |                 |       |
| Ville d'émission             | [                |                 |       |
| Date d'émission              | [                |                 |       |
| Date d'expiration            | [                |                 |       |
| L                            |                  |                 |       |
| Coordonnées                  |                  |                 |       |
| Résidence familial           | 2                |                 |       |
| Résidence administrativ      | 8                |                 |       |
| Téléphone                    | L 03 80 80 80 80 |                 | (1)   |
| Fa                           | <                |                 |       |
| Téléphone                    | 2                |                 |       |
| Téléphone mobil              | Bránom nom@o     | ac diion fr     |       |
| E-mai                        |                  |                 |       |
| Adresse familial             | a                |                 |       |
| Complement d adress          | 2                |                 |       |
| Code posta                   |                  |                 |       |
| VIII                         |                  |                 |       |
| Pdy<br>Adrosco administrativ | 2                |                 |       |
| Complément d'adress          |                  |                 |       |
| Code nosta                   |                  |                 |       |
| Ville                        |                  |                 |       |
|                              |                  |                 |       |

# Dans l'onglet > Préférences voyageurs

# Il faut sélectionner la communauté e-booking

| Infos générales Coordonnées P                     | références voyageur | Véhicules H  | labilitations | Délégation d'habilitations |
|---------------------------------------------------|---------------------|--------------|---------------|----------------------------|
| Préférences                                       |                     |              |               |                            |
| Type de prestation                                | Libellé             |              |               |                            |
|                                                   |                     |              |               |                            |
|                                                   |                     |              |               |                            |
| Préférences e-booking                             |                     |              |               |                            |
| Date de mise à jour du profil<br>avec CTE         |                     |              |               |                            |
| Date d'échec de mise à jour du<br>profil avec CTE |                     |              |               |                            |
| Identifiant e-booking FREDIJO144141               | 88                  |              |               |                            |
| Communauté e-Booking                              | 4                   |              |               |                            |
| Détail de sabonnements - Cartes de 11d lité       |                     |              | Cliquer su    | r la loupe                 |
| Type d'abonnement                                 | Société             | N° .         | Laite 🔺       | Reduction                  |
|                                                   | Aucune donnée n'es  | t disponible |               |                            |
| V <del>a</del>                                    |                     |              |               |                            |

| 🍳 Communauté e-E  | looking         |                                           | X    |
|-------------------|-----------------|-------------------------------------------|------|
|                   | Code<br>Libellé |                                           |      |
|                   | Rechercher      | Sélectionner :<br>Standard : ensemble des |      |
| Code 🔺            | Libellé         | nersonnels                                |      |
| EDIJO-INSPECTEURS | ACA DIJON DT    |                                           | W C  |
| EDIJO-STANDARD-LC | ACA DIJON DT    | Inspecteurs : pour les IEN IPR            | COST |

Si vous avez une carte de fidélité ou une carte de réduction, il faut renseigner le <u>détail des</u> <u>abonnements</u>.

| Infos générales Coordonnées                       | Préférences voyageur Véh    | icules Habilitations | Délégation d'habilitations |
|---------------------------------------------------|-----------------------------|----------------------|----------------------------|
| Préférences                                       |                             |                      |                            |
| Type de prestation                                | Libellé                     |                      |                            |
| · · · ·                                           |                             |                      |                            |
|                                                   |                             |                      |                            |
| Préférences e-booking                             |                             |                      |                            |
| Date de mise à jour du profil<br>avec CTE         |                             |                      |                            |
| Date d'échec de mise à jour du<br>profil avec CTE |                             |                      |                            |
| Identifiant e-booking FREDIJO144                  | 14188                       |                      | Cliquer sur Créer          |
| Communauté e-Booking                              | 9                           |                      |                            |
| Détail des abonnements - Cartes de fidéli         | té                          |                      | 🕒 Créer 🗡                  |
| Type d'abonnement                                 | Société                     | N° carte 🔺           | Réduction                  |
|                                                   | Au cune donnée n'est dispon | ible                 |                            |
|                                                   |                             |                      |                            |
|                                                   |                             |                      |                            |

| 🏆 Détail des abonnements - Cartes                                                | de fidélité          |                                                                                                    |
|----------------------------------------------------------------------------------|----------------------|----------------------------------------------------------------------------------------------------|
| Type d'abonnement N° carte Réduction Date de début de validité Date d'expiration | Confirm              | <ul> <li>1 Sélectionner :         <ul> <li>Le type<br/>d'abonnement</li> <li>Le numéro de la<br/>carte</li> <li>La réduction</li> <li>La date de validité</li> <li>La date d'expiration</li> </ul> </li> </ul> |
| Cliquer sur> <u>Enregistrer</u> pour valider les r                               | nodifications        | (2) Cliquer sur Confirmer                                                                                                    |
| Déconnexion Menu Re                                                              | chercher Enregistrer |                                                                                                    |

Puis, cliquer sur Menu pour retourner au menu principal

Seul les réservations pour les TGV peuvent être réalisés via Chorus DT. Pour

### Sélectionner > Ordre de mission

| Chorus<br>Deplecements Temponaires |                                                                                                    |
|------------------------------------|----------------------------------------------------------------------------------------------------|
| Messages                           | Menu Chorus-DT                                                                                                    |
| Information CNIL                   | Fiche Profil                                                                                                    |
| Homologation RGS                   | Ordre de Mission     Liste des Ordres de Mission pour validation     Etat de Frais                                                                                                    |
|                                    | <ul> <li>Liste des Etats de Frais pour validation</li> <li>Liste des Etats de Frais en attente de traitement CHORUS</li> <li>Facturation Fournisseur</li> <li>Reporting Ordre de Mission</li> <li>Reporting Etat de Frais / Facture</li> <li>Reporting des movens</li> </ul> |
| Nº de document                     | Gestion des habilitations     Administration CHORUS DT     Déconnexion                                                                                                    |

#### Cliquer sur l'icône en bas de page > Créer OM

| Déconnexion | Menu Rechercher | Créer OM 🖬 🔰 Enregistrer | Imprimer | Valider/Modifier |
|-------------|-----------------|--------------------------|----------|------------------|
|             |                 |                          |          |                  |

Sélectionner :

- l'icône <u>train</u> le type de trajet
- le lieu , la date et horaire de départ
- le lieu, la date et horaire de retour

Cliquer sur > Lancer la recherche

| Création d'un nouvel OM -                        |            |                                                                                                    |                  |                        | X |
|--------------------------------------------------|------------|----------------------------------------------------------------------------------------------------|------------------|------------------------|---|
| PRESTATION PRINCIPALE                            | •          | • (                                                                                                    | ) (jini) © Autre |                        |   |
| Type de trajet                                   | ou         | Aller Retour     Aller     Aller     A |                  | © 🜔 Multi Destinations |   |
| TRAJET ALLER<br>Lieu de départ<br>Date de départ | 30/07/2019 | a 08:00 ▼                                                                                                    | ⊖ Lieu d'ar      | rivée                  |   |
| TRAJET RETOUR<br>Date de départ                  | 30/07/2019 | a <u>17:00</u>                                                                                                    |                  |                        |   |
|                                                  |            |                                                                                                    |                  |                        |   |

# Cliquer sur> Passer à la réservation

|                                 |                                                                     | Aide <del>-</del>                                                                                     |
|---------------------------------|---------------------------------------------------------------------|----------------------------------------------------------------------------------------------------|
| SAP Concur C Voyages            |                                                                     | Profil - 💄                                                                                            |
| Voyages Bibliothèque de voyages | Modèles Outils                                                      |                                                                                                    |
|                                 | Votre itinéraire                                                    |                                                                                                    |
|                                 | Pour procéder à la réservation de votre itinér<br>à la réservation. | aire, veuillez fournir ci-dessous des informations supplémentaires, puis appuyez sur le bouton Passer |
|                                 | TRAVEL REQUEST ITINERARY                                            |                                                                                                    |
|                                 | Billet de train                                                     |                                                                                                    |
|                                 | DIJON VILLE<br>Dijon                                                | PARIS                                                                                                 |
|                                 | Départ<br>Mardi, 30/07/2019 Départ à 8:00                           |                                                                                                    |
|                                 | Billet de train                                                     |                                                                                                    |
|                                 | PARIS                                                               | DIJON VILLE<br>Dijon                                                                                  |
|                                 | Départ<br>Mardi, 30/07/2019 Départ à 17:00                          |                                                                                                    |
|                                 | Afficher cette page uniquement lorsque je dois fo                   | urnir des informations supplémentaires                                                                |
|                                 |                                                                     | Passer à la réservation                                                                               |

Retour Sommaire

#### Sélectionner le train selon les horaires souhaités, puis la gamme tarifaire

| Récapitulatif du voyage                                          | DIJON VILLE<br>MER, 31 JUIL | À PARIS<br>L - MER, | , 31             | JUILL                    |                           |                |              |                              | Afficher comme                                             |
|------------------------------------------------------------------|-----------------------------|---------------------|------------------|--------------------------|---------------------------|----------------|--------------|------------------------------|------------------------------------------------------------|
| Réservation de train                                             | Masquer matrice             | imprimer / E-       | -mall            |                          |                           |                |              |                              |                                                            |
|                                                                  | Tous<br>25 résultats        | TGV                 |                  |                          | 9g<br>Multiple            |                |              | <b>Lyria</b><br>Lyria        |                                                            |
| Minaliser le voyage                                              |                             |                     | 201              | 64gid                    |                           | Péul           | igit         |                              | 94.04gid                                                   |
| Recherches précédentes                                           | Sans escala<br>25 résultats |                     | 9<br>9 rés       | 9.00<br>ultats           |                           | 107<br>12 rés  | 00<br>uitets |                              | 123.00<br>4 résultats                                      |
|                                                                  |                             |                     |                  |                          |                           |                |              |                              |                                                            |
| Charger                                                          | Réserver par tari           | Réser               | rver pa          | r horaire                |                           |                |              |                              |                                                            |
| Modifier la recherche de train                                   | Recherche de nu             | méro de t           | Q                | Trié par                 | Prix - Ordre croiss       | ant            | $\sim$       | Affi<br>Pré                  | chage : 25 de 25 résultats<br>loèdent 1 2 3 Sulvant   Tous |
| pe                                                               |                             |                     |                  |                          |                           |                |              |                              |                                                            |
| DIJON VILLE, France                                              | TGV                         |                     | 7:24             | e R                      | 9:08                      | Direct         | 1h 44n       | n                            | €99,00                                                     |
| PARIS, France<br>Rechercherungen                                 | 104                         | 1                   | 6:53             | e - #8                   | 18:32                     | Direct         | 1h 39n       | n)                           | Masquer les tarifs                                         |
| Depen<br>31/07/2011 04 2 8:00 2                                  |                             | V.R                 | IOYAGI<br>ARIS ( | E ALLER-RE<br>BARE DE LY | ETCUR: DIJON VILLI<br>YON | E À DESTINATIO | NDE          |                              |                                                            |
| Retour<br>31/07/2011 de 17:00                                    | Service de trai             | n privilēgiē        | s pour (         | Chorus-DT                | portail de réservatio     | n en ligne     |              | 1                            | lesquer tous les détails »                                 |
| Diasse Rechercher par<br>Seconde Prix                            | DEPART                      | 9                   | a Me             | r, 31 Juill              |                           |                |              |                              | Masquer les détails -                                      |
| Afficher uniquement les tarifs trains<br>remboursables sans hals | Mer, 31 J                   | ulli 7<br>S         | 7:24<br>9:08     | DIJON VI<br>PARIS GA     | LLE<br>RE DE LYON         |                | 1h 44m       | TGV Train 6744<br>TGV Duplex | 4.5                                                        |
| Trains directs uniquement                                        | RETOUR                      | 9                   | a Me             | r, 31 Juill              |                           |                |              |                              | Masquer les détails -                                      |
| Rechercher                                                       | Mer, 31 J                   | ulli 16<br>18       | 6:53<br>8:32     | PARIS GA<br>DIJON VI     | RE DE LYON<br>LLE         |                | 1h 39m       | TGV Train 6759<br>TGV Duplex | 1                                                          |
| Départ - Mer, 31 Julii 🔷 🔨                                       |                             | 1011                |                  |                          | 10010200                  |                |              |                              |                                                            |
| •                                                                | Options du                  | tarif               |                  |                          | Modifiable                | 1.             | Remboursable | -                            |                                                            |
| Départ 7:24-13:17                                                | SECONDE<br>Régles           |                     |                  |                          | Oul                       |                | Oul          | 0                            | €99,00                                                     |
| Arrivée 9:08 - 15:07                                             |                             |                     |                  |                          |                           |                |              | age -                        |                                                            |
| Retour - Mer, 31 Julii                                           | Règles                      | PROSECC             | JNDE             |                          | Out                       |                | Out          | 0                            | €118,00                                                    |
| Départ 16:53 - 18:53                                             | PRO SECO<br>Règles          | NDE / SECC          | DNDE             |                          | Ouli                      |                | Oul          | 0                            | €121,00                                                    |
| Amvée 18:32 - 20:32                                              | PRO SECO                    | NDE                 |                  |                          | Oul                       |                | Oul          | 0                            | €140.00                                                    |
| Prix                                                             | Regies                      |                     |                  |                          |                           |                |              |                              | ×                                                          |
| Prix EUR99.00 - EUR140.00                                        | SNCF                        |                     |                  |                          |                           |                |              |                              |                                                            |

#### **Options du tarif :**

Seconde : aller - retour en seconde

Seconde/ Pro seconde : aller en tarif seconde et le retour en Pro seconde

Pro seconde/ Seconde : aller en tarif pro seconde et le retour en tarif seconde

Pro seconde : aller - retour en tarif Pro seconde

#### Conditions d'échange et remboursement des TGV :

Seconde : - à compter de 30 jours avant le départ, retenue de 5€ ;

- de l'avant-veille jusqu'au jour du départ, retenue de 15€ ;

- à partir de 30 minutes avant le départ, billet échangeable 2 fois maximum uniquement pour le même jour et le même trajet. Billet non remboursable après échange. Retenue de 15€ plus l'éventuel écart de prix entre l'ancien et le nouveau billet.

# Pro Seconde : - jusqu'à 30 minutes après le départ, échange et remboursement sans frais ; - à partir de 30 minutes avant le départ, billet échangeable 2 fois maximum uniquement pour le même jour et le même trajet et non remboursable après échange ; - au-delà de 30 minutes après le départ : billet non échangeable et non remboursable.

#### Conditions d'échange et remboursement des TER :

Un billet TER est à présent nominatif, non échangeable et non remboursable. En revanche il peut être utilisé sur tous les TER de la journée correspondant au trajet acheté. Certains tarifs promotionnels sont quant à eux utilisables exclusivement sur le TER désigné, veillez à bien prendre connaissance des conditions.

Le récapitulatif du voyage apparaît, vous pouvez vérifier les informations concernant votre trajet, votre identité, le programme de fidélité

Si vous souhaitez voyager à côté d'un autre voyageur :

Il faut que le premier voyageur effectue sa demande de billet de train et note le numéro de la voiture et le siège.

Ensuite le second voyageur pourra effectuer sa demande et cocher la case

Ainsi, il pourra reporter le numéro de la voiture et du siège correspondant au billet pris par le premier voyageur.

Afin d'obtenir des sièges rapprochés, il est conseillé d'effectuer les réservations le plus rapidement possible.

| Voyages Bibliothèque de voyages | Modèles Outils                                  |                                                                                     |        |                              |                       |  |
|---------------------------------|-------------------------------------------------|-------------------------------------------------------------------------------------|--------|------------------------------|-----------------------|--|
| Récapitulatif du voyage         | Vérifier et réserver le train<br>TRAINS         |                                                                                     |        |                              |                       |  |
| Ť                               | DÉPART                                          | R Mer, 31 Juill                                                                     |        |                              | Masquer les détails < |  |
| Finaliser le voyage             | Mer, 31 Juill                                   | 7:24 DIJON VILLE<br>9:08 PARIS GARE DE LYON                                         | 1h 44m | TGV Train 6744<br>TGV Duplex |                       |  |
|                                 | RETOUR                                          | 🖗 Mer, 31 Juill                                                                     |        |                              | Masquer les détails A |  |
|                                 | Mer, 31 Juill                                   | 16:53 PARIS GARE DE LYON<br>18:32 DIJON VILLE                                       | 1h 39m | TGV Train 6759<br>TGV Duplex |                       |  |
|                                 | VÉRIFIER LES<br>Ces sélections vous s           | PRÉFÉRENCES DE VOYAGE<br>ont proposées sur la base des préférences de votre profil. |        |                              |                       |  |
|                                 | DIJON VILLE à PARIS<br>Train: #6744 TGV Du      | GARE DE LYON<br>Dex Seconde Classe                                                  |        |                              |                       |  |
|                                 | Position du siège San<br>Niveau d'étage TGV San | s préference V                                                                      |        |                              |                       |  |
|                                 | Type d'espace San<br>Types de contingents San   | s préférence                                                                        |        |                              |                       |  |
|                                 | PARIS GARE DE LYON<br>Train: #8759 TGV Du       | I à DIJON VILLE<br>lex Seconde Classe                                               |        |                              |                       |  |
|                                 | Je souhaite m'asseoir a                         | a očté du slége réservé d'un autre voyageur.                                        |        |                              |                       |  |
|                                 | Niveau d'étage TGV San                          | s préférence                                                                        |        |                              |                       |  |
|                                 | Type d'espace San<br>Types de contingents San   | s préférence                                                                        |        |                              |                       |  |
|                                 |                                                 |                                                                                     |        |                              |                       |  |

#### SAISIR LES INFORMATIONS SUR LE PASSAGER

Assurez-vous que les informations sur le passager indiquées ci-dessous sont correctes. Toutes les informations requises seront enregistrées dans le profil. ()

| Passager Modifier                                                                       |
|-----------------------------------------------------------------------------------------|
| Fonction Prénom légal Nom légal                                                         |
| Mrs V                                                                                   |
| Rue                                                                                     |
|                                                                                         |
| VIIIe Région, Département (optionnel) Code postal                                       |
|                                                                                         |
| Pays                                                                                    |
| France V                                                                                |
| Téléphone professionnel Téléphone personnel Téléphone portable                          |
|                                                                                         |
| E-mail                                                                                  |
|                                                                                         |
|                                                                                         |
| Programme de récompenses                                                                |
| Programme de fidélité                                                                   |
| Aucun programme de fidélité 🧹                                                           |
|                                                                                         |
| INDIQUER UNE PRÉFÉRENCE DE LIVRAISON DE BILLET                                          |
| Comment souhaltez-vous receivoir votre billet ?                                         |
| e-billet SNCF 🧹                                                                         |
|                                                                                         |
| VÉRIFIER LE RÉSUMÉ DES TARIFS                                                           |
| Description Frais                                                                       |
| Billet de train €99,00                                                                  |
| Coût total estimé: €99,00                                                               |
| Total dû maintenant: €99,00                                                             |
|                                                                                         |
| METHODE DE PAIEMENT                                                                     |
| Cat achat va âtra factură directament à votra sociétă                                   |
|                                                                                         |
| En validant cette réservation, vous acceptez les règles tarifaires et les restrictions. |
|                                                                                         |
| Retour Réserver le billet de train et continuer                                         |

Puis cliquer sur <u>> réserver le billet de train et continuer</u>

Vous pouvez consulter le récapitulatif de votre voyage, si les informations sont conformes, cliquer sur ≥ Suivant

Si vous souhaitez effectuer simultanément une réservation d'hôtel, cliquer sur l'icône >Hôtel

| Déta                                    | ils de voy                                                                      | age                                                                                                    |                                                   |                       |                                  |                      |
|-----------------------------------------|---------------------------------------------------------------------------------|----------------------------------------------------------------------------------------------------|---------------------------------------------------|-----------------------|----------------------------------|----------------------|
| PRÉSE                                   | ENTATION DU V                                                                   | /OYAGE                                                                                                    |                                                   |                       |                                  |                      |
| Je soui<br>Imarime<br>Envover<br>e-mail | haite<br>r l'itinéraire<br>l'itinéraire.cor                                     | Nom du voyage : \$NCF Voyage en tra<br>PARIS GARE DE LYON (Mathem)<br>Date de debut: 31 Juillet, 2019<br>Date de fin: 31 Juillet, 2019<br>Description: (Aucune description dispon<br>Numéro de dossier de l'agence : HQA<br>Coût total estimé: €99.00 EUR (Details | n: DIJON VILLE Ju<br>nible) <u>Mastine</u><br>ZXI | isqu'au               | Ajouter à votre (                | tinăratea<br>E Hătei |
| RÉSER                                   | RVATIONS                                                                        |                                                                                                    |                                                   |                       |                                  |                      |
| Mercre                                  | di, 31 Juillet, 2019                                                            |                                                                                                    |                                                   |                       |                                  |                      |
| Ģ                                       | Train DIJ                                                                       | ON VILLE à PARIS GARE                                                                                                    | DE LYON                                           |                       |                                  |                      |
|                                         | TGV Duplex 6744<br>Départ : 7:24<br>Duce : 1 heure, 44 n<br>Siège: Volture #006 | ninutes<br>Siège, 065 (Couloir, Saile supérieure,                                                                                                    | Confirmation : SC<br>Statut : Reserve dar         | LEOP<br>ns SNCF dir   | eotement/SOLEOP                  |                      |
|                                         | face vers l'arrière)<br>Arrivée : 9:08                                          | •                                                                                                    |                                                   | Num                   | éro de la                        |                      |
|                                         | Détails supplémenta<br>Classe: Seconde Cir<br>Recas : Aucun recas               | on<br>Ires<br>sse<br>servi                                                                                                    | Émission de billets :<br>Code de barème: JR       | : Billet en lig       | ne auto-imprimé                  | ge                   |
| 0                                       | Train PAI                                                                       | RIS GARE DE LYON à DIJC                                                                                                    | ON VILLE                                          |                       |                                  |                      |
|                                         | Départ : 16:53<br>PARIS GARE DE LY<br>Durée : 1 heure, 39 r                     | 'ON<br>minutes                                                                                                    | Confirmation : SO<br>Statut : Réservé dan         | LEOP                  | eolement/SOLEOP                  |                      |
|                                         | Slège: Volture #006<br>vers l'arrière)                                          | Siège, 036 (Fenètre, Salle Inférieure, face                                                                                                    | Nume                                              | éro de                | la                               |                      |
|                                         | Arrivée : 18:32<br>DIJON VILLE                                                  |                                                                                                    | voitu                                             | re et d               | u siège                          |                      |
|                                         | Classe: Seconde Cla<br>Repas : Aucun repas                                      | nres<br>555e<br>5 Serví                                                                                                    | Émission de billets :<br>Code de barème: JR       | : Billet en lig<br>11 | ne auto-imprimé                  |                      |
| 0                                       | Ajouter à votre itin                                                            | téraire                                                                                                    |                                                   |                       |                                  |                      |
| COÛT                                    | TOTAL ESTIM                                                                     | É                                                                                                    |                                                   |                       |                                  |                      |
| Train:                                  |                                                                                 |                                                                                                    |                                                   |                       |                                  |                      |
| Coût to                                 | x du billet:<br>tal estimē:                                                     |                                                                                                    |                                                   |                       |                                  | 699.00 EUR           |
| 8i vous<br>nécessi                      | fermez l'application n<br>itant une caution ne se                               | nainlenant, votre réservation peut être an<br>ra pas annulée.                                                                                                    | nulée. Remarque : tou                             | ute partie du         | voyage étant un aoh<br>Sulvant × | at immédiat ou       |
|                                         |                                                                                 |                                                                                                    |                                                   |                       |                                  |                      |

# Cliquer sur <u>>Rechercher</u>

| Sélection d'un tronçon de<br>voyage                         |            |
|-------------------------------------------------------------|------------|
| Ajouter une réservation à:<br>PARIS GARE DE LYON (31 Julii) |            |
| Annuler                                                     | Rechercher |

Vous pouvez déterminer une adresse plus précise, cliquez sur > Suivant

| Rechercher un hôtel                                                                                   |
|----------------------------------------------------------------------------------------------------|
| Date d'arrivée     Date de départ       I 1/07/2019     I 01/02/2019                                  |
| Rechercher à moins de 5 kilomètres à partir de                                                        |
| Aéroport Adresse                                                                                      |
| ⊖ Site de la société  Point de référence / Code postal                                                |
| Point de référence / Code postal                                                                      |
| 85 RUE DUTOT Paris                                                                                    |
| Avec des noms contenant :                                                                             |
|                                                                                                    |
| Préfère les groupes suivants                                                                          |
| Adhésions d'hôtel Fournisseurs d'hôtel                                                                |
| Aucun fournisseur dans le profil.                                                                     |
| AccorHotels *                                                                                         |
|                                                                                                    |
| * Indique les fournisseurs                                                                            |
| principaux.                                                                                           |
|                                                                                                    |
| Veuillez choisir un endroit où chercher un hôtel, puis sélectionnez vos dates d'arrivée et de départ. |
|                                                                                                    |
| Afficher le voyage Several Suivant >> Annuler le voyage                                               |
|                                                                                                    |
| Cliquer sur > <u>Choisir</u>                                                                          |

| Recherche d'emplacement |                                             |  |
|-------------------------|---------------------------------------------|--|
| 65 RUE DUTOT F          | Paris                                       |  |
|                         | Location:                                   |  |
|                         | 85 Rue Dutot, 75015 Paris, France 🗸 Choisir |  |

Sélectionner l'hôtel souhaité puis le tarif. Le tarif ne peut pas dépasser les plafonds autorisés en conformité avec la réglementation en vigueur.

| Récapitulatif du voyage                                                                         | Sauf dérogation, le barème d'hébergement est de 110e à Paris et 70e en Province. La liste ci-dessous n'affiche que<br>prestations en accord avec ces barèmes. | e les hôtels proposant des     |
|-------------------------------------------------------------------------------------------------|----------------------------------------------------------------------------------------------------|--------------------------------|
| Sélectionner un hôtel                                                                           | MER, 31 JUILL D'ARRIVÉE - JEU, 1 AOÛ DE DÉPART                                                                                                    | Afficher comme EUF 🗸           |
| 65 Rue Dutot, 75015 Paris, France<br>Enregistrement: Mer, 31/07/2019<br>Départ: Jeu, 01/08/2019 | Masquer la carte Imprimer / E-mail Héberg                                                                                                    | ement privilégié de la sociéte |
| Finaliser le voyage                                                                             | Suresnes TRIANGLE D'OR 20E ARRONOR                                                                                                    |                                |
| Coût total estimé                                                                               |                                                                                                    | Æ                              |
| Train EL<br>99,<br>Total 89,                                                                    | IR<br>10<br>10<br>10<br>10<br>10<br>10<br>10<br>10<br>10<br>10                                                                                                |                                |
| Modifier la recherche                                                                           | VILLE D AWRAY                                                                                                    | Bois de Vincennes              |
| Prix                                                                                            | A Meudon Doos IVry-sur-Seine                                                                                                    |                                |
| €67 - €110                                                                                      | Viroflay pss Forêt Domaniale de Clamart pooe Chatilion (0223                                                                                                  | D19<br>Maisons-Alfort          |
| Afficher les paramètres                                                                         | Bagnesix     Bagnesix     Villejoif     Villejoif     Villejoif     Villejoif                                                                                 | 1 miles 1 km                   |
| Masquer hôtels complets                                                                         | Affic                                                                                                    | hage : 25 de 26 résultats. @   |
| Marque de l'hôtel                                                                               | Recherche par nom     Q     Triè par:     Prix - Ordre croissant     V                                                                                        |                                |
| Chaine O Super chaine     Independent (28)                                                      | 1. B&b Hôtel Paris Malakoff Parc Des Expositions     2 Boulevard Charles De Gaulle, Malakoff 92240 Positionner sur la carte                                   | €67<br>asquer les chambres     |
| Registry Collection (0)<br>Starwood (All) (deleted) (0)                                         |                                                                                                    |                                |
| Vérifier tout   Réinitialiser                                                                   | Room Options                                                                                                    |                                |
| Confort                                                                                         | TARIF NEGOCIE : Chambre Double Non Fumeur - 2 pax - Petit-déjeuner inclus (CDS)                                                                               | 667                            |
| Accessibilité aux fauteuils roulants (0)                                                        | Règlement de l'hôtel et politique d'annulation                                                                                                    | <u></u>                        |

- Cocher les conditions concernant la réglementation de l'hôtel et les politiques d'annulation
   Cliquer sur > <u>Réserver l'hôtel et continuer</u>

|                                                                                               | Contrôler et réserver l'hôtel                                                                                                    |
|-----------------------------------------------------------------------------------------------|----------------------------------------------------------------------------------------------------|
| Récapitulatif du voyage<br>Hôtel sélectionné<br>Nults: 1<br>65 Rue Dutot, 75015 Paris, France | CONSULTER LA CHAMBRE D'HÔTEL<br>B&b Hôtel Paris Malakoff Parc Des Expositions<br>TARIF NEGOCIE : Chambre Double Non Fumeur - 2 pax - Petit-déjeuner Inclus<br>1 nuit   1 client                                                                                               |
| Enregistrement: Mer, 31/07/2019<br>Départ: Jeu, 01/08/2019                                    | Enregistrement Départ Adresse Téléphone<br>Mercredi, 31 Juillet, 2019 Jeudi, 01 Août, 2019 2 Boulevard Charles De Gaulle +33 892 78 80 77<br>Malakoff92240                                                                                                    |
| Finaliser le voyage                                                                           | * Chaque chambre d'hôtel est réservée pour un client uniquement, quel que soit le nombre de voyageurs partageant la chambre. Le nom du voyageur principal<br>est associé à la réservation pour l'arrivée à l'hôtel.                                                           |
|                                                                                               | INDIQUER LES PRÉFÉRENCES DE CHAMBRE D'HÔTEL<br>Vos préférences et commentaires seront transmis à l'hôtel.<br>Commentaires (30 caractère maximum)<br>Exemple : Je dois arriver tôt à 11                                                                                        |
|                                                                                               | ENTRER DES INFORMATIONS SUR LE CLIENT DE L'HÔTEL<br>Assurez-vous que le nom indiqué cl-dessous correspond à celui figurant sur la pièce d'identité qui sera présentée le jour d'arrivée. @                                                                                    |
|                                                                                               | Client de l'hôtel Modifier   Tout verifier<br>Nom: Téléphone: support-ministeres@amplitudes.com v                                                                                                    |
|                                                                                               | Programme d'hôtel Ajouter un programme Aucun programme selectionne                                                                                                    |
|                                                                                               | VÉRIFIER LE RÉSUMÉ DES TARIFS Description Tarif de nuit Dates Total B&b Hôtel Paris Malakoff Parc Des Expositions €67,00 31 Julii - 01 Aoû €67,00 Coût total estime: €67,00* Total dû maintenant: €0,00**                                                                     |
|                                                                                               | Peut ne pas inclure les taxes ni les frais supplémentaires.     Montant restant dû à l'hôtel.                                                                                                    |
|                                                                                               | MÉTHODE DE PAIEMENT                                                                                                    |
|                                                                                               | Cet achat va être facturé directement à votre société.                                                                                                    |
|                                                                                               | ACCEPTER LES DÉTAILS SUR LES TARIFS ET LA POLITIQUE D'ANNULATION<br>Consultez les détails sur les tarifs et la politique d'annulation fournis par l'hôtel.                                                                                                    |
|                                                                                               | B&b Hôtel Paris Malakoff Parc Des Expositions <i>flotel</i>                                                                                                    |
|                                                                                               | Regardez s'il vous plait les termes et les conditions avant de continuer.<br>Nous ne sommes pas en mesure de réoupérer la politique du prestataire hôteller en matière de tarifs, de restrictions et d'annulation. Veuillez contacter<br>s'hôtel eux shiests ces informations |
|                                                                                               | J'accepte le règlement de l'hôtel en matière de tarifs et de restrictions, ainsi que sa politique d'annulation.                                                                                                    |
|                                                                                               | Retour Reserver l'hôtel et continuer                                                                                                    |

# Cliquer sur > Suivant

| Récapitulatif du voyage                                                              | Informations de réser<br>Le nom et la description du voyage facilitent la consen<br>Nom du voyage<br>Ceci apparetira dans vore liste des voyages à venir. | vation du voyage<br>vation de vos dossiers.<br>Desortption du voyage (fecultatif)<br>Sen a identifier le motif du voyage |                                    |                                                        |                                               |
|--------------------------------------------------------------------------------------|----------------------------------------------------------------------------------------------------|----------------------------------------------------------------------------------------------------|------------------------------------|--------------------------------------------------------|-----------------------------------------------|
| Saisir des Informations<br>concernant le voyage<br>Envoyer la confirmation de voyage | SNOF Vojage en train: DUON VILLE jusqu'au<br>PARIS GARE DE LYON                                                                                           |                                                                                                    |                                    |                                                        |                                               |
|                                                                                      | Envoyer une copie de la confirmation à : 0                                                                                                    |                                                                                                    |                                    |                                                        |                                               |
|                                                                                      | Envoyez ma confirmation electronique sous forme de                                                                                                    |                                                                                                    |                                    |                                                        |                                               |
|                                                                                      | Baisissez les données de ce voyage puis oliquez<br>réservation peut être annulée. Remarque : toute p                                                      | sur Bulvant pour finaliser votre réservation. B<br>artie du voyage étant un achat immédiat ou néo<br>Afficher le voyage  | ll vous fermez<br>sessitant une oa | l'application maint<br>sution ne sera pas<br>Sulvant ≫ | enant, votre<br>annulée.<br>Annuler le voyage |

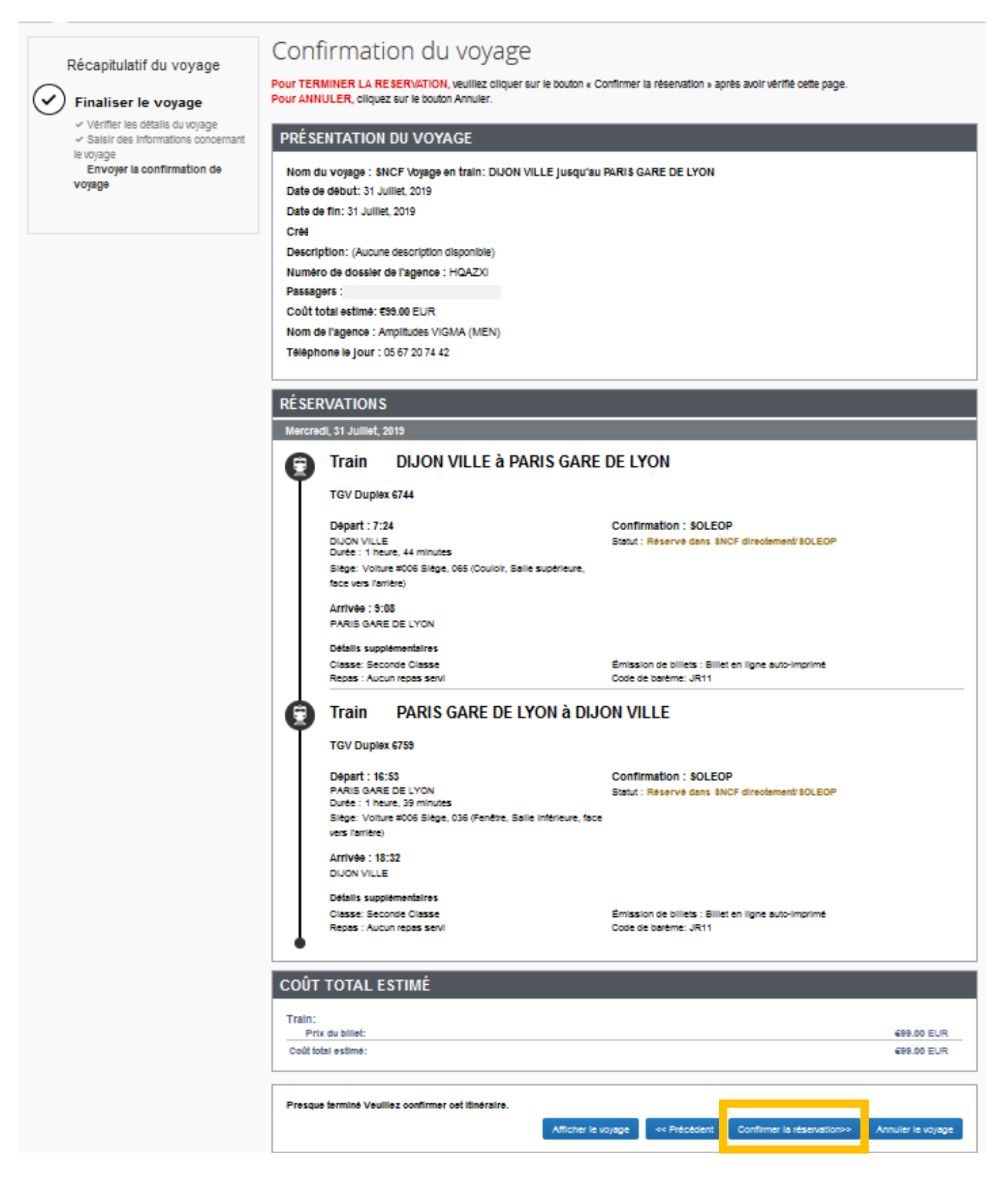

Vous êtes redirigé sur l'application Chorus DT. Dans le cas contraire, il faut se reconnecter à Chorus DT, rechercher votre ordre de mission et vérifier dans l'onglet >Prestation que la réservation de billet a bien été prise en compte. Si en raison d'un incident technique, votre commande n'a pas été enregistrée, vous devez renouveler votre demande de réservation.

Il faut renseigner :

- l'objet de la mission
- les imputations budgétaires (l'enveloppe de moyens, le centre de coût, le domaine fonctionnel, l'activité – cf. annexe 5A)
- > le lieu de départ
- > le lieu de retour

| néral Prest<br>Destination princ<br>Type de mi    | ations Saisie des étape        | s Frais pro    | évisionnel Avance            | s 📔 Historique    |     |      |  |
|---------------------------------------------------|--------------------------------|----------------|------------------------------|-------------------|-----|------|--|
| Destination princ<br>Type de mi<br>Obiet de la mi | cipale PARIS (FRANCE GRANDES V |                |                              |                   |     |      |  |
| Obiet de la mi                                    | ission IOM Classique           | V              | Départ le 31<br>Retour le 21 | /07/2019          | 4 0 | (1j) |  |
|                                                   | ission                         | 0              | Commentaire                  | 10//2019          |     |      |  |
| )ate limite de valid                              | lation 31/07/2019 01:00        |                |                              |                   |     |      |  |
| Enveloppes de mo                                  | oyens                          | Q 🖨 Cod        | les Projet / Formation       |                   | Q   |      |  |
| Centre de coûts CHO                               | DRUS                           | Q              | Axe ministériel 1            |                   | Q   |      |  |
| Domaine foncti                                    | onnel                          | 4              | Activité                     |                   | Q   | 2    |  |
| Lieu de d                                         | épart                          | <b>QO</b>      |                              |                   |     |      |  |
| Lieu de r                                         | etour                          | Q 😂            |                              |                   |     |      |  |
| Axe ministé                                       | riel 2                         |                | Indemnités de mission 📝      |                   |     |      |  |
| Date de cré                                       | ation                          |                | Dernière modification        |                   |     |      |  |
|                                                   |                                |                |                              |                   |     |      |  |
| ORISATION DE VÉH                                  | IICULE                         |                |                              |                   |     |      |  |
| De service                                        | Personnel pour besoln de       | service U Pers | connel pour convenance pe    | ersonnelle 🔮 Aucu | ne  |      |  |
|                                                   |                                |                |                              |                   |     |      |  |
|                                                   |                                |                |                              |                   |     |      |  |
|                                                   |                                |                |                              |                   |     |      |  |
|                                                   |                                |                |                              |                   |     |      |  |
|                                                   |                                |                |                              |                   |     |      |  |
|                                                   |                                |                |                              |                   |     |      |  |
|                                                   |                                |                |                              |                   |     |      |  |
|                                                   |                                |                |                              |                   |     |      |  |

Dans l'onglet > Prestations, vous retrouver les informations concernant votre réservation.

| Général Prestations Saisie des étap                          | ees 📗 Frais prévisio                     | nnel Avances Historique                       |                |         |
|--------------------------------------------------------------|------------------------------------------|-----------------------------------------------|----------------|---------|
| Prestation / Classe                                          | Départ / Arrivée 🔺                       | Ville                                         | Réservation nº | Montant |
| Train réservé par l'agence<br>OKLIME Classe 2, Nº train 6744 | 31/07/2019 - 07:24<br>31/07/2019 - 09:08 | Dijon Ville (FR)<br>Paris Gare De Lyon (FRGV) | HQAZXI         | 99.00   |
| Train réservé par l'agence<br>OKLINE Classe 2, Nº train 6759 | 31/07/2019 - 16:53<br>31/07/2019 - 18:32 | Paris Gare De Lyon (FRGV)<br>Dijon Ville (FR) | HQAZXI         | 0.00    |
|                                                              |                                          |                                               |                |         |

En cas de frais supplémentaire, vous pouvez renseigner l'onglet <u>>Frais Prévisionnel</u> puis cliquer sur <u>>Créer</u>

| Général Prestations Saisie des étapes Indemnités kilométriques | Frais prévisionnel | Historique |  |  |  |  |
|----------------------------------------------------------------|--------------------|------------|--|--|--|--|
| Créer Générer frais                                            |                    |            |  |  |  |  |
| Date Type de frais                                             | Commentaire        | Qté        |  |  |  |  |
| Aucune donnée n'est disponible                                 |                    |            |  |  |  |  |

Noter dans libellé un mot clé comme par exemple repas et cliquer sur <u>>rechercher</u>

| 🍳 Type de frais |                        |
|-----------------|------------------------|
|                 | Code                   |
|                 | Libellé<br>repas       |
|                 | Rechercher 🗶 Effacer   |
| Code            | Libelle                |
| REP             | Repas au réel plafonné |

Renseigner la date, le montant TTC (forfait de 17.50€ ou 8.75€), le nombre de repas, puis cliquer sur la croix pour fermer la fenêtre

| Détail des frais saisis 001         |                                                                    |
|-------------------------------------|--------------------------------------------------------------------|
| Date                                | 31/07/2019                                                         |
| Type de frais                       | REP (REPAS AU RÉEL PLAFONNÉ)                                       |
| Ville                               | AUXERRE (FRANCE)                                                   |
| Montant TTC                         | 17.5 EUR (EURO)                                                    |
| Montant TVA                         | 0.00 D0 - Pas de TVA 🔽                                             |
| Nombre de repas                     | 1                                                                  |
| Montant à rembourser                | 0.00 EUR                                                           |
| Commentaire                         | déjeuner du 31 juillet                                             |
| Cliquer sur <u>&gt;Enregistrer</u>  |                                                                    |
| Déconnexion Menu Rechercher         | Créer OM Enregistrer Imprimer Valider/Modifier Supprimer OM ?      |
| En cas de doublen ou d'arrour, vous | nouvoz toujours modifior los frais aprogistrás on sálactionnant la |

En cas de doublon ou d'erreur, vous pouvez toujours modifier les frais enregistrés en sélectionnant la ligne correspondante ou les supprimer en cochant la case

| 2/01/2015 RPA Repas personnel itinérant avec restaurant ADM                                               |  |  |  |  |  |
|----------------------------------------------------------------------------------------------------|--|--|--|--|--|
| Et en cliquant en bas à gauche sur le symbole                                                             |  |  |  |  |  |
| Après toute modification, il faut de nouveau cliquer sur                                                  |  |  |  |  |  |
| <u>Transmettre l'ordre de mission pour validation</u><br>Cliquer sur la case <u>&gt; Valider/Modifier</u> |  |  |  |  |  |
| Déconnexion Menu Rechercher Créer OM Enregistrer Imprimer Valider/Modifier Supprimer OM ?                 |  |  |  |  |  |

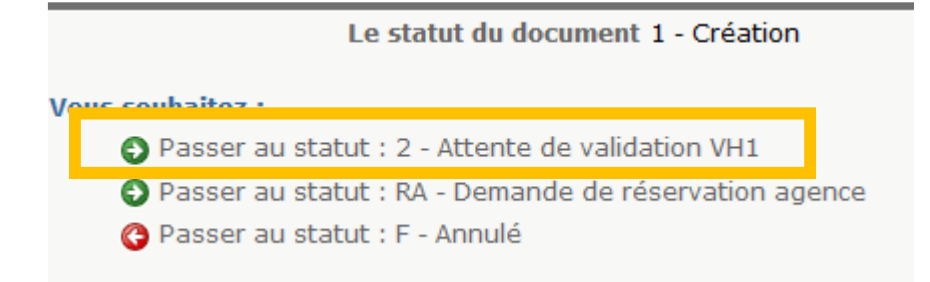

Saisir le nom du valideur <u>MORET THOMASSIN Léopoldine</u> et cliquer sur ><u>Confirmer le changement</u> <u>de statut</u>

| Le statut<br>Vous avez demandé à pa | du document<br>sser au statut : | 1 - Création<br>2 - Attente de validation VH1                                                       |         |
|-------------------------------------|---------------------------------|----------------------------------------------------------------------------------------------------|---------|
|                                     | Commentaire                     |                                                                                                    |         |
| [                                   | Destinataire                    |                                                                                                    | •       |
| _                                   |                                 | <ul> <li>Prévenir le destinataire par un e-mail</li> <li>Ne pas prévenir le destinataire</li> </ul> |         |
|                                     |                                 | Confirmer le changement de statut                                                                   | Annuler |

Afin que le service puisse procéder à la validation de votre ordre de mission et à la validation de votre commande, vous devez transmettre par mail à l'adresse suivante : <u>daf1-bontransports@ac-dijon.fr</u> les informations mentionnées ci-dessous :

- Votre nom et prénom
- La date de votre déplacement
- votre convocation
- La référence de l'ordre de mission chorus DT (celui-ci apparait en haut à gauche de votre écran)

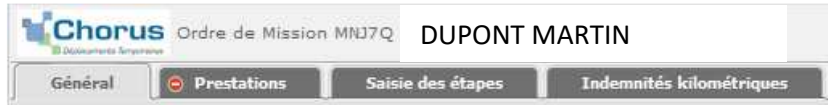

Afin de prendre en compte les délais de traitement, les demandes doivent être effectuées au minimum 5 jours avant la date de votre déplacement.

Votre réservation sera validée uniquement, si votre demande de billet de train est réservée en 2<sup>ème</sup> classe et si la nuitée d'hôtel ne dépasse pas le plafond de remboursement fixé.

Après validation par le bureau des frais de déplacement, vous recevrez directement vos e-billets pour le train ou le voucher pour l'hôtel sur votre boite mail académique.

Au retour de votre mission, pour bénéficier de la prise en charge de vos de déplacement via Chorus DT, il faut créer votre état de frais en sélectionnant le déplacement concerné, ensuite saisir les dépenses supplémentaires puis envoyer pour validation VH1 votre état de frais. En parallèle, vous devez transmettre vos pièces justificatives au format PDF, de préférence par mail à l'adresse <u>daf1-dt@ac-dijon.fr</u>. (Annexe 6- Création d'un état de frais suite à l'avance de frais par l'administration (train, avion, hôtel...)

#### 1) Aucune proposition de train

Vous avez le message d'erreur suivant qui apparaît :

Désolé, nous ne sommes pas en mesure de renvoyer les résultats de la recherche pour l'une des raisons suivantes : • La politique voyage de votre société • La façon dont votre entreprise a configuré Concur Travel • L'absence d'option disponible pour les dates/heures indiquées dans la recherche Veuillez effectuer une autre recherche.

Il n'est pas possible de commander les billets de train avec l'agence de voyage.

En effet, il n'y a pas de train disponible pour les jours et/ou horaires souhaités.

Il faut que vous réserviez vos billets directement sur le site de la SNCF. A votre retour de mission, vous pourrez créer l'ordre de mission via Chorus DT et communiquer votre convocation et vos justificatifs au bureau des frais de déplacement.

2) Ordre de mission annulé sans intervention de votre part

Vous avez reçu un message de Chorus DT vous informant que votre ordre de mission a été annulé.

- ⇒ Votre demande a été refusée en raison des conditions de réservation non conformes à la politique de voyage
- $\Rightarrow$  Votre demande n'a pas pu être traitée dans les délais.

Il est toujours fait mention sur l'ordre de mission du délai dont dispose le service des frais de déplacement pour traiter et valider votre demande.

| Général  | Prestations                                    | Saisie des étapes      | Frais prévisionnel | Avances                                  | Historique           |
|----------|------------------------------------------------|------------------------|--------------------|------------------------------------------|----------------------|
| Desti    | nation principale DIJO<br>Type de mission OM C | N (FRANCE)<br>lassique | E                  | Départ le 10/07/20<br>Retour le 10/07/20 | 19 07:57<br>19 09:31 |
| Ob       | jet de la mission REUN                         | IION                   | Com                | mentaire                                 |                      |
| Date lim | ite de validation 04/0                         | 7/2019 05:57           |                    |                                          |                      |

#### Exemple :

Vous effectuez votre demande de réservation le vendredi soir et celle-ci devait être validée avant le lundi matin. L'ordre de mission est automatiquement annulé par l'application car il n'a pas pu être traité avant la date limite de validation.

Afin d'éviter ce type de désagrément, toute demande de réservation doit être communiquée auprès du service au minimum cinq jours avant le départ.

**Retour Sommaire** 

#### V Annuler un billet de train

Votre déplacement est annulé, vous devez supprimer votre demande de billet de train.

Il faut se connecter à l'application Chorus DT, noter dans l'espace ><u>N° de document</u> la référence de votre ordre de mission (exemple WJA6B) et cliquer sur ><u>GO</u>

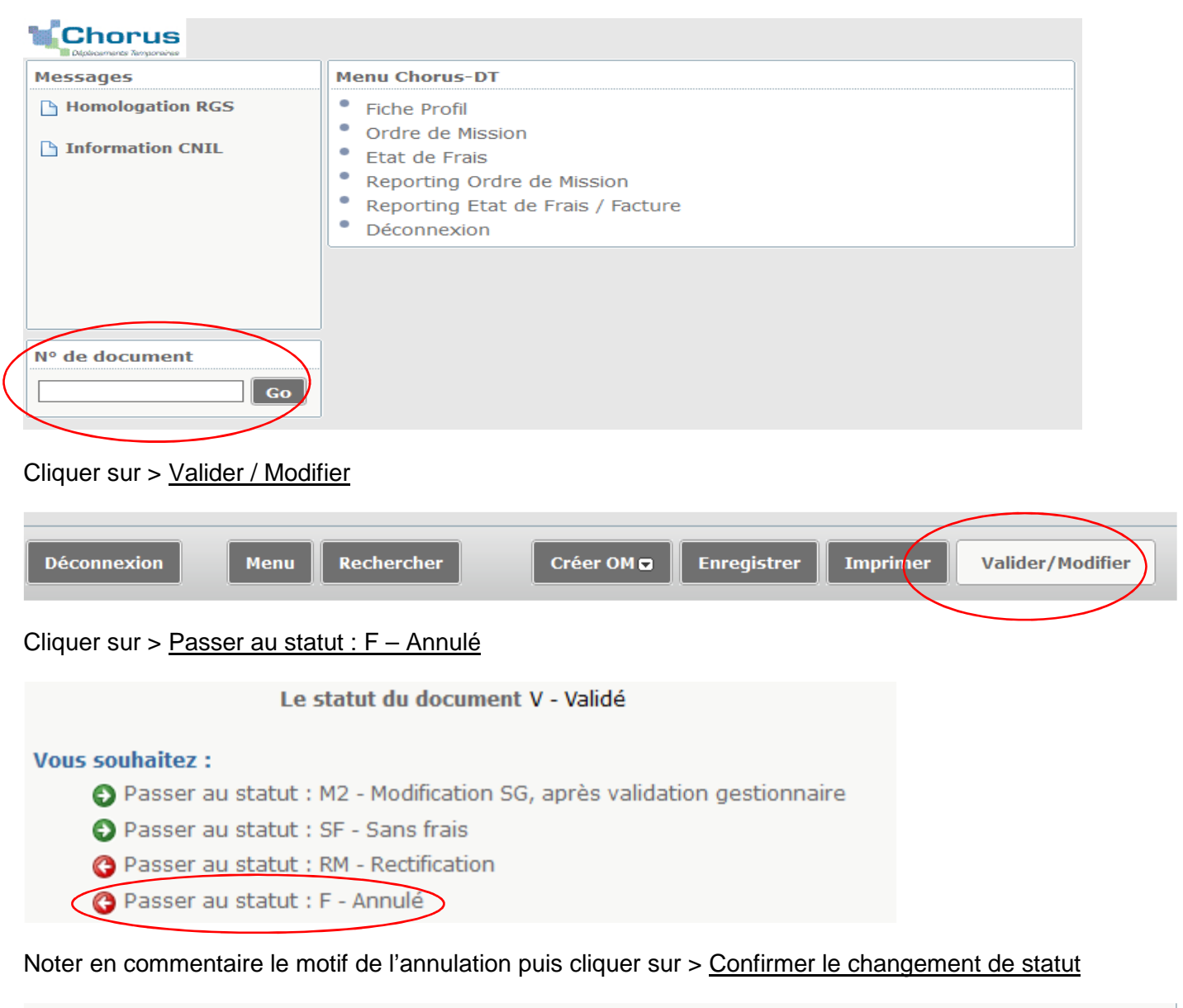

| Le statut du document                           | V - Validé                                     |      |  |  |  |  |  |
|-------------------------------------------------|------------------------------------------------|------|--|--|--|--|--|
| Vous avez demandé à passer au statut F - Annulé |                                                |      |  |  |  |  |  |
| Commentaire                                     | Réunion annulée - mail reçu le 08 juillet 2019 |      |  |  |  |  |  |
|                                                 | Confirmer le changement de statut              | uler |  |  |  |  |  |

L'information sera communiquée auprès de l'agence de voyage.

Si l'annulation a lieu la veille ou le jour même du départ, contacter également le bureau des frais de déplacement afin qu'il puisse s'assurer que l'agence de voyage a pu traiter l'annulation avant votre départ.

Vous pouvez effectuer l'échange de vos billets en gare ou via les applications SNCF suivantes :

- Oui. SNCF (pour un billet en seconde)
- > TGV INOUI PRO (pour un billet en pro seconde)

Vous trouverez ci-dessous la procédure à réaliser sur votre application.

| Mes voy                                                                         | ages                                   | 0          |
|---------------------------------------------------------------------------------|----------------------------------------|------------|
| PARIS MONTPARNASSE<br>NANTES                                                    | 1 ET 2                                 | 8x2        |
| ALLER<br>Lun. 6 Mai 06H23                                                       | RETOUR<br>Mer. 8 Mai 06                | 406        |
| Voir mon voyage                                                                 | 繁 E-bille                              | •          |
| GARE DU NORD (PARIS)<br>LONDON ST-PANCRAS                                       |                                        | Åx1        |
| ALLER<br>Jeu. 30 Mai 07H34                                                      | RETOUR<br>Ven. 31 Mai 06               | H18        |
| Sur Eurostar<br>✓ Je me présente à l'embarque<br>d'identité au plus tard 30 mir | ment avec ma piè<br>iutes avant le dép | ce<br>art. |
| Q 17 🕅                                                                          | 8                                      | 000        |

 ALLER
 RETOUR

 Jeu. 30 Mai 07H34
 Ven. 31 Mai 06H18

 Sur Eurostar

 Important and the depart
 Important and the depart
 Important and the depart

 Voir mon voyage
 Image: E-billet

 Jajoute un raccourci pour afficher rapidement and son prochain voyage avec Siri.
 Image: E-billet

 Jajoute un raccourci pour afficher rapidement son prochain voyage avec Siri.
 Image: E-billet

 Importer un voyage
 Image: E-billet

 Importer un voyage
 Image: E-billet

 Importer un voyage
 Image: E-billet

 Importer un voyage
 Image: E-billet

 Importer un voyage
 Image: E-billet

Mes voyages

8x1

GARE DU NORD (PARIS)

LONDON ST-PANCRAS

- 1. Rendez-vous sur "Mes voyages" depuis l'application OUI.sncf
- 2. Sélectionnez le voyage que vous souhaitez modifier

https://www.oui.sncf/mobile/echanger-annuler-billet-train-mobile

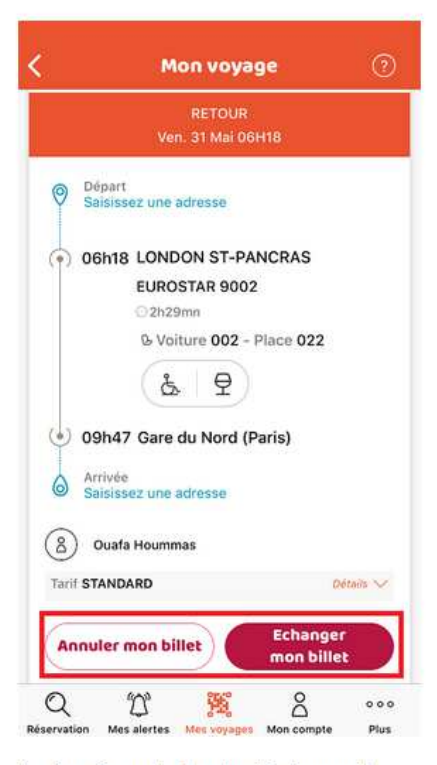

3. Au clic sur le bouton "échanger" ou "annuler", des propositions de trajets s'afficheront. Vous aurez plus qu'à choisir celui qui vous convient et le tour est joué !

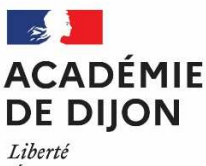

Égalité Fraternité

Division des affaires financières DAF 1 Cellule Frais de déplacement

Tél : 03 80 44 84 73 Mél : <u>daf1-bontransports@acdijon.fr</u>

2 G rue Général Delaborde BP 81 921 21019 Dijon cedex

# Annexe 9 : Formulaire demande de billet de train

# et/ ou réservation d'hôtel

#### dans le cadre des examens et concours ou de la formation

#### FICHE DE RENSEIGNEMENTS

À remplir par le missionné

Les informations demandées sont nécessaires à l'établissement d'une demande de billets de train. Toute demande comprenant un formulaire incomplet ne pourra être traitée.

| Nom/Prénom :                                                    | Cliquez ou appuyez ici pour entrer du texte.          |
|-----------------------------------------------------------------|-------------------------------------------------------|
| Lieu d'exercice :                                               | Cliquez ou appuyez ici pour entrer du texte.          |
| Téléphone :                                                     | Cliquez ou appuyez ici pour entrer du texte.          |
| Date de naissance :                                             | Cliquez ou appuyez ici pour entrer du texte.          |
| Adresse Électronique<br>(à laquelle seront envoyés les billets) | Cliquez ou appuyez ici pour entrer du texte.          |
| Carte d'abonnement :                                            | Numéro : Cliquez ou appuyez ici pour entrer du texte. |
| r                                                               |                                                       |
| Service à l'origine de la                                       | Cliquez ou appuyez ici pour entrer du texte.          |
| convocation :                                                   |                                                       |

#### TRAIN Les horaires indiqués sont les horaires exacts renseignés par le site SNCF.com ALLER Gare départ Gare arrivée Date Horaire train Type de billet Numéro du train Billet seconde par défaut Billet Seconde □ Billet Pro seconde RETOUR Gare départ Date Type de billet Numéro du train Gare arrivée Horaire train Billet seconde par défaut □ Billet Seconde □ Billet Pro seconde

Conditions d'échange et remboursement :

Seconde :

- à compter de 30 jours avant le départ, retenue de 5€ ;

- de l'avant-veille jusqu'au jour du départ, retenue de 15€;

 - à partir de 30 minutes avant le départ, billet échangeable 2 fois maximum uniquement pour le même jour et le même trajet. Billet non remboursable après échange. Retenue de 15€ plus l'éventuel écart de prix entre l'ancien et le nouveau billet.

Pro Seconde : - jusqu'à 30 minutes après le départ, échange et remboursement sans frais ;

- à partir de 30 minutes avant le départ, billet échangeable 2 fois maximum uniquement pour le même jour et le même trajet et non remboursable après échange ;

- au-delà de 30 minutes après le départ : billet non échangeable et non remboursable.

Pour faciliter l'échange de billets, nous vous conseillons de télécharger l'application :

#### - oui sncf pour les billet Seconde

#### - TGV PRO pour les billets Pro Seconde

| HÔTEL   |                |                |                                              |  |  |
|---------|----------------|----------------|----------------------------------------------|--|--|
| Commune | Date d'arrivée | Date de départ | Commentaire (localisation de l'hôtel,)       |  |  |
|         |                |                | Cliquez ou appuyez ici pour entrer du texte. |  |  |

<u>ATTENTION</u> : Vous devez impérativement joindre votre <u>convocation / ordre de mission</u> à cet imprimé à l'adresse électronique

⇒ <u>daf1-bontransports@ac-dijon</u> pour un déplacement dans le cadre des examens et concours

⇒ <u>ce.dafop@ac-dijon.fr</u> pour un déplacement dans le cadre d'une formation